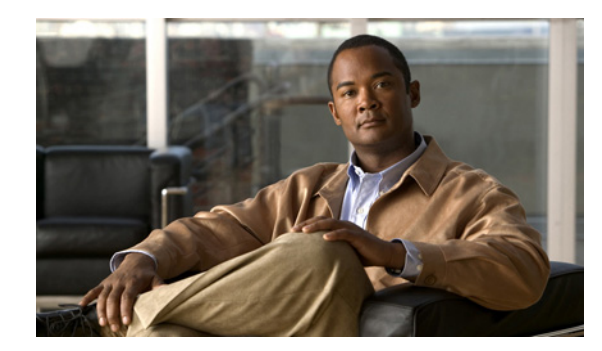

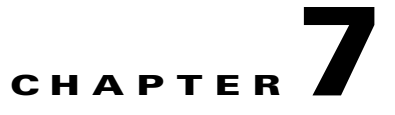

# **Understanding Detailed Object Functions**

You can use the Cisco Mobile Wireless Transport Manager (MWTM) to view detailed information about any discovered MWTM object, including its associated objects, status, notes, alarms and events, and so on.

To display detailed information for an object:

**Step 1** In the navigation tree of the MWTM main window, click the turner **D** beside a view.

**Step 2** Click a node. The Details tab appears in the content pane (see Viewing Details, page 7-7).

This chapter contains:

- Viewing the Right-Click Menu for an Object, page 7-2
- Deploying a File Associated with an ITP Node or Signaling Point, page 7-6
- Viewing Management Interfaces and Physical Folders, page 7-7
- Viewing Details, page 7-7
- Viewing Status, page 7-37
- Editing SNMP IP Addresses for a Node, page 7-39
- Viewing Troubleshoot, page 7-40
- Viewing Alarms and Recent Events, page 7-42
- About Provisioning, page 7-43
- Polling Nodes, page 7-52
- Allowing and Disallowing Trap Processing for a Node, page 7-55
- Viewing Real-Time Data, page 7-56
- Viewing ITP Linkset Access Lists, page 7-123
- Viewing Data Specific for ITP Signaling Points, page 7-125
- Viewing RAN Shorthauls, page 7-144
- Viewing Chassis, page 7-144
- Creating Virtual RAN Backhauls, page 7-145
- Viewing APN-Specific Tables, page 7-146

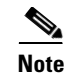

For details on viewing notes, see Viewing Notes, page 8-55.

The MWTM displays detailed tabular information in the content area for the chosen object. Tabs will vary depending on the chosen object.

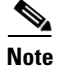

The tabs automatically reflect updates for the object from the MWTM server.

## **Viewing the Right-Click Menu for an Object**

From the MWTM client, you can right-click on any object in an MWTM view, summary list, or topology map to view numerous menu options.

#### **Example:**

To see the right-click menu for a node, from the MWTM client, select a node in the navigation tree and right-click the mouse button.

These right-click menu options might be available on a given MWTM object:

| Menu Command                | Description                                                                                                    |  |
|-----------------------------|----------------------------------------------------------------------------------------------------|--|
| Show In New Window          | Opens the Details window for the chosen object in a new window.                                                                                                    |  |
| Edit > Properties           | Opens the Edit Properties dialog box for the chosen node or ITP signaling point.                                                                                                    |  |
|                             | If you have implemented MWTM User-Based Access, this option is available to users with authentication level Power User (level 2) and higher.                                                                        |  |
| Edit > Notes                | Opens the Edit Notes dialog box for the chosen object.                                                                                                    |  |
|                             | If you have implemented MWTM User-Based Access, this option is available to users with authentication level Power User (level 2) and higher.                                                                        |  |
| Edit > SNMP IP Addresses    | Opens the Edit SNMP IP Addresses dialog box for the chosen node.                                                                                                    |  |
|                             | This option is dimmed if the chosen node has no associated SNMP IP addresses.                                                                                                    |  |
|                             | If you have implemented MWTM User-Based Access, this option is available to users with authentication level Network Administrator (level 4) and higher.                                                             |  |
| Edit > Route Table          | Opens the Route Table dialog box, using a route table from the signaling point.                                                                                                    |  |
| (ITP signaling points only) | This option is not available if the node associated with chosen signaling point is in Unknown or Unmanaged status.                                                                                                  |  |
|                             | If you have implemented MWTM User-Based Access, this option is available to users with authentication level Network Administrator (level 4) and higher.                                                             |  |
| Clear Event Icon            | Deletes the event icon from MWTM displays for the chosen object, for this MWTM client only. The MWTM does not delete the actual events, but deletes only the event icon for the chosen object for this MWTM client. |  |
|                             | This option is dimmed if the chosen object has no associated event icon.                                                                                                    |  |

| Menu Command                        | Description                                                                                                    |  |
|-------------------------------------|----------------------------------------------------------------------------------------------------|--|
| Delete                              | Deletes the currently chosen object from the MWTM database. The MWTM displays the Confirm Deletion dialog box. To:                                                                                                    |  |
|                                     | • Delete the chosen object, click <b>Yes</b> . The MWTM deletes the object from the MWTM database and closes the Confirm Deletion dialog box.                                                                                                    |  |
|                                     | • Retain the chosen object, click <b>No</b> . The MWTM retains the object in the MWTM database and closes the Confirm Deletion dialog box.                                                                                                    |  |
|                                     | <b>Note</b> (ITP only) If you delete all linksets to an Unmanaged node, the MWTM does not automatically delete the node. Instead, you must manually delete the node. See Deleting Objects, page 8-56 for more information.                                                                                                    |  |
|                                     | • Prevent the MWTM from displaying the Confirm Deletion dialog box, check the <b>Do not show this again</b> check box.                                                                                                    |  |
|                                     | <b>Note</b> If you check the Do not show this again check box, and later you decide you want the MWTM to begin displaying the Confirm Deletion dialog box again, you must check the Confirm Deletions check box in the General GUI settings in the Preferences window. For more information, see the description of the Confirm Deletions check box in Startup/Exit Settings, page 4-3. |  |
|                                     | If you have implemented MWTM User-Based Access, this option is available to users with authentication level Network Administrator (level 4) and higher.                                                                                                    |  |
| Go to > <i>Object</i>               | Navigates to the parent or peer (if applicable) window(s) for the chosen object.                                                                                                    |  |
| Back > List of windows              | Navigates back to a window viewed in this session.                                                                                                    |  |
|                                     | The MWTM maintains a list of up to 10 Back windows.                                                                                                    |  |
| Forward > <i>List of windows</i>    | Navigates forward to a window viewed in this session.                                                                                                    |  |
|                                     | The MWTM maintains a list of up to 10 Forward windows.                                                                                                    |  |
| Show Peer                           | Shows the peer of the selected object when a peer exists.                                                                                                    |  |
| View > Status Contributors          | Displays the Status Contributors pane for the chosen object. Objects in this pane contribute to the status of the chosen object.                                                                                                    |  |
| View > Details                      | Displays the Details pane for the chosen object.                                                                                                    |  |
| View > Notes                        | Displays the Notes pane for the chosen object.                                                                                                    |  |
|                                     | If no notes are associated with the chosen object, this option is dimmed.                                                                                                    |  |
| View > Troubleshooting              | Displays the Troubleshooting pane for the chosen object.                                                                                                    |  |
|                                     | If you have implemented MWTM User-Based Access, this option is available to users with authentication level Network Operator (level 3) and higher.                                                                                                    |  |
| View > Recent Events                | Displays the Recent Events pane for the chosen object and any associated network objects.                                                                                                    |  |
| View > Alarms                       | Displays the Alarms pane for the chosen view.                                                                                                    |  |
| View > Real-Time Data and<br>Charts | Displays the MWTM Real-Time Statistics window for the chosen object.                                                                                                    |  |
|                                     | This option is not available if the object has no real-time charts or if the object status is Unknown or Unmanaged.                                                                                                    |  |
| View > Center in Topo               | Opens the topology window and displays the object in the center of the topology map.                                                                                                    |  |
| View > Advanced Details<br>(Web)    | Opens the MWTM web client to display the Statistics tab for the selected object. This option appears only for those objects that have advanced details.                                                                                                    |  |

| Menu Command                                       | Description                                                                                                    |  |
|----------------------------------------------------|----------------------------------------------------------------------------------------------------|--|
| Archived Events > Status<br>Changes                | Displays the archived status changes in a web browser.                                                                                                    |  |
| Archived Events > SNMP<br>Traps                    | Displays the archived SNMP traps in a web browser.                                                                                                    |  |
| Archived Events > Status<br>Changes and SNMP Traps | Displays both the archived status changes and archived SNMP traps in a web browser.                                                                                                    |  |
| Ignore                                             | Ignores the chosen object at the next polling cycle.                                                                                                    |  |
|                                                    | If you have implemented MWTM User-Based Access, this option is available to users with authentication level Network Operator (level 3) and higher.                                                                |  |
| Unignore                                           | Stops ignoring the chosen object at the next polling cycle.                                                                                                    |  |
|                                                    | If you have implemented MWTM User-Based Access, this option is available to users with authentication level Power User (level 2) and higher.                                                                      |  |
| PM Mode Enable                                     | Enables the PM mode for the selected node.                                                                                                    |  |
| PM Mode Disable                                    | Disables the PM mode for the selected node.                                                                                                    |  |
| Performance History                                | Displays historical performance charts for the chosen RAN-O backhaul or shorthaul in a web                                                                                                    |  |
| (RAN-O backhauls and shorthauls only)              | browser.                                                                                                    |  |
| Error History                                      | Displays historical error charts for the chosen RAN-O backhaul or shorthaul in a web                                                                                                    |  |
| (RAN-O backhauls and shorthauls only)              | browser.                                                                                                    |  |
| Create Virtual RAN Backhaul                        | Opens the Virtual RAN Backhaul Editor. For details, see Creating Virtual RAN Backhaul                                                                                                    |  |
| (RAN-O backhauls only)                             | page 7-145.                                                                                                    |  |
| Drill-Down > <i>List of windows</i>                | Opens a specific tab for the chosen object. Tabs listed start a poller.                                                                                                    |  |
|                                                    | This option is not available if the node is in Unknown or Unmanaged status.                                                                                                    |  |
| Latest Reports                                     | Opens the latest reports for the object in a web browser. This option launches the web client's Report tab for object types of ITP and non-ITP nodes. For details on reports, see Chapter 13, "Managing Reports." |  |
|                                                    | This option is not available if the node is in Unknown or Unmanaged status.                                                                                                    |  |
| Provision                                          | Opens the web interface to the Provision tab of the chosen object (see Using the Provisioning Wizard, page 7-51).                                                                                                 |  |
| Launch                                             | Use it to launch:                                                                                                    |  |
|                                                    | • CiscoView                                                                                                    |  |
|                                                    | Device Center                                                                                                    |  |
|                                                    | • Node Home Page (This option is displayed based on the CiscoWorks user configuration)                                                                                                    |  |
|                                                    | <b>Note</b> You must first integrate these applications with the MWTM. See Integrating the MWTM with CiscoWorks, page 4-38.                                                                                       |  |

| Menu Command                                  | Description                                                                                                    |
|-----------------------------------------------|----------------------------------------------------------------------------------------------------|
| Node Connect > Web Home<br>Page               | Displays the home page of the node in a new web browser window.                                                                                                    |
|                                               | This option does not appear in the right-click menu for Cisco Optical Networking System (ONS) nodes or nodes that are unknown.                                                                                                    |
|                                               | For a Cisco Data for Telecommunications (CDT) node, this option launches the CDT login web page.                                                                                                    |
| Node Connect > CLI via                        | Links to the node via Telnet or SSH.                                                                                                    |
| Telnet/SSH                                    | This option is dimmed if the chosen node has no IP addresses.                                                                                                    |
|                                               | If you have implemented MWTM User-Based Access, this option is available to users with authentication level Network Operator (level 3) and higher.                                                                                                    |
| Node Connect > Launch CTC<br>(ONS nodes only) | Launches the Cisco Transport Controller (CTC) for managing ONS nodes. For more information about using the CTC, see the <i>CTC Launcher Application Guide</i> (http://www.cisco.com/en/US/products/hw/optical/ps2006/products_installation_and_config uration_guides_list.html). |
|                                               | This option appears only for ONS nodes.                                                                                                    |
| Poll Node > Normal Poll                       | Polls all chosen nodes or ITP signaling points, retaining all currently known objects.                                                                                                    |
|                                               | Normal Poll retains all objects associated with polled nodes or signaling points, even objects that have been deleted and are, therefore, in Unknown status.                                                                                                    |
|                                               | This option is dimmed if the chosen node has no IP addresses.                                                                                                    |
|                                               | If you have implemented MWTM User-Based Access, this option is available to users with authentication level Network Operator (level 3) and higher.                                                                                                    |
|                                               | See Performing a Normal Poll, page 7-53 for more information.                                                                                                    |
| Poll Node > Clean Poll                        | Polls all chosen nodes or ITP signaling points and removes any Unknown network objects after the completion of the poll.                                                                                                    |
|                                               | Clean Poll removes all network objects from the node or signaling point at the completion of the poll.                                                                                                    |
|                                               | This option is dimmed if the chosen node has no IP addresses.                                                                                                    |
|                                               | If you have implemented MWTM User-Based Access, this option is available to users with authentication level Network Operator (level 3) and higher.                                                                                                    |
|                                               | See Performing a Clean Poll, page 7-54 for more information.                                                                                                    |
| Allow Trap Processing                         | Enables the MWTM to process traps from the chosen node. This is the default setting.                                                                                                    |
|                                               | If you have implemented MWTM User-Based Access, this option is available to users with authentication level Power User (level 4) and higher.                                                                                                    |
|                                               | See Allowing and Disallowing Trap Processing for a Node, page 7-55 for more information.                                                                                                    |
| Disallow Trap Processing                      | Prevents the MWTM from processing traps from the chosen node.                                                                                                    |
|                                               | If you have implemented MWTM User-Based Access, this option is available to users with authentication level Power User (level 4) and higher.                                                                                                    |
|                                               | See Allowing and Disallowing Trap Processing for a Node, page 7-55 for more information.                                                                                                    |

| Menu Command                                         | Description                                                                                                    |
|------------------------------------------------------|----------------------------------------------------------------------------------------------------|
| Unmanage                                             | Labels the chosen node or signaling point Unmanaged.                                                                                                    |
|                                                      | <b>Note</b> If you change a node to the Unmanaged status, the MWTM removes adjacent legacy nodes from the topology map.                                                                                                    |
|                                                      | You cannot label a node or signaling point Unmanaged if it has a Node Type of Unknown. If you select a node or signaling point with a Node Type of Unknown, then this menu option is dimmed and cannot be chosen.                     |
|                                                      | This option is dimmed if the chosen node has no IP addresses.                                                                                                    |
|                                                      | Events for unmanaged objects will continue to appear in the Events window. To suppress events for unmanaged objects, set this option using an event filter (Setting Alarm or Event Filters, page 9-12).                               |
|                                                      | If you have implemented MWTM User-Based Access, this option is available to users with authentication level Network Administrator (level 4) and higher.                                                                               |
| Manage                                               | Removes the Unmanaged status from the chosen node or signaling point.                                                                                                    |
|                                                      | <b>Note</b> If you change a node to the Managed status, the MWTM adds adjacent legacy nodes back to the topology map.                                                                                                    |
|                                                      | You cannot remove the Unmanaged status from a node with a Node Type of Unknown. If you select a node with a Node Type of Unknown, then this menu option is dimmed.                                                                    |
|                                                      | This option is dimmed if the chosen node has no IP addresses.                                                                                                    |
|                                                      | If you have implemented MWTM User-Based Access, this option is available to users with authentication level System Administrator (level 5).                                                                                           |
| Exclude from View                                    | Excludes the chosen node or signaling point from the current view. See Creating a New View, page 6-7 for more information about excluding objects.                                                                                    |
| Deploy <i>Object</i> > From<br>Archive<br>(ITP only) | Launches the Deployment Wizard for the chosen node or ITP signaling point. See Deploying<br>a File Associated with an ITP Node or Signaling Point, page 7-6 for more information about<br>deploying to nodes or ITP signaling points. |
| Deploy <i>Object</i> > From File<br>(ITP only)       | Launches the Deployment Wizard for the chosen node or ITP signaling point. See Deploying<br>a File Associated with an ITP Node or Signaling Point, page 7-6 for more information about<br>deploying to nodes or ITP signaling points. |

## **Deploying a File Associated with an ITP Node or Signaling Point**

You use the MWTM to deploy a GTT file or route table file associated with an ITP node or signaling point. To do so, right-click the ITP node or signaling point in a window, then choose **Deploy** *Object* > **From Archive** or **From File** in the right-click menu. The MWTM launches the Deployment Wizard for the chosen ITP node or signaling point. See Deploying a Route Table File, page 14-12 and Deploying a GTT File, page 15-34 for more information.

## Viewing Management Interfaces and Physical Folders

ITP, IPRAN, and mSEF nodes can contain:

- Management Interfaces—A folder that contains a list of interfaces that the MWTM uses to manage the node.
- Physical—A folder that contains a list of the physical interfaces and ONS cards that belong to the node. Slot numbers precede ONS card objects (for example, 15 - RAN\_SVC or 02 - E1-42).

All objects in the Physical folder are ignored *unless* they also appear outside of the Physical folder. The status of Physical folder-only objects do not contribute to the status of the parent node. These objects also do not appear in the Active Alarms list, but they do appear in the Event History. You can un-ignore the Physical folder, then re-ignore the objects you do not want to monitor. For more information, see Why are objects in the Physical folder ignored?, page C-8).

## **Viewing Details**

The Details section displays information such as naming and status details for the chosen object.

To view the Details section, select a view in the navigation tree, select an object, then click the Details tab in the right pane.

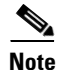

If the chosen object is a link, linkset, signaling gateway-mated pair, RAN-O backhaul or shorthaul, PWE3 backhaul, or PWE3 Virtual Circuit, the Details tab displays both peers of the chosen object in adjacent panes for easy comparison.

The Details tab contains these sections (in alphabetical order):

| Section                                                  | Applicable Object(s)                                                                              | Applicable Network Type(s)       |
|----------------------------------------------------------|---------------------------------------------------------------------------------------------------|----------------------------------|
| Address Information                                      | Interfaces                                                                                        | All networks                     |
| Advanced Details (Web)                                   | Nodes                                                                                             | BWG, CSG2, HA, and GGSNs on card |
| Association Information                                  | Application Servers                                                                               | ITP only                         |
| Bandwidth Information                                    | Backhauls                                                                                         | RAN-O only                       |
| Capability Point Code                                    | Signaling Points                                                                                  | ITP only                         |
| Description                                              | Linksets, Signaling Points                                                                        |                                  |
| Descriptive Information                                  | Cards, Nodes                                                                                      | All networks                     |
| General Information                                      | Application Servers, Application Server Process<br>Associations, Interfaces, Linksets, Shorthauls |                                  |
| Interface Information                                    | Links, Signaling Gateway Mated Pairs                                                              | ITP only                         |
| IP Addresses for SNMP<br>or<br>IP Addresses Not for SNMP | Nodes                                                                                             | All networks                     |

| Section                            | Applicable Object(s)                                                                                              | Applicable Network Type(s) |
|------------------------------------|----------------------------------------------------------------------------------------------------|----------------------------|
| Links Information                  | Linksets                                                                                                    | ITP only                   |
| Local IP Address Information       | Application Server Processes, Application<br>Server Process Associations, Links, Signaling<br>Gateway Mated Pairs |                            |
| Naming Information                 | All objects                                                                                                    | All networks               |
| Point Code                         | Signaling Points                                                                                                  | ITP only                   |
| Polling Information                | Nodes                                                                                                    | All networks               |
| Protection Information             | Cards, ONS Nodes                                                                                                  | RAN-O only                 |
| PWE3 Information                   | PWE3 virtual circuits                                                                                             | RAN-O only                 |
| QoS Information                    | Signaling Points                                                                                                  | ITP only                   |
| RAN Information                    | Interfaces, Shorthauls                                                                                            | RAN-O only                 |
| Remote IP Address Information      | Application Server Process Associations, Links,<br>Signaling Gateway Mated Pairs                                  | ITP only                   |
| Status Information                 | All objects                                                                                                    | All networks               |
| Threshold Information (RAN-O Only) | Backhauls, Nodes                                                                                                  | RAN-O only                 |
| Uptime Information                 | Nodes                                                                                                    | All networks               |

<u>}</u> Tip

If the pair of a link, linkset, or signaling gateway-mated pair is Unknown, and if the peer of a backhaul or shorthaul is Unknown, Unknown appears for the pair or peer fields in the Details tab.

### **Address Information**

The Address Information section for interfaces contains:

| Field       | Description                                              |
|-------------|----------------------------------------------------------|
| IP Address  | List of IP addresses that are assigned to the interface. |
| Subnet Mask | Subnet mask information of the interface.                |

## **Advanced Details (Web)**

The Advanced Details (Web) link appears in the MWTM client and launches the MWTM web interface to display the Statistics tab for the selected node. The Advanced Details (Web) link enables you to access advanced statistics that are available only for these nodes:

- CSG2 (see Displaying CSG2 Real-Time Statistics, page 11-42)
- BWG (see Displaying BWG Real-Time Statistics, page 11-55)
- HA (see Displaying HA Real-Time Statistics, page 11-66)
- GGSN on a SAMI card (see Displaying GGSN Real-Time Statistics, page 11-69)

• APN (see APN, page 11-76)

### **Association Information**

The Association Information section for ITP application servers contains:

| Field                  | Description                                                                                       |
|------------------------|---------------------------------------------------------------------------------------------------|
| Number of ASPAs        | Number of application server process associations associated with this application server.        |
| Number of Active ASPAs | Number of active application server process associations associated with this application server. |

## **Bandwidth Information**

The Bandwidth Information section for RAN-O backhauls (and virtual backhauls) contains:

| Field                                        | Description                                                                                                    |  |
|----------------------------------------------|----------------------------------------------------------------------------------------------------|--|
| User Send Bandwidth (bits or bytes/sec)      | Bandwidth that the user specifies for the backhaul. Send and receive bandwidth values will be different if the interface is asymmetrical. By default, the user                                                                                                    |  |
| User Receive Bandwidth (bits or bytes/sec)   | <ul> <li>bandwidth is the same as the system bandwidth.</li> <li>Note When you change the User Bandwidth (see Editing Properties for a RAN-O Backhaul, page 8-53), you are changing the scale of the Y axis of the backhaul real-time chart in the Performance tab (see Displaying Backhaul Performance Statistics, page 11-37). The X and Y values of the data do not change. The threshold ranges resize because they are percentages of User Bandwidth.</li> </ul> |  |
| System Send Bandwidth (bits or bytes/sec)    | Bandwidth that the system specifies (as defined on the node) for the backhaul. Send<br>and receive bandwidth values will be different if the interface is asymmetrical. You                                                                                                    |  |
| System Receive Bandwidth (bits or bytes/sec) | cannot edit this field.                                                                                                    |  |

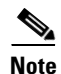

MWTM web client-server bandwidth for 1 Gbps send and receive capacity of 5 users for 10 minutes averagely uses less than 1 Mbps. this will vary based on the changes in client-server bandwidth or changes in number of users.

### **Capability Point Code**

| Column            | Description                                                                                                    |
|-------------------|----------------------------------------------------------------------------------------------------|
| Point Code        | Capability point code of the signaling point.                                                                                                    |
| Variant           | SS7 protocol variant. Valid variants are:                                                                                                    |
|                   | • ANSI                                                                                                    |
|                   | • China                                                                                                    |
|                   | • ITU                                                                                                    |
|                   | • NTT                                                                                                    |
|                   | • TTC                                                                                                    |
| Network Indicator | Determines the type of call. Valid values are:                                                                                                    |
|                   | • <b>National</b> —National-bound call. The MWTM routes national calls through the national network.                                                                                                    |
|                   | • <b>NationalSpare</b> —National-bound call, used in countries in which more than one carrier can share a point code. In those countries, the <b>Network Indicator</b> differentiates networks.           |
|                   | • <b>International</b> —International-bound call. The MWTM forwards international-bound calls to an STP pair that acts as an international gateway.                                                       |
|                   | • <b>InternationalSpare</b> —International-bound call, used in countries in which more than one carrier can share a point code. In those countries, the <b>Network Indicator</b> differentiates networks. |
| Network Name      | Name of the network associated with the signaling point.                                                                                                    |

The Capability Point Code section for ITP signaling points contains:

## Description

The Description section contains a description of the ITP signaling point or linkset. If the signaling point or linkset has no description, this section is blank. If the linkset is unknown, Unknown appears in the Description section.

### **Descriptive Information**

The Descriptive Information section for nodes and ONS cards contains:

| Field                | Description                                                                                                    |
|----------------------|----------------------------------------------------------------------------------------------------|
| Contact              | The textual identification of the contact person for the managed node along with the information<br>on how to contact this person. If the contact details are not available for the node, then this field<br>displays Unknown. |
| Software Version     | Version of software (for example, the ONS package or IOS version) that is installed on the node.                                                                                                    |
| Software Description | Comprehensive information about the software that is installed on the node.                                                                                                    |

| Field                                    | Description                                                                       |
|------------------------------------------|-----------------------------------------------------------------------------------|
| Description (only for<br>ONS cards)      | Full description of the ONS card (for example, RAN_SVC_LINE_CARD).                |
| Hardware Version (only<br>for ONS cards) | Version of the hardware of the ONS card (for example, VID=000, HwRev=29).         |
| Firmware Version (only<br>for ONS cards) | Version of the firmware on the ONS card, if applicable (for example, 12.2(24)St). |

## **General Information**

The General Information section applies to these objects:

- Interfaces, page 7-11
- ITP Application Servers, page 7-11
- ITP Linksets, page 7-12

#### Interfaces

The General Information section for interfaces contains:

| Field                                              | Description                                    |
|----------------------------------------------------|------------------------------------------------|
| Maximum Packet Size                                | Maximum packet size on the interface in bytes. |
| Send Speed (bits/bytes per second) <sup>1</sup>    | Interface send speed in bits per second.       |
| Receive Speed (bits/bytes per second) <sup>2</sup> | Interface receive speed in bits per second.    |

1. The preferences you specify control what is displayed.

2. The preferences you specify control what is displayed.

### **ITP Application Servers**

The General Information section for ITP application servers contains:

| Field    | Description                                                           |
|----------|-----------------------------------------------------------------------|
| Protocol | Protocol associated with the application server. Possible values are: |
|          | • M3UA—MTP3-User Adaptation.                                          |
|          | • SUA—SCCP-User Adaptation.                                           |
| QoS      | Quality of service (QoS) class of the application server.             |

| Field        | Description                                                                                                    |
|--------------|----------------------------------------------------------------------------------------------------|
| Routing Key  | Routing key associated with the application server. The routing key is the value that determines the routing decisions that the application server makes.                                           |
| Traffic Mode | Method by which the application server forwards requests to its active application server processes. Possible values are:                                                                           |
|              | • <b>overRide</b> —One application server process takes over all traffic for the application server, possibly overriding any currently active application server process in the application server. |
|              | • <b>broadcast</b> —Every active application server process receives the same message.                                                                                                    |
|              | • <b>loadBind</b> —Each application server process shares in the traffic distribution with every other currently active application server process, based on application server process bindings.   |
|              | • <b>loadRndRobin</b> —Each application server process shares in the traffic distribution with every other currently active application server process, using a round-robin algorithm.              |
|              | • <b>undefined</b> —The traffic mode is not defined. The first application server process that becomes active defines the traffic mode.                                                             |

### **ITP Linksets**

The General Information section for ITP linksets contains:

| Field        | Description                                                                                                    |
|--------------|----------------------------------------------------------------------------------------------------|
| Linkset Type | Type of linkset, which the MWTM determines by examining the links defined in the linkset.<br>Possible linkset types are:                                                                                                    |
|              | • <b>HSL</b> —The links in this linkset use the SS7-over-ATM (Asynchronous Transfer Mode) high-speed protocol.                                                                                                    |
|              | • <b>SCTPIP</b> —The links in this linkset use the Stream Control Transmission Protocol (SCTP) IP transport protocol.                                                                                                    |
|              | • Serial—The links in this linkset use the serial SS7 signaling protocol.                                                                                                    |
|              | • <b>Mixed</b> —The links in this linkset are of two or more types. (This configuration is not recommended.)                                                                                                    |
|              | • <b>Virtual</b> —The links in this linkset are virtual links, which connect signaling point instances running on the same node. The MWTM does not poll virtual linksets, nor does it display real-time data or accounting statistics for virtual linksets. |
|              | <b>Note</b> Prior to IOS release 12.2(23)SW1, the user manually created virtual linksets on multi-instance nodes. In and after that release, the system automatically creates virtual linksets.                                                             |
|              | • <b>Other</b> —No links have been defined for this linkset.                                                                                                    |
| Inbound ACL  | Inbound IP access control list (ACL) number for the linkset.                                                                                                    |
|              | If no inbound ACL exists for the linkset, this field displays <b>0</b> .                                                                                                    |
|              | If the linkset is a Virtual linkset, this field displays N/A.                                                                                                    |
| Outbound ACL | Outbound ACL number for the linkset.                                                                                                    |
|              | If no outbound ACL exists for the linkset, this field displays <b>0</b> .                                                                                                    |
|              | If the linkset is a Virtual linkset, this field displays N/A.                                                                                                    |

## **Interface Information**

The Interface Information section for ITP links and application server process associations contains:

| Field                  | Description                                                                                                    |
|------------------------|----------------------------------------------------------------------------------------------------|
| Interface Name         | (HSL, Serial, and Virtual links only) Name of the interface.                                                                        |
| Interface Index        | (HSL, Serial, and Virtual links only) Index into the SNMP interface table.                                                          |
| QoS                    | (SCTP links only) Quality of service (QoS) class of the link.                                                                       |
| Configured Local Port  | (SCTP links only) Local port for which the link was configured.                                                                     |
| Local Port             | (SCTP links only) If the link is active, local port that the link is currently using. If the link is not active, <b>0</b> appears.  |
| Configured Remote Port | (SCTP links only) Remote port for which the link was configured.                                                                    |
| Actual Remote Port     | (SCTP links only) If the link is active, remote port that the link is currently using. If the link is not active, <b>0</b> appears. |
| Protocol               | Protocol associated with the application server process association. Possible values are:                                           |
|                        | • M3UA—MTP3-User Adaptation.                                                                                                    |
|                        | • SUA—SCCP-User Adaptation.                                                                                                    |

### **IP Addresses for SNMP**

The IP Addresses for SNMP section for nodes contains:

| Field                  | Description                                                                                                    |
|------------------------|----------------------------------------------------------------------------------------------------|
| IP Address             | IP addresses associated with this node, including the primary SNMP address and all backup IP addresses, that are intended for SNMP. |
| Last Regular Poll Time | Date and time of the last full poll of the node.                                                                                    |
|                        | If the IP address has never been polled, the MWTM displays the description Never Polled.                                            |
| SNMP Pollable          | Whether or not the IP address is used for SNMP polling.                                                                             |

If there are no IP addresses defined for the node that are intended for SNMP, this field displays the description:

There are no other IP addresses defined for this node.

### **IP Addresses Not for SNMP**

The IP Addresses Not for SNMP section for nodes contains:

| Field      | Description                                                                   |
|------------|-------------------------------------------------------------------------------|
| IP Address | IP addresses associated with this node that are <i>not</i> intended for SNMP. |

If no IP addresses are defined for the node that are not intended for SNMP, this field displays the description:

There are no other IP addresses defined for this node.

### **Links Information**

The Links Information section for ITP linksets contains:

| Field           | Description                                        |
|-----------------|----------------------------------------------------|
| Links           | Total number of links in the linkset.              |
| Active Links    | Number of links in the linkset that are Active.    |
| Congested Links | Number of links in the linkset that are Congested. |

### **Local IP Address Information**

The Local IP Address Information section for ITP application server processes, application server process associations, SCTP links, and signaling gateway mated pairs contains:

| Field          | Description                                                                                                    |
|----------------|----------------------------------------------------------------------------------------------------|
| IP Address     | Local IP address that the object is using, or the primary IP address that is configured for the object, or both.                                                                                                    |
|                | The primary IP address is the first CS7 local IP address you configure in the node. For example, if you configure these IP addresses in the node:                                                                                                    |
|                | cs7 local-peer 4180<br>local-ip 128.3.0.77<br>local-ip 128.3.0.254                                                                                                    |
|                | then the MWTM uses 128.3.0.77 as the primary IP address. If someone deletes this IP address from the node configuration, or adds a new IP address to the beginning of the list, the MWTM detects the change and automatically updates this field to reflect the new primary IP address. |
| Interface Name | Name of the interface to which the IP address is assigned. If the object has no interface name, this field is blank.                                                                                                    |
| Status         | Current status of the IP address. Possible values are:                                                                                                    |
|                | Sective—The IP address is currently fully functional.                                                                                                    |
|                | Inactive—The IP address is not currently functional.                                                                                                    |
| Cfg            | Indicates whether this local IP address was configured for the object. Possible values are:                                                                                                    |
|                | • Yes—This is the configured local IP address, and the object is currently using it.                                                                                                    |
|                | • (blank)—This is not the configured local IP address.                                                                                                    |
| Actual         | Indicates whether this local IP address is currently being used by the object. Possible values are:                                                                                                    |
|                | • Yes—The object is currently using this IP address.                                                                                                    |
|                | • (blank)—The object is not using this IP address.                                                                                                    |

### Naming Information

The Naming Information section applies to these objects:

- Nodes, page 7-15
- Cards, page 7-17
- Interfaces, page 7-17 (including RAN backhauls and shorthauls)
- ITP Application Servers, page 7-18
- ITP Application Server Processes, page 7-18
- ITP Application Server Process Associations, page 7-18
- ITP Links, page 7-18
- ITP Linksets, page 7-19
- ITP Signaling Gateway-Mated Pairs, page 7-19
- ITP Signaling Points, page 7-19

#### Nodes

The Naming Information section for nodes contains:

| Field                         | Description                                                                                                    |
|-------------------------------|----------------------------------------------------------------------------------------------------|
| Display Name                  | Name of the node.                                                                                                    |
| Custom Name                   | Custom name of the node. The field displays custom name of the node when defined and displays Unknown when the custom name is not defined.                                                                                                    |
| IP Address or<br>DNS Hostname | IP address or DNS name of the node, as the MWTM discovered it. However, if you modified your preferences to identify nodes by their IP addresses, then this is method of node identification in this field. For more information, see Node Name Settings, page 4-5. |
| SysName                       | Name set on the router and returned via the SNMP variable sysName. It can never be changed inside the MWTM.                                                                                                    |
| Node Type                     | Type of node. See Nodes Table, page 8-8, for a list of the available node types.                                                                                                    |
| Feature                       | Primary function performed by the node type. See Nodes Table, page 8-8, for a list of the available features.                                                                                                    |
| Chassis Type<br>(ONS only)    | Description of the chassis hardware type (for example, ONS 15454 SDH ETSI).                                                                                                    |
|                               | <b>Note</b> This field appears only for the ONS chassis.                                                                                                    |
| Serial Number                 | Serial number of the node.                                                                                                    |
|                               | This field is not displayed for PCRF nodes.                                                                                                    |
| CLLI Code (ITP<br>only)       | COMMON LANGUAGE Location Identification Code for the node. A CLLI code is a standardized 11-character identifier that uniquely identifies the geographic location of the node. If the node has no CLLI code configured, this field is blank.                        |

| Field                        | Description                                                                                                    |
|------------------------------|----------------------------------------------------------------------------------------------------|
| SNMP Access<br>(IP-RAN only) | Indicates the type of SNMP access:                                                                                            |
|                              | • In-band—Access is through the backhaul interface (cell site).                                                               |
|                              | • <b>Out of band</b> —Access is external to the backhaul interface (aggregation site).                                        |
|                              | • Undefined—Access is not defined.                                                                                            |
| Location                     | The physical location of this node. If the location details are not available for the node, then this field displays Unknown. |

### Cards

The Naming Information section for ONS cards contains:

| Field                  | Description                                                 |  |
|------------------------|-------------------------------------------------------------|--|
| Name                   | Name of the card.                                           |  |
| Card Type <sup>1</sup> | Type of card. Card types for ONS include:                   |  |
|                        | • TCC—Control                                               |  |
|                        | • E1—Ethernet                                               |  |
|                        | • STM1—Synchronous Transport Module                         |  |
|                        | • <b>DS1</b> —Digital Signal                                |  |
|                        | • OC3—Optical                                               |  |
|                        | • XC—Cross-connect                                          |  |
|                        | • RAN_SVC—RAN Service                                       |  |
|                        | • ALM_PWR—Alarm and Power                                   |  |
|                        | • CRFT_TMG—Craft Terminal                                   |  |
|                        | AICI—Alarm Interface Controller                             |  |
| Model Name             | Model name of the card (for example, PartNum=800-26651-01). |  |
| Slot Number            | Slot number of the card in the ONS chassis.                 |  |
| Serial Number          | Serial number of the card.                                  |  |

1. See the *Cisco ONS 15454 Product Overview* for information about ONS cards: http://www.cisco.com/univercd/cc/td/doc/product/ong/15400/45431po.htm

### Interfaces

The Naming Information section for interfaces (which includes RAN backhaul and shorthaul interfaces) contains:

| Field                 | Description                                                                                                    |  |
|-----------------------|----------------------------------------------------------------------------------------------------|--|
| Name                  | Name of the interface.                                                                                                    |  |
| Node                  | Name of the node to which the interface belongs.                                                                                                  |  |
| Physical Address      | Physical address of the interface.                                                                                                    |  |
| Interface Index       | Interface index number.                                                                                                    |  |
| Interface Type        | Interface type.                                                                                                    |  |
| Interface Description | Interface description.                                                                                                    |  |
| RAN Connection To     | RAN connection that is associated with the interface.                                                                                             |  |
|                       | Note Not visible for RAN backhauls.                                                                                                    |  |
| Virtual RAN Backhaul  | Whether the RAN backhaul is a virtual backhaul. For more information about virtual RAN backhauls, see Creating Virtual RAN Backhauls, page 7-145. |  |
|                       | Note Visible only for RAN backhauls.                                                                                                    |  |

### **ITP Application Servers**

The Naming Information section for ITP application servers contains:

| Field           | Description                                                         |
|-----------------|---------------------------------------------------------------------|
| Name            | Name of the application server.                                     |
| Node            | Name of the node associated with the application server.            |
| Signaling Point | Name of the signaling point associated with the application server. |

### **ITP Application Server Processes**

The Naming Information section for ITP application server processes contains:

| Field      | Description                                                               |  |
|------------|---------------------------------------------------------------------------|--|
| Name       | Name of the application server process.                                   |  |
| Node       | Name of the node associated with the application server process.          |  |
| Local Port | Local port number that the application server process is currently using. |  |

#### **ITP Application Server Process Associations**

The Naming Information section for ITP application server process associations contains:

| Field                      | Description                                                                                                 |
|----------------------------|----------------------------------------------------------------------------------------------------|
| Name                       | Name of the application server process association.                                                         |
| Node                       | Name of the node associated with the application server process association.                                |
| Signaling Point            | Name of the signaling point associated with the application server process association.                     |
| Application Server         | Name of the application server associated with the application server process association.                  |
| Application Server Process | Name of the application server process associated with the application server process association.          |
| Slot                       | Slot number. This field is displayed only when the ASPA is offloaded to a PA line card or a SAMI line card. |
| Bay                        | Bay number. This field is displayed only when the ASPA is offloaded to a PA line card.                      |
| Processor                  | Processor number. This field is displayed only when the ASPA is offloaded to a SAMI line card.              |

### **ITP Links**

The Naming Information section for ITP links contains:

| Field           | Description                                           |
|-----------------|-------------------------------------------------------|
| Node            | Name of the node associated with the link.            |
| Signaling Point | Name of the signaling point associated with the link. |

| Field     | Description                                                                                                    |  |
|-----------|----------------------------------------------------------------------------------------------------|--|
| Linkset   | Name of the linkset associated with the link.                                                                                                    |  |
| SLC       | Signaling link code (SLC) ID for the link.                                                                                                    |  |
| Туре      | Type of link. Possible link types are:                                                                                                    |  |
|           | • HSL—The link uses the SS7-over-ATM (Asynchronous Transfer Mode) high-speed protocol.                                                                                                    |  |
|           | • SCTPIP—The link uses the Stream Control Transmission Protocol (SCTP) IP transport protocol.                                                                                                    |  |
|           | • Serial—The link uses the serial SS7 signaling protocol.                                                                                                    |  |
|           | • <b>Virtual</b> —The link is a virtual link, which connects signaling point instances running on the same node. The MWTM does not poll virtual links, nor does it display real-time data or accounting statistics for virtual links. |  |
| Slot      | Slot number. This field is displayed only when the link is offloaded to a PA line card or a SAMI line card.                                                                                                    |  |
| Bay       | Bay number. This field is displayed only when the link is offloaded to a PA line card.                                                                                                    |  |
| Processor | Processor number. This field is displayed only when the link is offloaded to a SAMI line card.                                                                                                    |  |

### **ITP Linksets**

The Naming Information section for ITP linksets contains:

| Field            | Description                                                 |
|------------------|-------------------------------------------------------------|
| Name             | Name of the linkset.                                        |
| Node             | Node associated with the linkset.                           |
| Signaling Point  | Signaling point associated with the linkset.                |
| Local Point Code | Point code of the primary signaling point for the linkset.  |
| Adj Point Code   | Point code of the adjacent signaling point for the linkset. |

#### **ITP Signaling Gateway-Mated Pairs**

The Naming Information section for ITP signaling gateway-mated pairs contains:

| Field      | Description                                                                                        |  |
|------------|----------------------------------------------------------------------------------------------------|--|
| Name       | Name of the signaling gateway-mated pair.                                                          |  |
| Node       | Name of the node associated with the signaling gateway-mated pair.                                 |  |
| Is Passive | Indicates whether the signaling gateway-mated pair can initiate the connection to the mate:        |  |
|            | • Yes—The signaling gateway-mated pair is passive, and cannot initiate the connection to the mate. |  |
|            | • No—The signaling gateway-mated pair is not passive, and can initiate the connection to the mate. |  |

### **ITP Signaling Points**

The Naming Information section for ITP signaling points contains:

| Column          | Description                                                 |
|-----------------|-------------------------------------------------------------|
| Name            | Name of the signaling point.                                |
| Node            | Name of the node associated with the signaling point.       |
| Network Name    | Name of the network associated with the signaling point.    |
| Instance Number | Number of the instance associated with the signaling point. |

## **Point Code**

The Point Code section for ITP signaling points contains:

| Column            | Description                                                                                                    |  |
|-------------------|----------------------------------------------------------------------------------------------------|--|
| Point Code        | Primary and secondary point codes of the signaling point.                                                                                                    |  |
| Variant           | SS7 protocol variant. Valid variants are:                                                                                                    |  |
|                   | • ANSI                                                                                                    |  |
|                   | • China                                                                                                    |  |
|                   | • ITU                                                                                                    |  |
|                   | • NTT                                                                                                    |  |
|                   | • TTC                                                                                                    |  |
| Network Indicator | Determines the type of call. Valid values are:                                                                                                    |  |
|                   | • <b>National</b> —National-bound call. The MWTM routes national calls through the national network.                                                                                              |  |
|                   | • <b>NationalSpare</b> —National-bound call, used in countries in which more than one carrier can share a point code. In those countries, the Network Indicator differentiates networks.          |  |
|                   | • <b>International</b> —International-bound call. The MWTM forwards international-bound calls to an STP pair that acts as an international gateway.                                               |  |
|                   | • <b>InternationalSpare</b> —International-bound call, used in countries in which more than one carrier can share a point code. In those countries, the Network Indicator differentiates networks |  |
| Network Name      | Name of the network associated with the signaling point.                                                                                                    |  |

## **Polling Information**

| Field                          | Description                                                                                                    |
|--------------------------------|----------------------------------------------------------------------------------------------------|
| Process Traps                  | Indicates whether traps are processed. To change this setting, check or uncheck the check box in the Process Traps column of the Nodes table.                       |
| Trap Polling                   | Indicates whether or not trap polling is enabled for this node. By default, trap polling is enabled for all nodes except for IP-RAN nodes. This field is read only. |
|                                | For IP-RAN nodes, you can modify this setting by using the following commands:                                                                                      |
|                                | • To enable trap polling for this node, set ipran-mib snmp-access to inBand on the node.                                                                            |
|                                | • To disable trap polling for this node, set ipran-mib snmp-access to outOfBand on the node.                                                                        |
|                                | <b>Note</b> For information about in-band and out-of-band management, see IP-RAN Specific FAQs, page C-19.                                                          |
| Report Polling                 | Indicates whether or not report polling is enabled for this node. This field is read-only for the web client, but editable in the Java client for ITP nodes.        |
|                                | For IP-RAN nodes, you can modify this setting by using the following commands:                                                                                      |
|                                | • To enable report polling for this node, set ipran-mib location to aggSite on the node.                                                                            |
|                                | • To disable report polling for this node, set ipran-mib location to cellSite on the node.                                                                          |
|                                | For all other nodes, this field is not editable.                                                                                                    |
| First Discovered               | Date and time that the MWTM first discovered the node.                                                                                                    |
| Last Poll IP Address           | Last IP address that was polled for this node.                                                                                                    |
|                                | For an unmanaged node, this field is blank.                                                                                                    |
| Last Full Poll Time            | Date and time of the last full poll of the node for node-related MIBs (as opposed to a demand poll for just one associated object's data).                          |
|                                | For a node that is not an ITP, IPRAN, or mSEF node, this field is blank.                                                                                            |
| Last MWTM Poll Response (secs) | Time, in seconds, taken by this node to respond to the last MWTM poll request.                                                                                      |
|                                | For a node that is not an ITP, IPRAN, or mSEF node, this field is blank.                                                                                            |
| Avg. MWTM Poll Response (secs) | Average time, in seconds, taken by this node to respond to MWTM poll requests.                                                                                      |
|                                | For a node that is not an ITP, IPRAN, or mSEF node, this field is blank.                                                                                            |

The Polling Information section for nodes contains:

## **Protection Information**

The Protection Information section for ONS nodes and cards contains:

| Column           | Description                                                                                                    |
|------------------|----------------------------------------------------------------------------------------------------|
| Card Type        | The type of card.                                                                                                    |
|                  | This column appears only when you select the ONS node in the navigation tree.                                            |
| Protected Slot   | Slot number of the protected card, which is configured for protection. <sup>1</sup>                                      |
| Protecting Slot  | Slot number of the card that is protecting one or more cards.                                                            |
| Configured State | The configured state of the chosen card: Working or Protecting. The card is working normally or protecting another card. |
| Current State    | The current state of the chosen card: Active or Standby.                                                                 |

1. See the *Cisco ONS 15454 Product Overview* for information about protection schemes for ONS cards: http://www.cisco.com/univercd/cc/td/doc/product/ong/15400/45431po.htm

### **PWE3 Information**

The PWE3 Information section for PWE3 virtual circuits contains:

| Column                        | Description                                          |
|-------------------------------|------------------------------------------------------|
| Туре                          | Type of service card carried over.                   |
| PSN Type                      | PSN type on which the virtual circuit is carried.    |
| Virtual Circuit ID Is Primary | The virtual circuit identifier.                      |
| Is Primary                    | Indicates whether the object is a primary or backup. |
| Remote Interface String       | Remote interface string for the virtual circuit ID   |
| Description                   | Description of the virtual circuit                   |

### **QoS Information**

The QoS Information section for ITP signaling points contains:

| Column | Description                                                                                                    |
|--------|----------------------------------------------------------------------------------------------------|
| QoS    | Quality of service (QoS) class of the signaling point. Valid QoS classes range from 1 through 7. ALL indicates that the signaling point accepts all QoS classes. |
| ToS    | Type of service (ToS) of the signaling point.                                                                                                    |
| DSCP   | IP differentiated-services-code-point (DSCP) of the signaling point.                                                                                             |

### **RAN Information**

Note

This subsection appears only for configured RAN interfaces (GSM Abis and UMTS lub interfaces).

The RAN Information section contains:

| Field             | Description                                       |
|-------------------|---------------------------------------------------|
| Protocol          | Protocol of the interface (GSM-Abis or UMTS-Iub). |
| Local IP Address  | IP address of the local node.                     |
| Local Port        | Local port that the interface uses.               |
| Remote IP Address | IP address of the remote (peer) node.             |
| Remote Port       | Remote port that the interface uses.              |

### **Remote IP Address Information**

The Remote IP Address Information section for ITP application server process associations, SCTP links, and signaling gateway mated pairs contains:

| Field      | Description                                                                                                    |
|------------|----------------------------------------------------------------------------------------------------|
| IP Address | Remote IP address associated with the object.                                                                                                    |
| Туре       | Indicates whether this designated primary IP address is for the object (Primary), or is the IP address currently being used by the object (Effective), or both (Primary and Effective). |
|            | Usually, the same IP address is Primary and Effective. However, if the primary IP address is down for some reason, the object uses a different IP address and is labeled Effective.     |
| Status     | Current status of the IP address. Possible values are:                                                                                                    |
|            | • Active—The IP address is currently fully functional.                                                                                                    |
|            | • Inactive—The IP address is not currently functional.                                                                                                    |
| Cfg        | (12.2(4)MB10 and later) Indicates whether this remote IP address was configured for the object. Possible values are:                                                                    |
|            | • Yes—This is the configured remote IP address, and the object is currently using it.                                                                                                   |
|            | • (blank)—This is not the configured remote IP address.                                                                                                    |
|            | • N/A—The MWTM cannot determine whether this is the configured remote IP address.                                                                                                    |
|            | For Cisco IOS software releases prior to 12.2(4)MB10, this field always displays N/A.                                                                                                   |
| Actual     | Indicates whether the object is currently using this remote IP address. Possible values are:                                                                                            |
|            | • Yes—The object is using the IP address.                                                                                                    |
|            | • (blank)—The object is not using the IP address.                                                                                                    |

## **Uptime Information**

| Field         | Description                                                |
|---------------|------------------------------------------------------------|
| Uptime        | Time the node is up, in days, hours, minutes, and seconds. |
| Reboot Reason | Reason for the last reboot of the node.                    |
|               | This field is not displayed for PCRF nodes.                |

The Uptime Information section for nodes contains:

### **Status Information**

The Status Information section applies to these objects:

- Nodes, page 7-24
- Interfaces and Cards, page 7-25 (includes RAN backhauls and shorthauls)
- ITP Application Servers, page 7-28
- ITP Application Server Processes, page 7-30
- ITP Application Server Process Associations, page 7-30
- ITP Links, page 7-32
- ITP Linksets, page 7-33
- ITP Signaling Gateway Mated Pairs, page 7-34
- ITP Signaling Points, page 7-35

#### Nodes

The Status Information section for nodes contains:

| Field                   | Description                                                                                                    |
|-------------------------|----------------------------------------------------------------------------------------------------|
| Is Ignored              | Indicates whether the node is Ignored (that is, whether to include the node when aggregating and displaying MWTM status information). |
| Is PM Mode              | Indicates whether the PM mode is enabled or disabled for the node.                                                                    |
| Alarm Severity          | Indicates the alarm severity of the object. See Chapter 9, "Managing Alarms and Events."                                              |
| MTP3 Offload (ITP only) | Indicates whether MTP3 offload is configured for the node. Possible values are:                                                       |
|                         | • Main—The MTP3 management function operates only on the main processor.                                                              |
|                         | • <b>Offload</b> —The MTP3 management function operates on the main processor and on other available processors.                      |
|                         | • N/A—MTP3 offload cannot be determined.                                                                                              |

| Field                 | Description                                                                                                    |
|-----------------------|----------------------------------------------------------------------------------------------------|
| NSO Status (ITP only) | Current NSO status of the node, with a color-coded background. Possible values are:                                                                                                    |
|                       | <b>Decal</b> —NSO is configured and the secondary peer is in the appropriate status for failover support.                                                                                                    |
|                       | <b>Local</b> —NSO is configured, but the secondary peer is <i>not</i> in the appropriate status for failover support.                                                                                                    |
|                       | None—The node and MIB support NSO, but NSO is not configured on the ITP.                                                                                                    |
|                       | <b>N/A</b> —The node and MIB do not support NSO, or the MWTM cannot determine the NSO status.                                                                                                    |
| Status                | Current status of the node. Possible values are:                                                                                                    |
|                       | • Active                                                                                                    |
|                       | • Discovering                                                                                                    |
|                       | • Polling                                                                                                    |
|                       | • Unknown                                                                                                    |
|                       | • Unmanaged                                                                                                    |
|                       | • Waiting                                                                                                    |
|                       | • Warning                                                                                                    |
|                       | For detailed definitions of each status, see Appendix E, "Status Definitions."                                                                                                    |
| Last Status Change    | Date and time that the status of the node last changed.                                                                                                    |
| Status Reason         | Reason for the current status of the signaling gateway-mated pair.                                                                                                    |
|                       | For a full list of possible reasons, see the <i>stateReasons.html</i> file. If:                                                                                                    |
|                       | • You installed the MWTM in the default directory, <i>/opt</i> , then the file is in the <i>/opt/CSCOsgm/apache/share/htdocs/eventHelp</i> directory.                                                                                                    |
|                       | • You installed the MWTM in a different directory, then the help directory and file are in that directory.                                                                                                    |
|                       | If the cell is too small to show all of the status reason, place the cursor over the cell to see the full text in a tooltip.                                                                                                    |
|                       | The status reasons are listed in order of decreasing magnitude. If two or more reasons apply, the reason of greatest magnitude appears.                                                                                                    |
|                       | If the status reason is Unsupported Configuration, correct the configuration and enter the <b>mwtm cleandiscover</b> command to delete all current network data and begin a discovery of the network. If the status reason remains Unsupported Configuration, enter the <b>mwtm clean</b> command to restore the MWTM server to a state that would exist after a new installation of the MWTM, excluding the log files, which the MWTM retains. To also remove the log files, enter the <b>mwtm cleanall</b> command. For more information on the use of these commands, see the Command Reference, page B-1. |

### **Interfaces and Cards**

The Status Information section for interfaces (including RAN backhaul and shorthaul interfaces) and cards contains:

| Field              | Description                                                                                                    |
|--------------------|----------------------------------------------------------------------------------------------------|
| Is Ignored         | Indicates whether the interface or card is Ignored (that is, whether the interface or card should be included when aggregating and displaying MWTM status information).                                                                                                    |
| Alarm Severity     | Indicates the alarm severity of the object. See Chapter 9, "Managing Alarms and Events."                                                                                                    |
| Admin Status       | Displays the administrative status of the interface. Status can be:                                                                                                    |
|                    | Unknown—Unknown administrative status.                                                                                                    |
|                    | Up—Administratively up.                                                                                                    |
|                    | Shutdown—Administratively down.                                                                                                    |
|                    | Testing—Administrator is testing the interface.                                                                                                    |
| Operational Status | Displays the operational status of the interface. Status can be:                                                                                                    |
|                    | Unknown—Unknown operational status.                                                                                                    |
|                    | Up—Interface is up.                                                                                                    |
|                    | Down—Interface is down.                                                                                                    |
|                    | Testing—Interface is in test mode.                                                                                                    |
|                    | Dormant—Interface is dormant.                                                                                                    |
|                    | Not Present—An interface component is missing.                                                                                                    |
|                    | Lower Layer Down—An interface is down because of a lower-layer interface.                                                                                                    |
| Connect State      | Displays the connection state of a GSM interface. States can be:                                                                                                    |
| (for GSM Abis)     | Connected—The node is monitoring local and remote alarm status.                                                                                                    |
|                    | Disconnected—The system ignores the local alarm status. The local transmitter on the shorthaul is disabled. Capability messages are transmitted to the remote describing the provisioning. The system stays disconnected until the remote capabilities are known and the peer state is transitioning to connected. |
|                    | Send Connect—One or more attempts have been made to connect to remote peer.                                                                                                    |
|                    | Seceive Connect—The local-peer has received a connect request from the remote-peer.                                                                                                    |
|                    | Onnect Rejected—Connection was rejected.                                                                                                    |
|                    | ACK Connect—The initial connect request was sent and acknowledged by remote-peer.<br>The local-peer is now waiting for a connect request from the remote-peer.                                                                                                    |
|                    | Check Connect—The local peer has reason to believe its remote peer has failed. Additional tests are being processed to verify peer's state.                                                                                                    |

| Field                                                    | Description                                                                                                    |
|----------------------------------------------------------|----------------------------------------------------------------------------------------------------|
| Connect State                                            | Displays the connection state of a UMTS interface. States can be:                                                                                                    |
| (for UMTS Iub)                                           | Initialized—The connection is starting initialization.                                                                                                    |
|                                                          | Starting—The shorthaul interface is administratively active, but the backhaul interface is down.                                                                                                    |
|                                                          | Section Closed—The backhaul interface is active, but the shorthaul is administratively closed.                                                                                                    |
|                                                          | Stopped—Unable to connect to peer in specified time interval. Additional attempts will be tried based on peer request or restart timers.                                                                                                    |
|                                                          | Closing—Connection closed by administration request.                                                                                                    |
|                                                          | Stopping—Connection shut down by peer's Term-Request. Will transition to stopped state.                                                                                                    |
|                                                          | Connect Sent—Connection request sent to peer.                                                                                                    |
|                                                          | ACK Received—Connection request sent and acknowledgement is received from peer. Now waiting for peer's connection request.                                                                                                    |
|                                                          | ACK Sent—Connection request received and acknowledgement is sent to peer. Connection request sent and waiting for peer's acknowledgement.                                                                                                    |
|                                                          | Open—Connection open and available for traffic.                                                                                                    |
| Local Receive Alarm State                                | Displays alarm states for UMTS Iub interface. States can be:                                                                                                    |
| Local Transmit Alarm State<br>Remote Receive Alarm State | Remote Alarm—Indicates a problem at the remote end. The remote interface in the E1/T1 data stream generates and sends the alarm, and no other action is required.                                                                                                    |
| Remote Transmit Alarm State                              | No Alarm—No alarm is present.                                                                                                    |
| (for UMTS Iub)                                           | Cocal Alarm—Indicates local interface problem. The interface has not received synchronization from the GSM node. The node stops transmitting backhaul samples.                                                                                                    |
|                                                          | Received Alarm—Indicates receive problem in the local node. The remote node stops transmitting backhaul data and indicates a blue alarm.                                                                                                    |
|                                                          | Alarm State Unavailable—Indicates the alarm state is not available. This state only applies to the remote and occurs when the peer connection is inactive.                                                                                                    |
| Local State                                              | Displays alarm states for GSM Abis interface. States can be:                                                                                                    |
| Remote State<br>(for GSM Abis)                           | Remote Alarm—Indicates a problem at the remote end. The remote interface in the E1/T1 data stream is generates and sends the alarm, and no other action is required.                                                                                                    |
|                                                          | No Alarm—No alarm is present.                                                                                                    |
|                                                          | Superior Content and Content and Content a |
|                                                          | Received Alarm—Indicates receive problem in the local node. The remote node stops transmitting backhaul data and indicates a blue alarm.                                                                                                    |
|                                                          | Alarm State Unavailable—Indicates the alarm state is not available. This state only applies to the remote and occurs when the peer connection is inactive.                                                                                                    |
| Redundancy State                                         | Displays information about the GSM Abis or UMTS Iub interface redundancy state. States can be:                                                                                                    |
|                                                          | • Active—Active owner of interface.                                                                                                    |
|                                                          | • Standby—Active owner of interface.                                                                                                    |

| Field              | Description                                                                                                    |
|--------------------|----------------------------------------------------------------------------------------------------|
| Status             | Current status of the interface or card. Possible values are:                                                                                                    |
|                    | • Active                                                                                                    |
|                    | • Discovering                                                                                                    |
|                    | • Down                                                                                                    |
|                    | • Polling                                                                                                    |
|                    | • Unknown                                                                                                    |
|                    | • Unmanaged                                                                                                    |
|                    | • Waiting                                                                                                    |
|                    | • Warning                                                                                                    |
|                    | For detailed definitions of each status, see Appendix E, "Status Definitions."                                                                                                    |
| Last Status Change | Date and time of last change to status.                                                                                                    |
| Status Reason      | Reason for the current status of the interface or card.                                                                                                    |
|                    | For a full list of possible reasons, see the <i>stateReasons.html</i> file. If:                                                                                                    |
|                    | • You installed the MWTM in the default directory, <i>/opt</i> , then the file is in the <i>/opt/CSCOsgm/apache/share/htdocs/eventHelp</i> directory.                                                                                                    |
|                    | • You installed the MWTM in a different directory, then the help directory and file are in that directory.                                                                                                    |
|                    | If the cell is too small to show all of the status reason, place the cursor over the cell to see<br>the full text in a tooltip.                                                                                                    |
|                    | The status reasons are listed in order of decreasing magnitude. If two or more reasons apply, the reason of greatest magnitude appears.                                                                                                    |
|                    | If the status reason is Unsupported Configuration, correct the configuration and enter the <b>mwtm cleandiscover</b> command to delete all current network data and begin a discovery of the network. If the status reason remains Unsupported Configuration, enter the <b>mwtm clean</b> command to restore the MWTM server to a state that would exist after a new installation of the MWTM, excluding the log files, which the MWTM retains. To also remove the log files, enter the <b>mwtm cleanall</b> command. For more information on the use of these commands, see the Command Reference, page B-1. |

### **ITP Application Servers**

The Status Information section for ITP application servers contains:

| Field          | Description                                                                                                    |
|----------------|----------------------------------------------------------------------------------------------------|
| Is Ignored     | Indicates whether the application server is Ignored (that is, whether the application server should be included when aggregating and displaying MWTM status information). |
| Alarm Severity | Indicates the alarm severity of the object. See Chapter 9, "Managing Alarms and Events."                                                                                  |

| Field                 | Description                                                                                                    |
|-----------------------|----------------------------------------------------------------------------------------------------|
| Mate Status           | Current status of the application server on the signaling gateway mate. Possible values are:                                                                                                    |
|                       | • Active                                                                                                    |
|                       | • Down                                                                                                    |
|                       | • Inactive                                                                                                    |
|                       | • Pending                                                                                                    |
|                       | • Shutdown                                                                                                    |
|                       | • Unknown                                                                                                    |
|                       | • Warning                                                                                                    |
|                       | For detailed definitions of each status, see Appendix E, "Status Definitions."                                                                                                    |
| Last Status<br>Change | Date and time that the status of the application server last changed.                                                                                                    |
| Status                | Current status of the application server. Possible values are:                                                                                                    |
|                       | • Active                                                                                                    |
|                       | • Down                                                                                                    |
|                       | • Inactive                                                                                                    |
|                       | • Pending                                                                                                    |
|                       | • Shutdown                                                                                                    |
|                       | • Unknown                                                                                                    |
|                       | • Warning                                                                                                    |
|                       | For detailed definitions of each status, see Appendix E, "Status Definitions."                                                                                                    |
| Status Reason         | Reason for the current status of the signaling gateway-mated pair.                                                                                                    |
|                       | For a full list of possible reasons, see the <i>stateReasons.html</i> file.To:                                                                                                    |
|                       | • You installed the MWTM in the default directory, <i>/opt</i> , then the file is in the <i>/opt/CSCOsgm/apache/share/htdocs/eventHelp</i> directory.                                                                                                    |
|                       | • You installed the MWTM in a different directory, then the help directory and file are in that directory.                                                                                                    |
|                       | If the cell is too small to show all of the status reason, place the cursor over the cell to see the full text in a tooltip.                                                                                                    |
|                       | The status reasons are listed in order of decreasing magnitude. If two or more reasons apply, the reason of greatest magnitude appears.                                                                                                    |
|                       | If the status reason is Unsupported Configuration, correct the configuration and enter the <b>mwtm</b><br><b>cleandiscover</b> command to delete all current network data and begin a discovery of the network. If the<br>status reason remains Unsupported Configuration, enter the <b>mwtm clean</b> command to restore the<br>MWTM server to a state that would exist after a new installation of the MWTM, excluding the log files,<br>which the MWTM retains. To also remove the log files, enter the <b>mwtm cleanall</b> command. For more<br>information on the use of these commands, see the Command Reference, page B-1. |

### **ITP Application Server Processes**

| Field                 | Description                                                                                                    |
|-----------------------|----------------------------------------------------------------------------------------------------|
| Is Ignored            | Indicates whether the application server process is Ignored (that is, whether to include the application server process when aggregating and displaying MWTM status information).                                                                                                    |
| Alarm Severity        | Indicates the alarm severity of the object. See Chapter 9, "Managing Alarms and Events."                                                                                                    |
| Last Status<br>Change | Date and time that the status of the application server process last changed.                                                                                                    |
| Status                | Current status of the application server process. Possible values are:                                                                                                    |
|                       | • Unknown                                                                                                    |
|                       | • Unmanaged                                                                                                    |
|                       | For detailed definitions of each status, see Appendix E, "Status Definitions."                                                                                                    |
| Status Reason         | Reason for the current status of the signaling gateway-mated pair.                                                                                                    |
|                       | For a full list of possible reasons, see the <i>stateReasons.html</i> file. To:                                                                                                    |
|                       | • You installed the MWTM in the default directory, <i>/opt</i> , then the file is in the <i>/opt/CSCOsgm/apache/share/htdocs/eventHelp</i> directory.                                                                                                    |
|                       | • You installed the MWTM in a different directory, then the help directory and file are in that directory.                                                                                                    |
|                       | If the cell is too small to show all of the status reason, place the cursor over the cell to see the full text in a tooltip.                                                                                                    |
|                       | The status reasons are listed in order of decreasing magnitude. If two or more reasons apply, the reason of greatest magnitude appears.                                                                                                    |
|                       | If the status reason is Unsupported Configuration, correct the configuration and enter the <b>mwtm cleandiscover</b> command to delete all current network data and begin a discovery of the network. If the status reason remains Unsupported Configuration, enter the <b>mwtm clean</b> command to restore the MWTM server to a state that would exist after a new installation of the MWTM, excluding the log files, which the MWTM retains. To also remove the log files, enter the <b>mwtm cleanall</b> command. For more information on the use of these commands, see the Command Reference, page B-1. |

The Status Information section for ITP application server processes contains:

### **ITP Application Server Process Associations**

The Status Information section for ITP application server process associations contains:

| Field          | Description                                                                                                    |
|----------------|----------------------------------------------------------------------------------------------------|
| Is Ignored     | Indicates whether the application server process association is Ignored (that is, whether the application server process association should be included when aggregating and displaying MWTM status information). |
| Alarm Severity | Indicates the alarm severity of the object. See Chapter 9, "Managing Alarms and Events."                                                                                                    |

| Field                 | Description                                                                                                    |
|-----------------------|----------------------------------------------------------------------------------------------------|
| Congestion Level      | Indicates the level of congestion on the application server process association. An application server process association is congested if it has too many packets waiting to be sent. This condition could be caused by the failure of an element in your network.                                                                                                    |
|                       | Possible values for the Congestion Level field are None, indicating no congestion, and 1 to 7, indicating levels of congestion from very light (1) to very heavy (7).                                                                                                    |
| Instance Status       | Current status of the protocol associated with the application server process, with a color-coded background. Possible values are:                                                                                                    |
|                       | Searching Active—The protocol is available.                                                                                                    |
|                       | Shutdown—An administrator has forced the protocol to an unavailable state.                                                                                                    |
|                       | Unknown—The MWTM cannot determine the current status of the protocol.                                                                                                    |
| Status                | Current status of the application server process association. Possible values are:                                                                                                    |
|                       | • Active                                                                                                    |
|                       | • Blocked                                                                                                    |
|                       | • Down                                                                                                    |
|                       | • Inactive                                                                                                    |
|                       | • Pending                                                                                                    |
|                       | • Shutdown                                                                                                    |
|                       | • Unknown                                                                                                    |
|                       | • Warning                                                                                                    |
|                       | For detailed definitions of each status, see Appendix E, "Status Definitions."                                                                                                    |
| Last Status<br>Change | Date and time that the status of the application server process association last changed.                                                                                                    |
| Status Reason         | Reason for the current status of the signaling gateway-mated pair.                                                                                                    |
|                       | For a full list of possible reasons, see the <i>stateReasons.html</i> file. To:                                                                                                    |
|                       | • You installed the MWTM in the default directory, <i>/opt</i> , then the file is located at <i>/opt/CSCOsgm/apache/share/htdocs/eventHelp</i> directory.                                                                                                    |
|                       | • You installed the MWTM in a different directory, then the help directory and file are located in that directory.                                                                                                    |
|                       | If the cell is too small to show all of the status reason, place the cursor over the cell to see the full see the full text in a tooltip.                                                                                                    |
|                       | The status reasons are listed in order of decreasing magnitude. If two or more reasons apply, the reason of greatest magnitude appears.                                                                                                    |
|                       | If the status reason is Unsupported Configuration, correct the configuration and enter the <b>mwtm</b><br><b>cleandiscover</b> command to delete all current network data and begin a discovery of the network. If the<br>status reason remains Unsupported Configuration, enter the <b>mwtm clean</b> command to restore the<br>MWTM server to a state that would exist after a new installation of the MWTM, excluding the log files,<br>which the MWTM retains. To also remove the log files, enter the <b>mwtm cleanall</b> command. For more<br>information on the use of these commands, see the Command Reference, page B-1. |

### **ITP Links**

The Status Information section for ITP links contains:

| Field                 | Description                                                                                                    |
|-----------------------|----------------------------------------------------------------------------------------------------|
| Is Ignored            | Indicates whether the link is Ignored (that is, whether the link should be included when aggregating and displaying MWTM status information).                                                                                                    |
| Alarm Severity        | Indicates the alarm severity of the object. See Chapter 9, "Managing Alarms and Events."                                                                                                    |
| Last Status<br>Change | Date and time that the status of the link last changed.                                                                                                    |
| Status                | Current status of the link. Possible values are:                                                                                                    |
|                       | • Active                                                                                                    |
|                       | • Blocked                                                                                                    |
|                       | • Failed                                                                                                    |
|                       | • InhibitLoc                                                                                                    |
|                       | • InhibitRem                                                                                                    |
|                       | • Shutdown                                                                                                    |
|                       | • Unknown                                                                                                    |
|                       | • Warning                                                                                                    |
|                       | For detailed definitions of each status, see Appendix E, "Status Definitions."                                                                                                    |
| Status Reason         | Reason for the current status of the link.                                                                                                    |
|                       | For a full list of possible reasons, see the <i>stateReasons.html</i> file. To:                                                                                                    |
|                       | • You installed the MWTM in the default directory, <i>/opt</i> , then the file is in the <i>/opt/CSCOsgm/apache/share/htdocs/eventHelp</i> directory.                                                                                                    |
|                       | • You installed the MWTM in a different directory, then the help directory and file are in that directory.                                                                                                    |
|                       | If the cell is too small to show all of the status reason, place the cursor over the cell to see the full text in a tooltip.                                                                                                    |
|                       | The status reasons are listed in order of decreasing magnitude. If two or more reasons apply, the reason of greatest magnitude appears.                                                                                                    |
|                       | If the status reason is Unsupported Configuration, correct the configuration and enter the <b>mwtm</b><br><b>cleandiscover</b> command to delete all current network data and begin a discovery of the network. If the<br>status reason remains Unsupported Configuration, enter the <b>mwtm clean</b> command to restore the MWTM<br>server to a state that would exist after a new installation of the MWTM, excluding the log files, which the<br>MWTM retains. To also remove the log files, enter the <b>mwtm cleanall</b> command. For more information<br>on the use of these commands, see the Command Reference, page B-1. |
| Congestion Level      | Indicates the level of congestion on the link. A link is congested if it has too many packets waiting to be sent. This condition could be caused by the failure of an element in your network.                                                                                                    |
|                       | Possible values for the Congestion Level field are None, indicating no congestion, and 1 to 7, indicating levels of congestion from very light (1) to very heavy (7).                                                                                                    |

| Field                  | Description                                                                                                    |
|------------------------|----------------------------------------------------------------------------------------------------|
| Receive<br>Utilization | Indicates whether, on average, the link is under its configured receive utilization threshold (UnderThreshold) or over the threshold (OverThreshold). |
| Send Utilization       | Indicates whether, on average, the link is under its configured send utilization threshold (UnderThreshold) or over the threshold (OverThreshold).    |

### **ITP Linksets**

The Status Information section for ITP linksets contains:

| Field              | Description                                                                                                    |
|--------------------|----------------------------------------------------------------------------------------------------|
| Is Ignored         | Indicates whether the linkset is ignored (that is, whether the linkset should be included when aggregating and displaying MWTM status information).                                                                                                    |
| Alarm Severity     | Indicates the alarm severity of the object. See Chapter 9, "Managing Alarms and Events."                                                                                                    |
| Last Status Change | Date and time that the status of the linkset last changed.                                                                                                    |
| Status             | Current status of the linkset. Possible values are:                                                                                                    |
|                    | • Active                                                                                                    |
|                    | • Shutdown                                                                                                    |
|                    | • Unavailable                                                                                                    |
|                    | • Unknown                                                                                                    |
|                    | • Warning                                                                                                    |
|                    | For detailed definitions of each status, see Appendix E, "Status Definitions."                                                                                                    |
| Status Reason      | Reason for the current status of the signaling gateway-mated pair.                                                                                                    |
|                    | For a full list of possible reasons, see the <i>stateReasons.html</i> file. To:                                                                                                    |
|                    | • You installed the MWTM in the default directory, <i>/opt</i> , then the file is in the <i>/opt/CSCOsgm/apache/share/htdocs/eventHelp</i> directory.                                                                                                    |
|                    | • You installed the MWTM in a different directory, then the help directory and file are in that directory.                                                                                                    |
|                    | If the cell is too small to show all of the status reason, place the cursor over the cell to see the full text in a tooltip.                                                                                                    |
|                    | The status reasons appear(s) in order of decreasing magnitude. If two or more reasons apply, the reason of greatest magnitude appears.                                                                                                    |
|                    | If the status reason is Unsupported Configuration, correct the configuration and enter the <b>mwtm cleandiscover</b> command to delete all current network data and begin a discovery of the network. If the status reason remains Unsupported Configuration, enter the <b>mwtm clean</b> command to restore the MWTM server to a state that would exist after a new installation of the MWTM, excluding the log files, which the MWTM retains. To also remove the log files, enter the <b>mwtm cleanall</b> command. For more information on the use of these commands, see the Command Reference, page B-1. |

### **ITP Signaling Gateway Mated Pairs**

| Field            | Description                                                                                                    |
|------------------|----------------------------------------------------------------------------------------------------|
| Is Ignored       | Indicates whether the signaling gateway-mated pair is Ignored (that is, whether the signaling gateway-mated pair should be included when aggregating and displaying MWTM status information).                                                  |
| Alarm Severity   | Indicates the alarm severity of the object. See Chapter 9, "Managing Alarms and Events."                                                                                                    |
| Congestion Level | Indicates the level of congestion on the signaling gateway-mated pair. A signaling gateway-mated pair is congested if it has too many packets waiting to be sent. This condition could be caused by the failure of an element in your network. |
|                  | Possible values for the Congestion Level field are None, indicating no congestion, and 1 to 7, indicating levels of congestion from very light (1) to very heavy (7).                                                                          |
| Instance Status  | Current status of the protocol associated with the signaling gateway-mated pair, with a color-coded background. Possible values are:                                                                                                    |
|                  | Searching Active—The protocol is available.                                                                                                    |
|                  | Shutdown—An administrator has forced the protocol to an unavailable state.                                                                                                    |
|                  | Unknown—The MWTM cannot determine the current status of the protocol.                                                                                                    |
| Status           | Current status of the signaling gateway-mated pair. Possible values are:                                                                                                    |
|                  | • Active                                                                                                    |
|                  | • Blocked                                                                                                    |
|                  | • Down                                                                                                    |
|                  | • Inactive                                                                                                    |
|                  | • Pending                                                                                                    |
|                  | • Shutdown                                                                                                    |
|                  | • Unknown                                                                                                    |
|                  | • Warning                                                                                                    |
|                  | For detailed definitions of each status, see Appendix E, "Status Definitions."                                                                                                    |

The Status Information section for ITP signaling gateway mated pairs contains:

| Field                 | Description                                                                                                    |
|-----------------------|----------------------------------------------------------------------------------------------------|
| Last Status<br>Change | Date and time that the status of the signaling gateway-mated pair last changed.                                                                                                    |
| Status Reason         | Reason for the current status of the signaling gateway-mated pair.                                                                                                    |
|                       | For a full list of possible reasons, see the <i>stateReasons.html</i> file. To:                                                                                                    |
|                       | • You installed the MWTM in the default directory, <i>/opt</i> , then the file is in the <i>/opt/CSCOsgm/apache/share/htdocs/eventHelp</i> directory.                                                                                                    |
|                       | • You installed the MWTM in a different directory, then the help directory and file are in that directory.                                                                                                    |
|                       | If the cell is too small to show all of the status reason, place the cursor over the cell to see the full text in a tooltip.                                                                                                    |
|                       | The status reasons are listed in order of decreasing magnitude. If two or more reasons apply, the reason of greatest magnitude appears.                                                                                                    |
|                       | If the status reason is Unsupported Configuration, correct the configuration and enter the <b>mwtm</b><br><b>cleandiscover</b> command to delete all current network data and begin a discovery of the network. If the<br>status reason remains Unsupported Configuration, enter the <b>mwtm clean</b> command to restore the<br>MWTM server to a state that would exist after a new installation of the MWTM, excluding the log files,<br>which the MWTM retains. To also remove the log files, enter the <b>mwtm cleanall</b> command. For more<br>information on the use of these commands, see the Command Reference, page B-1. |

### **ITP Signaling Points**

The Status Information section for ITP signaling points contains:

| Column             | Description                                                                                                    |
|--------------------|----------------------------------------------------------------------------------------------------|
| Is Ignored         | Indicates whether the signaling point is Ignored (that is, whether the signaling point should be included when aggregating and displaying MWTM status information). |
| Alarm Severity     | Indicates the alarm severity of the object. See Chapter 9, "Managing Alarms and Events."                                                                            |
| Last Status Change | Date and time that the status of the signaling point last changed.                                                                                                  |

| Column        | Description                                                                                                    |
|---------------|----------------------------------------------------------------------------------------------------|
| Status        | Current status of the signaling point. Possible values are:                                                                                                    |
|               | • Active                                                                                                    |
|               | • Unknown                                                                                                    |
|               | • Unmanaged                                                                                                    |
|               | • Warning                                                                                                    |
|               | For detailed definitions of each status, see Appendix E, "Status Definitions."                                                                                                    |
| Status Reason | Reason for the current status of the signaling point.                                                                                                    |
|               | For a full list of possible reasons, see the <i>stateReasons.html</i> file. To:                                                                                                    |
|               | • You installed the MWTM in the default directory, <i>/opt</i> , then the file is in the <i>/opt/CSCOsgm/apache/share/htdocs/eventHelp</i> directory.                                                                                                    |
|               | • You installed the MWTM in a different directory, then the help directory and file are in that directory.                                                                                                    |
|               | If the cell is too small to show all of the status reason, place the cursor over the cell to see the full text in a tooltip.                                                                                                    |
|               | The status reasons are listed in order of decreasing magnitude. If two or more reasons apply, the reason of greatest magnitude appears.                                                                                                    |
|               | If the status reason is Unsupported Configuration, correct the configuration and enter the <b>mwtm cleandiscover</b> command to delete all current network data and begin a discovery of the network. If the status reason remains Unsupported Configuration, enter the <b>mwtm clean</b> command to restore the MWTM server to a state that would exist after a new installation of the MWTM, excluding the log files, which the MWTM retains. To also remove the log files, enter the <b>mwtm cleanall</b> command. For more information on the use of these commands, see the Command Reference, page B-1. |

## **Threshold Information (RAN-0 Only)**

The Threshold Information section for RAN-O nodes contains:

| Field      | Description                                                                                                    |
|------------|----------------------------------------------------------------------------------------------------|
| Acceptable | The percentage threshold setting below which the backhaul utilization is considered acceptable. The default Acceptable threshold is 60 percent. <sup>1</sup>                                                                                                    |
| Warning    | The percentage threshold setting beyond which the backhaul utilization issues a warning. Subsequent warnings are issued only if the utilization falls below the Acceptable threshold. The default Warning threshold is 70 percent. <sup>1</sup>                        |
| Overloaded | The percentage threshold setting beyond which the backhaul utilization is considered overloaded.<br>Subsequent overload messages are issued only if the utilization falls below the Acceptable threshold. The default Overloaded threshold is 80 percent. <sup>1</sup> |

1. To change the default setting, see Editing Properties for a RAN-O Backhaul, page 8-53.
# **Viewing Status**

The Status section displays information about conditions that contribute to the overall status of the chosen object. To view the Status section, select an object in the navigation tree and click the Status tab in the right pane.

The content pane lists all objects contributing to the status of the object you have chosen in the navigation tree. A tooltip in the content pane lists the fully qualified domain name (FQDN) for the object.

To see which object types pertain to the Status tab, see Appendix A, "Client Object Map Reference" If the object does not have any associated objects, the Status tab will not appear.

You can resize each column, or sort the table based on the information in one of the columns. By default, the MWTM displays all of the columns except Internal ID.

For detailed information on working in tables, see Navigating Table Columns, page 4-24.

The Status table contains:

| Column                 | Description                                                                                                    |  |  |
|------------------------|----------------------------------------------------------------------------------------------------|--|--|
| Internal ID            | Internal ID of the object. The internal ID is a unique ID for every object, assigned by the MWTM for its own internal use. It can also be useful when the TAC is debugging problems.                   |  |  |
| Name                   | lame of the object.                                                                                                    |  |  |
| Object Type            | Type of network object.                                                                                                    |  |  |
| Ignored                | Indicates whether the object should be included when aggregating and displaying MWTM status information:                                                                                               |  |  |
|                        | • Uncheck the check box to include the object. This is the default setting.                                                                                                    |  |  |
|                        | • Check the check box to exclude the object.                                                                                                    |  |  |
|                        | This field can be edited by users with authentication level Power User (level 2) and higher.                                                                                                    |  |  |
| Notes                  | Indicates whether a note is associated with the object.                                                                                                    |  |  |
| Severity               | Indicates the alarm severity of the object. See Chapter 9, "Managing Alarms and Events".                                                                                                    |  |  |
| Last Status Change     | Date and time that the status of the object last changed.                                                                                                    |  |  |
| Events<br>(MWTM Client | Indicates whether the object has an associated recent event. (Even if the server purges all of the events associated with the object, the MWTM continues to display the event icon in this field.) To: |  |  |
| only)                  | • Delete the event icon (orange triangle) from MWTM displays for a specific object, select the object and click the icon.                                                                              |  |  |
|                        | • Delete the event icon from MWTM displays for all objects, choose <b>Edit &gt; Clear All Events</b> from the MWTM main menu.                                                                          |  |  |
|                        | <b>Note</b> During Discovery, the MWTM might flag objects with an event icon. If the event icons are too distracting, use the <b>Edit &gt; Clear All Events</b> menu option to remove them.            |  |  |

| Column             | Description                                                                                                    |
|--------------------|----------------------------------------------------------------------------------------------------|
| Status             | Current status of the object. Possible values are:                                                                                                    |
|                    | • Active                                                                                                    |
|                    | • Blocked                                                                                                    |
|                    | • Discovering                                                                                                    |
|                    | • Down                                                                                                    |
|                    | • Failed                                                                                                    |
|                    | • Inactive                                                                                                    |
|                    | • Inhibited                                                                                                    |
|                    | • InhibitLoc                                                                                                    |
|                    | • InhibitRem                                                                                                    |
|                    | Not Present                                                                                                    |
| Status (continued) | • Pending                                                                                                    |
|                    | • Polling                                                                                                    |
|                    | • Shutdown                                                                                                    |
|                    | • Unavailable                                                                                                    |
|                    | • Unknown                                                                                                    |
|                    | • Unmanaged                                                                                                    |
|                    | • Waiting                                                                                                    |
|                    | • Warning                                                                                                    |
|                    | For detailed definitions of each status, see Appendix E, "Status Definitions".                                                                                                    |
| Status Reason      | Reason for the current status of the object.                                                                                                    |
|                    | For a full list of possible reasons, see the <i>stateReasons.html</i> file. If:                                                                                                    |
|                    | • You installed the MWTM in the default directory, <i>/opt</i> , then the file is located at <i>/opt/CSCOsgm/apache/share/htdocs/eventHelp</i> directory.                                                                                                    |
|                    | • You installed the MWTM in a different directory, then the help directory and file are in that directory.                                                                                                    |
|                    | If the cell is too small to show all of the status reasons, place the cursor over the cell to see the full text in a tooltip.                                                                                                    |
|                    | The MWTM lists status reasons in order of decreasing magnitude. If two or more reasons apply, the reason of greatest magnitude appears.                                                                                                    |
|                    | If the status reason is Unsupported Configuration, correct the configuration and enter the <b>mwtm cleandiscover</b> command to delete all current network data and begin a discovery of the network. If the status reason remains Unsupported Configuration, enter the <b>mwtm clean</b> command to restore the MWTM server to a state that would exist after a new installation of the MWTM, excluding the log files, which the MWTM retains. To also remove the log files, enter the <b>mwtm cleanall</b> command. For more information on the use of these commands, see the Command Reference, page B-1. |

# **Editing SNMP IP Addresses for a Node**

You use the MWTM to determine which IP addresses to use for SNMP polling.

To edit a node's SNMP IP addresses, right-click a node in a window, choose **Edit > SNMP IP Addresses** in the right-click menu. The MWTM displays the Edit SNMP IP Addresses dialog box.

To edit a node's SNMP IP addresses in the web interface, select **Edit SNMP IP Addresses** from the Actions menu on the Details tab. For more information, see MWTM: Edit SNMP IP Addresses Dialog.

The Edit SNMP IP Addresses dialog box contains:

| Field or Button           | Description                                                                                                    |
|---------------------------|----------------------------------------------------------------------------------------------------|
| Available IP<br>Addresses | List of all IP addresses associated with this node that users could not or do not want the MWTM to use for SNMP polling. The MWTM does not send SNMP queries to IP addresses in this list.                                                                                                    |
|                           | This option appears only for ITP, IPRAN, or mSEF nodes.                                                                                                    |
| IP Addresses for          | List of all IP addresses associated with this node that the MWTM can use for SNMP polling:                                                                                                    |
| SNMP                      | • By default, the MWTM places all discovered IP addresses in this list, in the order in which they are discovered. The MWTM uses the IP address at the top of the list as the primary SNMP address for the node.                                                                                                    |
|                           | During SNMP polling of the node (status polling and demand polling), the MWTM first tries the primary SNMP address. If the primary is unavailable, the MWTM tries the other IP addresses, one-by-one, in descending order.                                                                                                    |
|                           | • To assign a new primary SNMP address, or to change the order of the secondary IP addresses, click the <b>Raise Priority</b> and <b>Lower Priority</b> buttons to move the IP addresses up and down in the list.                                                                                                    |
|                           | • You can also select IP addresses that you do not want the MWTM to use for SNMP polling. This feature is useful, for example, to separate management traffic from SMS traffic. To remove an IP address from the list, click <b>Remove</b> . The MWTM removes the IP address from the IP Addresses for SNMP list, places it in the Available IP Addresses list, and no longer uses it for SNMP polling. |
|                           | To enable an IP address for SNMP polling again, select the address in the Available IP Addresses list<br>and click <b>Add</b> . The IP address moves back into the IP Addresses for SNMP list and is again available<br>for SNMP polling.                                                                                                    |
|                           | If you remove all IP addresses from the IP Addresses for SNMP list, you remove the node from the network, and the MWTM automatically labels the node Unmanaged in all MWTM windows.                                                                                                    |
|                           | When you click Save, all MWTM windows are updated automatically to reflect the changes.                                                                                                    |
|                           | This option appears only for ITP, IPRAN, or mSEF nodes.                                                                                                    |
| Add                       | Enables one or more chosen IP addresses for SNMP polling. All chosen IP addresses in the Available IP Addresses list are moved to the IP Addresses for SNMP list where the MWTM uses them again for SNMP polling.                                                                                                    |
| Remove                    | Disables one or more chosen IP addresses for SNMP polling. All chosen IP addresses in the IP Addresses for SNMP list are moved to the Available IP Addresses list, and are no longer used by the MWTM for SNMP polling.                                                                                                    |
| Raise Priority            | Moves the chosen IP addresses up in the IP Addresses for SNMP list. If you move an IP address to the top of the list, the MWTM uses that IP address as the new primary SNMP address for the node.                                                                                                    |
| Lower Priority            | Moves the chosen IP addresses down in the IP Addresses for SNMP list. If you remove an IP address from the top of the list, the MWTM no longer uses that IP address as the primary SNMP address for the node.                                                                                                    |

| Field or Button | Description                                                                                                    |
|-----------------|----------------------------------------------------------------------------------------------------|
| Save            | Saves changes that you made to the node information and exits the dialog box.                                                                   |
|                 | When you are satisfied with your changes, click <b>Save</b> . The MWTM saves your changes and updates all MWTM windows to reflect your changes. |
| Cancel          | Exits the dialog box without saving any changes.                                                                                                |
|                 | At any time, you can click <b>Cancel</b> to exit the dialog box without saving any changes.                                                     |
| Help            | Displays online help for the dialog box.                                                                                                    |

# **Viewing Troubleshoot**

Note

If you have implemented MWTM User-Based Access, this option is available to users with authentication level Network Operator (level 3) and higher.

<u>}</u> Tip

For more information about troubleshooting, see the OSS Integration Guide for Cisco Mobile Wireless Transport Manager 6.1.7.

You can run commands and view output in the Troubleshooting section available from the MWTM client or MWTM web interface.

To view the Troubleshoot section, in a view in the navigation tree, select an object, then click on the Troubleshoot tab in the right pane.

٩, Note

To see which object types pertain to this tab, see Appendix A, "Client Object Map Reference".

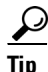

To save the output of all executed commands to a log file, see mwtm tshootlog, page B-94.

Before you can run commands and view output, you must properly configure credentials. You can configure credentials by using the CLI command (see mwtm addcreds, page B-7) or through the MWTM client (see Configuring Login Credentials, page 5-19). If credentials are not configured, the output pane displays this message:

No credentials are available for this node

# **Troubleshoot Menu and Toolbar**

| Menu or Toolbar Button | Description                                                                                                    |
|------------------------|----------------------------------------------------------------------------------------------------|
| Category               | A grouping of related commands. The MWTM provides default categories that you cannot modify.<br>Additional categories are user-defined. You can execute all commands in a category at once by<br>using the Execute Category button. |
|                        | <b>Note</b> To define additional categories and create new commands in categories, see Creating New Troubleshooting Categories and Commands, page 5-22                                                                              |
| Command                | A command or task within the chosen category. The MWTM provides commands for default categories that you cannot modify. You can execute a chosen command by using the Execute Command button.                                       |
| Suffix                 | Filters the output of troubleshooting commands. For example:                                                                                                    |
|                        | •   include—Includes the lines matching the specified regular expression                                                                                                    |
|                        | •   exclude—Excludes the lines matching the specified regular expression                                                                                                    |
|                        | •   begin—Starts the printout at the line matching a regular expression                                                                                                    |
|                        | •   section—Outputs only the matching sections of the printout                                                                                                    |
|                        | <b>Note</b> The suffixes allowed here are those supported by the IOS version.                                                                                                    |
|                        | Executes the chosen command only.                                                                                                    |
| Execute Command        | <b>Note</b> If you are using Microsoft Internet Explorer, the scroll bar may change position.                                                                                                    |
|                        | Executes all commands in the chosen category.                                                                                                    |
| Execute Category       | <b>Note</b> If you are using Microsoft Internet Explorer, the scroll bar may change position.                                                                                                    |
|                        | Stops any execution process.                                                                                                    |
| Cancel Execution       |                                                                                                    |
| Save Output            | Saves output on screen to a file.                                                                                                    |
|                        | Note This option is available only in Java client.                                                                                                    |
| Copy Output            | Copies output on screen to the clipboard.                                                                                                    |
| -                      | Note This option is available only in Java client.                                                                                                    |
| Print Output           | Prints output on screen.                                                                                                    |
| 0                      | Note This option is available only in Java client.                                                                                                    |
| (f)                    | Clears all output from the screen.                                                                                                    |
| Clear Output           |                                                                                                    |
| Output Pane            | Pane where command output appears.                                                                                                    |

The Troubleshoot section displays these menus and toolbar buttons for the chosen object:

## **Commands That Require Additional User Input**

After you click the Execute Command or Execute Category button, some commands prompt you for additional input. Commands that prompt you for additional input have an ellipsis (...) at the end of the command. You must enter valid data, which appears in green as you type. Invalid data appears in red. The MWTM will not execute a command with invalid data. Once you have entered the additional input, you must click one of these buttons:

| Button | Description                                                                                                    |
|--------|----------------------------------------------------------------------------------------------------|
| OK     | Executes the chosen command or category of commands.                                                                                                    |
|        | <b>Note</b> If you do not provide input but leave the fields blank, and then click OK, the MWTM skips the command or commands and this message appears: |
|        | Skipping command.                                                                                                    |
|        | The MWTM lists the commands that you skipped, but executes other commands for which you provided input.                                                 |
| Clear  | Removes entered data from all input fields.                                                                                                    |
| Cancel | Removes the input fields from the right pane.                                                                                                    |

Note

Save, Copy, Print, and Output options are available in the MWTM client interface only.

#### **Related Topics**

- Configuring Login Credentials, page 5-19
- Troubleshooting IOS Commands on the Web, page D-4
- mwtm addcreds, page B-7
- mwtm tshootlog, page B-94

# **Viewing Alarms and Recent Events**

To view alarms for an object, in the navigation tree, select the object (for example, a node), then click the Alarms tab in the content area.

To view recent events for an object, in the navigation tree, select the object (for example, an interface), then click the Events tab in the content area.

The table in the content pane displays information about the alarms or recent events associated with the chosen object. The content pane also provides tools to perform tasks, such as setting filters and acknowledging alarms or events.

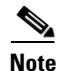

For managed objects that have peers (RAN backhauls and shorthauls, ITP links and linksets, and signaling-gateway mated pairs), the MWTM displays subtabs to distinguish alarms and recent events for each peer object.

• For descriptions of the table columns, see Right-click Menus, page 9-11.

- For descriptions of alarms and events tools, see Toolbar Buttons, page 9-8.
- To understand the difference between alarms and events, see Basic Concepts and Terms, page 9-1.

# **About Provisioning**

To provision the objects, select an object from the navigation tree of the MWTM web interface and select **Provision** from the Actions menu. The Provisioning option is available only in web client. This section describes how to provision objects using the MWTM web interface and provides examples.

For further information, see the OSS Integration Guide for Cisco Mobile Wireless Transport Manager 6.1.7.

http://www.cisco.com/en/US/products/ps6472/products\_programming\_reference\_guides\_list.html

Using provisioning through the MWTM web interface, you can add, modify, and/or delete ITP, PWE3, CSG2, GGSN, or HA objects, as follows:

| Personality | Objects                                                        | Add | Modify | Delete |
|-------------|----------------------------------------------------------------|-----|--------|--------|
| ITP         | Linksets                                                       | Yes | Yes    | Yes    |
|             | SCTP Links                                                     | Yes | Yes    | Yes    |
|             | MTP2 Links                                                     | Yes | Yes    | Yes    |
|             | HSMTP2 Links                                                   | Yes | Yes    | Yes    |
|             | HSL Links                                                      | Yes | Yes    | Yes    |
|             | Application servers, including m3ua and sua                    | Yes | Yes    | Yes    |
|             | Application server processes, including m3ua and sua           | Yes | Yes    | Yes    |
|             | Local peer objects                                             | Yes | Yes    | Yes    |
|             | m3ua objects                                                   | Yes | Yes    | Yes    |
|             | sua objects                                                    | Yes | Yes    | Yes    |
|             | Channelized serial interfaces (under T1/E1 controllers)        | Yes | Yes    | Yes    |
|             | Physical serial interfaces                                     | No  | Yes    | No     |
|             | Physical T1/E1 controllers                                     | No  | Yes    | No     |
|             | Physical ATM interfaces                                        | No  | Yes    | No     |
|             | Physical Ethernet, FastEthernet, or GigabitEthernet interfaces | No  | Yes    | No     |
|             | DCS                                                            | Yes | Yes    | Yes    |
|             | SGMP and Mated SG <sup>1</sup>                                 | Yes | Yes    | Yes    |
|             | Signaling Point <sup>1</sup>                                   | Yes | Yes    | Yes    |

| Personality  | Objects                                                                                                    | Add | Modify | Delete |
|--------------|----------------------------------------------------------------------------------------------------|-----|--------|--------|
| IPRAN (PWE3) | ATM Connect                                                                                                 | Yes | Yes    | Yes    |
|              | CEM Class                                                                                                   | Yes | Yes    | Yes    |
|              | CEM Connect                                                                                                 | Yes | Yes    | Yes    |
|              | CEM Group                                                                                                   | Yes | Yes    | Yes    |
|              | FastEthernet Sub Interface, GigabitEthernet Sub Interface,<br>TenGigabitEthernet Sub Interface <sup>1</sup> | Yes | Yes    | Yes    |
|              | Interface ATM, ATM IMA, ATM Sub Interface <sup>2</sup>                                                      | Yes | Yes    | Yes    |
|              | Interface BITS                                                                                              | No  | Yes    | No     |
|              | Interface CEM <sup>1</sup>                                                                                  | No  | Yes    | No     |
|              | Interface E1, T1 <sup>-1</sup>                                                                              | No  | Yes    | No     |
|              | Interface FastEthernet, GigabitEthernet,<br>TenGigabitEthernet <sup>1</sup>                                 | No  | Yes    | No     |
|              | Interface Loopback <sup>1</sup>                                                                             | Yes | Yes    | Yes    |
|              | Interface Serial <sup>1</sup>                                                                               | Yes | Yes    | Yes    |
|              | Interface SONET <sup>1</sup>                                                                                | No  | Yes    | No     |
|              | Interface ADSL, SHDSL                                                                                       | No  | Yes    | No     |
|              | Interface Tunnel <sup>1</sup>                                                                               | Yes | Yes    | Yes    |
|              | Interface Virtual CEM <sup>1</sup>                                                                          | No  | Yes    | No     |
|              | Interface Port Channel <sup>1</sup>                                                                         | Yes | Yes    | Yes    |
|              | Interface Multilink <sup>1</sup>                                                                            | Yes | Yes    | Yes    |
|              | Interface Vlan                                                                                              | Yes | Yes    | Yes    |
|              | IP Access List                                                                                              | Yes | Yes    | Yes    |
|              | IP Route VRF                                                                                                | Yes | Yes    | Yes    |
|              | Node <sup>1</sup>                                                                                           | No  | Yes    | No     |
|              | OSPF <sup>1</sup>                                                                                           | Yes | Yes    | Yes    |
|              | PVC <sup>1</sup>                                                                                            | Yes | Yes    | Yes    |
|              | PVP <sup>1</sup>                                                                                            | Yes | Yes    | Yes    |
|              | Policy Map, Class Map <sup>1</sup>                                                                          | Yes | Yes    | Yes    |
|              | Pseudowire Class                                                                                            | Yes | Yes    | Yes    |
|              | Recovered Clock <sup>1</sup>                                                                                | Yes | Yes    | Yes    |
|              | Sonet AU4 Tug <sup>1</sup>                                                                                  | No  | Yes    | No     |
|              | Sonet AU4 <sup>1</sup>                                                                                      | No  | Yes    | No     |
|              | Sonet Serial <sup>1</sup>                                                                                   | Yes | Yes    | Yes    |
|              | Sonet STS <sup>1</sup>                                                                                      | No  | Yes    | No     |
|              | Sonet Tug <sup>1</sup>                                                                                      | No  | Yes    | No     |
|              | Sonet VTG <sup>1</sup>                                                                                      | No  | Yes    | No     |

| Personality   | Objects                                 | Add | Modify | Delete |
|---------------|-----------------------------------------|-----|--------|--------|
|               | Sonet CEM Group, Sonet IMA Group        | Yes | Yes    | Yes    |
|               | TDM Connect                             | Yes | Yes    | Yes    |
|               | TDM Group                               | Yes | Yes    | Yes    |
|               | Virtual CEM Group                       | Yes | Yes    | Yes    |
|               | VRF                                     | Yes | Yes    | Yes    |
| CSG2          | CSG2                                    | Yes | Yes    | Yes    |
|               | CSG Map                                 | Yes | Yes    | Yes    |
|               | CSG Policy                              | Yes | Yes    | Yes    |
|               | CSG Content                             | Yes | Yes    | Yes    |
|               | CSG Service                             | Yes | Yes    | Yes    |
|               | CSG Billing Plan                        | Yes | Yes    | Yes    |
|               | CSG2 User Profile                       | Yes | Yes    | Yes    |
|               | VRF                                     | Yes | Yes    | Yes    |
|               | IP Route VRF                            | Yes | Yes    | Yes    |
|               | IP Access List <sup>1</sup>             | Yes | Yes    | Yes    |
|               | Interface GigabitEthernet               | No  | Yes    | No     |
|               | Interface GigabitEthernet Sub Interface | Yes | Yes    | Yes    |
|               | MPCC Profile                            | Yes | Yes    | Yes    |
| Supervisor of | L2VLAN <sup>3</sup>                     | Yes | Yes    | Yes    |
| GGSN          | VRF <sup>1</sup>                        | Yes | Yes    | Yes    |
|               | Interface, Loopback <sup>1</sup>        | Yes | Yes    | Yes    |
|               | Interface, VLAN <sup>1, 2</sup>         | Yes | Yes    | Yes    |
|               | Interface, Tunnel <sup>1</sup>          | Yes | Yes    | Yes    |
|               | Interface, GigabitEthernet <sup>1</sup> | No  | Yes    | No     |
|               | SVCLC                                   | Yes | Yes    | Yes    |
|               | IP VRF routes                           | Yes | Yes    | Yes    |

| Personality | Objects                                 | Add | Modify | Delete |
|-------------|-----------------------------------------|-----|--------|--------|
| GGSN R8 and | APN                                     | Yes | Yes    | Yes    |
| above       | GPRS Charging Profile                   | Yes | Yes    | Yes    |
|             | GPRS Charging Profile Defaults          | Yes | Yes    | Yes    |
|             | GPRS Global Commands                    | Yes | Yes    | Yes    |
|             | Service Mode                            | Yes | Yes    | Yes    |
|             | Test by IMSI                            | Yes | Yes    | Yes    |
|             | Maximum PDP Contexts                    | Yes | Yes    | Yes    |
|             | QoS Default Response Requested          | Yes | Yes    | Yes    |
|             | VRF <sup>1</sup>                        | Yes | Yes    | Yes    |
|             | Interface, Loopback <sup>1</sup>        | Yes | Yes    | Yes    |
|             | Interface, Tunnel <sup>1</sup>          | Yes | Yes    | Yes    |
|             | Interface, GigabitEthernet <sup>1</sup> | No  | Yes    | No     |
|             | IP Access List <sup>1</sup>             | Yes | Yes    | Yes    |
|             | IP Local Pools                          | Yes | Yes    | Yes    |
| GGSN R8 and | IP Route VRF                            | Yes | Yes    | Yes    |
| above       | AAA Authentication PPP                  | Yes | Yes    | Yes    |
|             | AAA Authorization Network               | Yes | Yes    | Yes    |
|             | AAA Group Server RADIUS                 | Yes | Yes    | Yes    |
|             | AAA Accounting Network                  | Yes | No     | Yes    |
|             | OSPF <sup>1</sup>                       | Yes | Yes    | Yes    |
|             | Node <sup>1</sup>                       | No  | Yes    | No     |
|             | IPV6_Mobile_HomeAgent                   | Yes | Yes    | Yes    |

| Personality | Objects                            | Add | Modify | Delete |
|-------------|------------------------------------|-----|--------|--------|
| Home Agent  | Node                               | No  | Yes    | No     |
|             | DHCP Pool                          | Yes | Yes    | Yes    |
|             | HA Foreign Agent                   | Yes | Yes    | Yes    |
|             | Hotline, Non-Hotline Profile       | Yes | Yes    | Yes    |
|             | IP Local Pool                      | Yes | Yes    | Yes    |
|             | IP Access List <sup>1</sup>        | Yes | Yes    | Yes    |
|             | Mobile Host IP                     | Yes | Yes    | Yes    |
|             | Mobile Host NAI                    | Yes | Yes    | Yes    |
|             | Mobile Realm                       | Yes | Yes    | Yes    |
|             | Node <sup>1</sup>                  | No  | Yes    | No     |
|             | Security Association Home Agent    | Yes | Yes    | Yes    |
|             | Security Association Foreign Agent | Yes | Yes    | Yes    |
|             | Security Association Host IP       | Yes | Yes    | Yes    |
|             | Security Association Host NAI      | Yes | Yes    | Yes    |
|             | VRF                                | Yes | Yes    | Yes    |
|             | Virtual Network                    | Yes | Yes    | Yes    |
| PDNGW       | Node                               | No  | Yes    | No     |
|             | AAA_Accounting_Network             | Yes | Yes    | Yes    |
|             | AAA_Authorization_Network          | Yes | Yes    | Yes    |
|             | IP_Route                           | Yes | Yes    | Yes    |
|             | IP_Local_Pool                      | Yes | Yes    | Yes    |
|             | GPRS_QoS_Police_Profile            | Yes | Yes    | Yes    |
|             | IPV6_Local_Pool                    | Yes | Yes    | Yes    |
|             | GPRS_PCSCF                         | Yes | Yes    | Yes    |
|             | IPV6_AccessList                    | Yes | Yes    | Yes    |
|             | Interface                          | No  | Yes    | No     |
|             | AAA_Group_Radius                   | Yes | Yes    | Yes    |
|             | Route_Map                          | Yes | Yes    | Yes    |
|             | GPRS_QoS_CAC_Policy                | Yes | Yes    | Yes    |
|             | APN                                | Yes | Yes    | Yes    |
|             | VRF                                | Yes | Yes    | Yes    |
|             | AAA_Authentication_PPP             | Yes | Yes    | Yes    |
|             | IP_AccessList                      | Yes | Yes    | Yes    |
|             | PolicyMap                          | Yes | Yes    | Yes    |
|             | ClassMap                           | Yes | Yes    | Yes    |
|             | IP_Route_VRF                       | Yes | Yes    | Yes    |
|             | GPRS_QoS_Bandwidth_Pool            | Yes | Yes    | Yes    |

| Personality | Objects                 | Add | Modify | Delete |
|-------------|-------------------------|-----|--------|--------|
| SGW         | Node                    | No  | Yes    | No     |
|             | IP_Route                | Yes | Yes    | Yes    |
|             | IP_Local_Pool           | Yes | Yes    | Yes    |
|             | IPV6_Local_Pool         | Yes | Yes    | Yes    |
|             | GPRS_PCSF               | Yes | Yes    | Yes    |
|             | IPV6_AccessList         | Yes | Yes    | Yes    |
|             | GPRS_Charging_Profile   | Yes | Yes    | Yes    |
|             | Interface               | No  | Yes    | No     |
|             | Route_Map               | Yes | Yes    | Yes    |
|             | GPRS_QoS_CAC_Policy     | Yes | Yes    | Yes    |
|             | APN                     | Yes | Yes    | Yes    |
|             | VRF                     | Yes | Yes    | Yes    |
|             | IP_AccessList           | Yes | Yes    | Yes    |
|             | ClassMap                | Yes | Yes    | Yes    |
|             | PolicyMap               | Yes | Yes    | Yes    |
|             | IP_Route_VRF            | Yes | Yes    | Yes    |
|             | GPRS_QoS_Bandwidth_Pool | Yes | Yes    | Yes    |
|             | IPV6_Mobile_HomeAgent   | Yes | Yes    | Yes    |

| Personality | Objects                           | Add | Modify | Delete |
|-------------|-----------------------------------|-----|--------|--------|
| SPGW        | Node                              | No  | Yes    | No     |
|             | AAA_Accounting_Network            | Yes | Yes    | Yes    |
|             | AAA_Authorization_Network         | Yes | Yes    | Yes    |
|             | IP_Route                          | Yes | Yes    | Yes    |
|             | IP_Local_Pool                     | Yes | Yes    | Yes    |
|             | GPRS_QoS_Police_Profile           | Yes | Yes    | Yes    |
|             | IPV6_Local_Pool                   | Yes | Yes    | Yes    |
|             | GPRS_PCSF                         | Yes | Yes    | Yes    |
|             | IPV6_AccessList                   | Yes | Yes    | Yes    |
|             | Interface                         | No  | Yes    | No     |
|             | AAA_Group_Radius                  | Yes | Yes    | Yes    |
|             | Route_Map                         | Yes | Yes    | Yes    |
|             | GPRS_QoS_CAC_Policy               | Yes | Yes    | Yes    |
|             | APN                               | Yes | Yes    | Yes    |
|             | VRF                               | Yes | Yes    | Yes    |
|             | AAA_Authentication_PPP            | Yes | Yes    | Yes    |
|             | IP_AccessList                     | Yes | Yes    | Yes    |
|             | ClassMap                          | Yes | Yes    | Yes    |
|             | PolicyMap                         | Yes | Yes    | Yes    |
|             | IP_Route_VRF                      | Yes | Yes    | Yes    |
|             | GPRS_QoS_Bandwidth_Pool           | Yes | Yes    | Yes    |
|             | AAA_Authorization_Network_Default | Yes | Yes    | Yes    |
|             | AAA_Server_Radius                 | Yes | Yes    | Yes    |
|             | Diameter_Peer                     | Yes | Yes    | Yes    |
|             | GPRS_Charging_Group               | Yes | Yes    | Yes    |
|             | GPRS_Charging_Profile             | Yes | Yes    | Yes    |
|             | ISCSI_Profile                     | Yes | Yes    | Yes    |
|             | Radius_Server                     | Yes | Yes    | Yes    |
|             | VPDN_Group                        | Yes | Yes    | Yes    |
|             | IPV6_Mobile_HomeAgent             | Yes | Yes    | Yes    |
|             | GPRS_Trace_Profile                | Yes | Yes    | Yes    |
|             | GPRS_Compliance_Profile           | Yes | Yes    | Yes    |
|             |                                   |     |        | -      |

1. Not all options and/or subcommands are supported.

2. Not all options and/or subcommands are supported.

3. See bug about VTP Mode Transparent

<u>Note</u>

If you have implemented MWTM User-Based Access, this option is available to users with authentication level Network Operator (level 3) and higher.

This section contains:

- Prerequisites for Using Provisioning, page 7-50
- Using the Provisioning Wizard, page 7-51

## **Prerequisites for Using Provisioning**

Before you can provision an object:

- You must set up:
  - Basic IP connectivity
  - SNMP community strings
  - Credentials
  - Telnet or SSH access allowed
  - (ITP only) Basic signaling points configured

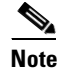

For provisioning to work correctly, the format of the point code in MWTM must match the point code format on the router.

- (GGSN only) The GPRS service must be enabled in IOS
- MWTM must be able to successfully:
  - Discover the object
  - Retrieve running configuration from the object

### Setting Up the MWTM to Retrieve Running Configuration from the Object

Before you can use the MWTM to provision objects, you must set up the MWTM to retrieve the running configuration from the object.

The MWTM inventory has two types of attributes:

- Monitor attributes—Attributes obtained from SNMP polling and/or status monitoring
- Configuration attributes—Attributes obtained from IOS running configuration.

Setting up the MWTM to retrieve running configuration is a two-step process. You must:

- 1. Supply credentials for the target node(s). For details, see Configuring Login Credentials, page 5-19.
- 2. Ensure that the MWTM is getting the IOS running configuration successfully from the object. There are two approaches you can use:
  - Automatic configuration synchronization—This is the default option. You can verify that the option in the *System.properties* file—look for the AUTO\_SYNC\_CONFIG field, which should be set to true. If you enable this option, the MWTM automatically retrieves the running configuration from the object after the MWTM processes a provisioning operation (from the

GUI or NBAPI). During every status poll, the MWTM checks whether the running configuration has changed on the object. If the configuration has changed, the MWTM retrieves it.

 Manual configuration synchronization—In certain situations, you may choose to turn off automatic configuration synchronization and manage configuration synchronization manually. You can request manual configuration synchronization using the NBAPI or the CLI. For details, see the OSS Integration Guide for Cisco Mobile Wireless Transport Manager 6.1.7.

## **Using the Provisioning Wizard**

Note

Throughout the wizard, you can click **Next** to continue, **Previous** to go back, **Cancel** to exit the wizard without saving changes, **Refresh** to reload the current window, or **Submit** to complete the provisioning

The provisioning wizards supports characters A-Z, a-z, 0-9, underscore (\_), dash (-), and the "at" sign (@). The provisioning wizard might allow you to enter unsupported characters in text fields, but they might cause unexpected results in the provisioning wizard.

Note the following conditions when using special characters in the provisioning wizard:

- Do not enter # or % in any text fields in the provisioning wizard.
- If you use a special character (for example, +, a period (.), or a space) in any text field in the provisioning wizard, when you click **Next**, the MWTM GUI briefly flashes the encoded value of the special character. For example, + briefly displays as %2*B*. After refreshing, the MWTM GUI displays the correct value.

To start provisioning by using the MWTM provisioning wizard:

- **Step 1** Launch the Provisioning wizard using one of the following options:
  - From the MWTM web interface, click a node in the navigation tree then, in the top of the Details tab, choose **Actions > Provision**.

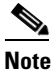

The Provision menu item or button is not displayed if the node is not managed.

- **Step 2** Select a **Type** (and **SubType**, if applicable).
- **Step 3** Click **New** to create a new item of the chosen Type or select an item in the Provisioned Items list, then click **Edit** or **Delete**.

The provisioning wizard appears. The wizard stages are: Basic, Features, and Summary.

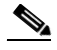

**Note** If you do not initiate activity on an active wizard window, your session will time out after 60 seconds, and the MWTM returns to the Provision Choices window.

- **Step 4** Enter the relevant information at the Basic stage and click **Next** to continue.
- Step 5 (Optional) Make your selections at the Features stage. Notice that as you enable features, they appear in the Wizard Steps pane under Features. Click Next to continue.
- Step 6 (Optional) If you have added features, you can choose to configure aspects of each feature. Click Next to continue, or click the wizard stage in the left pane to jump between stages.

Step 7 The Summary stage appears, showing which IOS commands the MWTM will send to the object.You can optionally check the box Write to IOS startup-config, which saves your configuration changes

permanently to the startup configuration on the object. This process can take time.

Note For ITP nodes only Write to IOS startup-config check box is displayed. For non ITP nodes, Do not Deploy to Device check box is displayed in addition to Write to IOS startup-config. This option saves the configuration changes to a batch file without applying to the object. When you check the box Do not Deploy to Device, the Write to IOS startup-config is disabled and Add to Batch File becomes a mandatory field.

- **Step 8** In the **Add to Batch File** pulldown menu, you can select configuration commands to add to a batch file. You can create a new batch file by entering a filename that does not already exist, but ensure that the file name does not start with 'SampleConfig'.
- **Step 9** Click **Submit** to send the provisioning to the object.

The provisioning wizard provides colored status balls in the Wizard Steps pane, which indicate:

- White—The stage you are in currently
- **Red**—A problem in the stage
- Yellow—Stage is not yet configured
- Green—Stage is configured successfully

## **Polling Nodes**

The MWTM automatically polls nodes at specified intervals. However, you can also request an immediate poll for a node. This section describes:

- Polling from the Discovery Dialog, page 7-52
- Performing a Normal Poll, page 7-53
- Performing a Clean Poll, page 7-54
- Disabling non-primary pollable IP address, page 7-55

### Polling from the Discovery Dialog

To poll a node from the Discovery dialog box:

- Step 1 Choose Network > Network Discovery from the MWTM main menu. The MWTM displays the Discovery dialog box.
   Step 2 Select the Discovery tab. The MWTM displays the Discovery pane. The Discovered Nodes section of the Discovery pane lists all discovered nodes (all nodes, including new and excluded nodes, not just the nodes in the current view).
   Step 2 Select one or more nodes
- **Step 3** Select one or more nodes.

# <u>Note</u>

You cannot poll a node with a Primary SNMP Address of N/A. If you select a node with a Primary SNMP Address of N/A, then the Poll Node button is dimmed and cannot be chosen. If you select more than one node, and even one of them has a Primary SNMP Address of N/A, then the Poll Node button is dimmed and cannot be clicked.

#### Step 4 Click Poll Node.

The MWTM begins a poll of the chosen nodes. During polling, the Poll Node button is dimmed, the Selected nodes are being polled message appears at the bottom of the Discovery dialog box, and individual nodes might display the polling status.

# <u>Note</u>

If the node has only one IP address for the MWTM to poll, and the poll fails or times out, the MWTM issues an error message. If the node has more than one IP address for the MWTM to poll, and the polls of one or more IP addresses fail or time out, the MWTM issues warning messages. If all polls fail or time out, the MWTM issues an error message.

When the selected nodes are being polled message disappears and no nodes are in polling status, polling is complete. The MWTM database immediately reflects any new or changed data for the chosen nodes.

### Performing a Normal Poll

A normal poll retains all objects associated with polled nodes, even objects that have been deleted and are therefore in Unknown status.

To poll one or more nodes, retaining all associated components in the MWTM database, use one of these procedures:

#### From a View in the Main Window

- **Step 1** Select a view in the navigation tree.
- **Step 2** Select one or more nodes in the navigation tree.
- Step 3 Choose Network > Poll Nodes > Normal Poll.

The MWTM polls all chosen objects.

#### **From Summary Lists**

- Step 1 Click Nodes under Summary Lists in the navigation tree.
- **Step 2** Select a node or adjacent node in the node table in the right pane.
- Step 3 Choose Network > Poll Nodes > Normal Poll.

The MWTM polls that node.

Г

#### From Right-click Menu in a View

- **Step 1** Select a view in the navigation tree.
- **Step 2** Right-click a node in the navigation tree.
- **Step 3** Choose **Poll Node > Normal Poll** from the right-click menu.

The MWTM polls the node.

#### From the MWTM web interface

**Step 1** Select a node from the navigation tree of the MWTM web interface.

Step 2Select Normal Poll Node from the Actions menu present under Details tab.The MWTM polls that node.

### **Performing a Clean Poll**

A clean poll removes all network objects in an unknown or unconfigured state from the node at the completion of the poll.

To poll one or more nodes, removing and then rediscovering all associated components, use one of these procedures:

#### From a View in the Main Window

- **Step 1** Select a view in the navigation tree.
- **Step 2** Select one or more nodes in the navigation tree.
- Step 3 Choose Network > Poll Nodes > Clean Poll.

The MWTM polls all chosen nodes.

#### **From Summary Lists**

- **Step 1** Click Nodes under Summary Lists in the navigation tree.
- **Step 2** Select a node or adjacent node in the node table in the right pane.
- Step 3 Choose Network > Poll Nodes > Clean Poll.

The MWTM polls that node.

#### From Right-click Menu in a View

- **Step 1** Select a view in the navigation tree.
- **Step 2** Right-click a node in the navigation tree.

Step 3 Choose Poll Node > Clean Poll from the right-click menu. The MWTM polls the node.

#### From the MWTM web interface

**Step 1** Select a node from the navigation tree of the MWTM web interface.

**Step 2** Select **Clean Poll Node** from the Actions menu present under Details tab.

The MWTM polls that node.

### Disabling non-primary pollable IP address

In some of the deployments, multiple nodes have same IP addresses in the interface level which are reachable by MWTM. When MWTM finds the same IP address duplicated between two nodes even at the interface level, it will delete the node which was first discovered, assuming that the first discovered node has changed some state (Like interface addition, change of primary IP address, etc). To overcome this scenario, this feature has been added to retain nodes even though non-Primary IP addresses in different nodes conflict with each other.

# Allowing and Disallowing Trap Processing for a Node

By default, the MWTM processes traps from all discovered nodes. However, you can prevent the MWTM from processing traps from one or more nodes. For example, if a node is experiencing many link changes and generating too many traps, you can disallow traps from that node until the situation stabilizes.

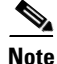

If you have implemented MWTM User-Based Access, this option is available to users with authentication level Power User (level 4) and higher.

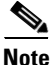

If you prevent the MWTM from processing traps from a node, all MWTM clients and views connected to that MWTM server are prevented from processing traps from that node.

Also, if you prevent the MWTM from processing traps from a node, make a note of the change, and remember to reset the node when the problem is corrected or the maintenance is complete.

To prevent the MWTM from processing traps from a node, use one of these procedures:

• Uncheck the **Process Traps** check box for the node in the Node table.

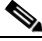

**Note** By default, the Process Traps column is hidden. To display the Process Traps column, right-click in the table heading and select the **Process Traps** check box.

• Right-click the node in the navigation tree, then choose Disallow Trap Processing.

To allow the MWTM to process traps from a node, use one of these procedures:

- Check the **Process Traps** check box for the node in the Node table.
- Right-click the node in the navigation tree, then choose Allow Trap Processing.

## Viewing Real-Time Data

You can use the MWTM to view real-time data for chosen objects in the navigation tree. The real-time statistics for some objects (CSG2, BWG, HA, GGSN, PDNGW, and SGWs on SAMI cards) appear only in the MWTM web interface (see Chapter 11, "Accessing Data from the Web Interface" to view these statistics).

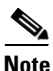

In the MWTM client, the real-time icon 3 appears in some tabs in the right pane. This icon indicates that polling will periodically occur while this window is open. To prevent unnecessary traffic on your network, close this window when you no longer need to see it.

For more information on viewing real-time data, see:

- Viewing the Syslog, page 7-56
- Viewing CPU and Memory Performance, page 7-58
- Viewing Trap Settings, page 7-65
- Viewing Data for Interfaces, page 7-67
- Viewing Data for ITP Objects, page 7-75
- SCTP Association Configuration Details, page 7-86
- SCTP Association Statistics Details, page 7-88
- Viewing ITP MTP3 Errors, page 7-99
- Viewing ITP MSU Rates, page 7-100
- Viewing Non-Stop Operation, page 7-101
- Viewing TDM Statistics, page 7-107
- Viewing RAN-O Performance Data, page 7-111
- Viewing RAN-O Error Data, page 7-116
- Viewing PWE3 Statistics, page 7-121
- Viewing ITP Linkset Access Lists, page 7-123
- Viewing Route Detail, page 7-125
- Viewing GTT MAP Status, page 7-126
- Viewing GTT Statistics, page 7-128
- Viewing MLR Details, page 7-131

## Viewing the Syslog

The Syslog section displays all messages in the system log for the chosen node.

<u>Note</u>

In the MWTM client, the real-time icon 3 appears in the tab. This icon indicates that polling will periodically occur while this window is open. To prevent unnecessary traffic on your network, close this window when you no longer need to refer to it.

To view the Syslog section, in the navigation tree, select a node, then click the Syslog tab in the content area.

The Syslog section displays these fields for the chosen node:

| GUI Element                                                  | Description                                                                                                    |  |
|--------------------------------------------------------------|----------------------------------------------------------------------------------------------------|--|
| Q                                                            | Forces a refresh of the current web page. Click this icon to refresh the current page.                                                                                                    |  |
| Refresh<br>(available only in<br>web client)                 |                                                                                                    |  |
| Pause ( <i>available</i><br>only in web<br>client)           | Pauses the page refresh feature. Click Pause to disable the page refresh that would normally occur after<br>the Status Refresh Interval. Click Pause again to re-enable the Status Refresh Interval. |  |
| Slow Poller<br>Interval<br>(available only in<br>web client) | Poll interval used to collect data for the table.                                                                                                    |  |
| Poll Interval<br>(available only in<br>Java client)          | Label that shows the current poll interval in seconds.                                                                                                    |  |
| Last Poll                                                    | Time the last poll was run.                                                                                                    |  |
| (available only in<br>Java client)                           | This field initially displays the description Polling node. After the first polling cycle, the MWTM populates this field with the actual time of the last poll.                                      |  |
| Timestamp                                                    | Date and time of the syslog message from the node.                                                                                                    |  |
| Severity                                                     | Severity of the syslog message. Possible values are:                                                                                                    |  |
|                                                              | • Alert—Conditions that require immediate action.                                                                                                    |  |
|                                                              | Critical—Critical conditions.                                                                                                    |  |
|                                                              | • <b>Debug</b> —Debug conditions, log FTP commands, and WWW URLs.                                                                                                    |  |
|                                                              | • Emergency—System unusable conditions.                                                                                                    |  |
|                                                              | • Error—Error conditions.                                                                                                    |  |
|                                                              | • Info—Information conditions.                                                                                                    |  |
|                                                              | • Notice—Normal but significant conditions.                                                                                                    |  |
|                                                              | • Warning—Warning conditions.                                                                                                    |  |
| Facility                                                     | Name of the facility that generated the syslog message, such as SYS, SNMP, CS7MTP3, or CS7PING.                                                                                                    |  |

| GUI Element | Description                                                                                                    |
|-------------|----------------------------------------------------------------------------------------------------|
| Name        | Short text identifier for the message type. A facility name in conjunction with a message name uniquely identifies a syslog message type. |
| Message     | Text of the syslog message.                                                                                                    |

## **Viewing CPU and Memory Performance**

The CPU/Mem tab provides real-time chart and table statistics about:

- Viewing CPU Utilization, page 7-58
- Viewing Historical CPU Utilization, page 7-60
- Viewing CPU Processes, page 7-61
- Viewing Memory Utilization, page 7-62
- Viewing Historical Memory Utilization, page 7-64

Note

In the MWTM client and web interface, the real-time icon **3** appears in the tab. This icon indicates that polling will periodically occur while this window is open. To prevent unnecessary traffic on your network, close this window when you no longer need to refer to it.

To view real-time CPU performance statistics, in the navigation tree, select a node, then click the CPU/Mem tab in the content area.

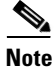

In some cases, users can notice a difference in the number of CPUs reported by the CPU Utilization, CPU Processes, and Memory Utilization selections. The CPU MIBs do not report statistics for cards that are in standby mode (for example, supervisor cards). However, the memory MIB does report memory utilization for standby cards. Because of this difference, the Memory Utilization selection can display a greater number of CPUs than the CPU Utilization and CPU Processes selections.

Also, because the information for memory and CPU statistics comes from different MIBs, the CPU descriptions can vary. Users can correlate the information by comparing the descriptions available among the CPU Utilization, CPU Processes, and Memory Utilization selections. Devices that support the CISCO-MEMORY-POOL-MIB show only the description of the main processor.

### **Viewing CPU Utilization**

To view real-time CPU utilization, select a node from the navigation tree, click the CPU/Mem tab, then from the View menu, select **CPU Utilization**.

The MWTM displays a CPU utilization chart with:

- A Summary tab that shows the combined utilization of all CPUs on the node
- Slot- and CPU-specific tabs that show utilization for a selected CPU

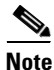

The MWTM web interface displays this data in tabular, instead of chart, format.

The CPU summary chart displays a vertical band whenever at least one its CPUs is above the normal threshold. Status balls on the CPU-specific tabs indicate the highest threshold status of all data series for the CPU for the last polling interval.

The CPU-specific charts display horizontal bands to show overloaded, warning, and acceptable thresholds; you must configure the CPU rising and falling thresholds on the device to display these bands in the MWTM. The falling threshold corresponds to the boundary between the acceptable and warning bands. The rising threshold corresponds to the boundary between the warning and overloaded bands. For multi-CPU devices, these thresholds apply only to the main CPU.

| GUI Elements                                                 | Description                                                                                                    |
|--------------------------------------------------------------|----------------------------------------------------------------------------------------------------|
| Refresh<br>(available only<br>in web client)                 | Forces a refresh of the current web page. Click this icon to refresh the current page.                                                                                                    |
| Pause (available<br>only in web<br>client)                   | Pauses the page refresh feature. Click Pause to disable the page refresh that would normally occur after the Status Refresh Interval. Click Pause again to re-enable the Status Refresh Interval. |
| Fast Poller<br>Interval<br>(available only<br>in web client) | Label that shows the current poll interval in seconds.                                                                                                    |
| Change Poller<br>(available only<br>in Java client)          | Button that opens the Poller Settings dialog box. See Change Poller, page 7-112.                                                                                                    |
| Poll Interval<br>(available only<br>in Java client)          | Label that shows the current poll interval in seconds.                                                                                                    |
| Last Poll<br>(available only<br>in web client)               | Time the last poll was run.<br>This field initially displays the description Polling node. After the first polling cycle, the MWTM populates this field with the actual time of the last poll.    |
| Slot/CPU<br>(available only<br>in web client)                | Name of the CPU.                                                                                                    |
| CPU<br>Description<br>(available only<br>in web client)      | Description of the CPU.                                                                                                    |
| 5 Sec %<br>(available only<br>in web client)                 | Average CPU utilization percentage for the node over the last 5 seconds.                                                                                                    |
| 1 Min %<br>(available only<br>in web client)                 | Average CPU utilization percentage for the node over the last minute.                                                                                                    |

| GUI Elements                                               | Description                                                                                                    |  |
|------------------------------------------------------------|----------------------------------------------------------------------------------------------------|--|
| 5 Min %<br>(available only<br>in web client)               | Average CPU utilization percentage for the node over the last 5 minutes.                                                                                                    |  |
| Warning<br>Threshold<br>(available only<br>in web client)  | Specifies a level of traffic that should be avoided, but is below a level that impacts MSU routing. Once the traffic rate exceeds the Overloaded threshold, it is not considered non-impacting until the traffic falls below this threshold. |  |
| Overload<br>Threshold<br>(available only<br>in web client) | Specifies a level of traffic indicating a rate that might impact MSU routing.                                                                                                    |  |
| Percentage<br>(available only<br>in Java client)           | Y-axis label that shows percentage of CPU utilization over time.                                                                                                    |  |
| Time (available<br>only in Java<br>client)                 | X-axis label that displays a real-time scale and the server time zone.                                                                                                    |  |
| Legend                                                     | Identifies the data series currently showing in the chart.                                                                                                    |  |
| (available only<br>in Java client)                         | • 5 sec—Average CPU utilization percentage for the node over the last 5 seconds.                                                                                                    |  |
| in sava chem)                                              | • 1 min—Average CPU utilization percentage for the node over the last minute.                                                                                                    |  |
|                                                            | • 5 min—Average CPU utilization percentage for the node over the last 5 minutes.                                                                                                    |  |
|                                                            | • No Data—Color-coded value that indicates no data is available to display.                                                                                                    |  |
|                                                            | • CPU Threshold Crossed—In the Summary-tab chart, color-coded value that indicates when CPU utilization is above normal.                                                                                                    |  |
|                                                            | • Overloaded—In a CPU-tab chart, color-coded value that indicates when CPU utilization is in the overloaded zone.                                                                                                    |  |
|                                                            | • Warning—In a CPU-tab chart, color-coded value that indicates when CPU utilization is in the warning zone.                                                                                                    |  |
|                                                            | • Acceptable—In a CPU-tab chart, color-coded value that indicates when CPU utilization is in the acceptable zone.                                                                                                    |  |

## **Viewing Historical CPU Utilization**

۵, Note

This option is available in the MWTM web client only.

To view historical CPU utilization, select a node from the navigation tree, click the CPU/Mem tab, then from the View menu, select **Historical CPU Utilization**.

A summary table displays the following information:

| Field               | Description                                                                |
|---------------------|----------------------------------------------------------------------------|
| Data Type           | Data type, which can be either Average Utilization or Maximum Utilization. |
| Average Utilization | Average of the data across the chosen time range.                          |

| Field                        | Description                                                |
|------------------------------|------------------------------------------------------------|
| Maximum Utilization          | Maximum utilization during the chosen time range.          |
| Maximum Timestamp (timezone) | Timestamp for when the maximum utilization value occurred. |
| Warning Threshold            | Threshold setting beyond which a warning is issued.        |
| Overload Threshold           | Threshold setting beyond which is considered overloaded.   |

When you run the report, the following information is displayed:

| GUI Element               | Description                                                                                                    |  |
|---------------------------|----------------------------------------------------------------------------------------------------|--|
| Toolbar                   | Provides functions to select a report type, duration, output type. See Using the Toolbar, page 11-6.                                                                           |  |
| Туре                      | A comprehensive summary of average and maximum CPU utilization statistics. You can choose from 15-minute, hourly, or daily capacity summary reports, or choose a custom range. |  |
| Graph                     | If you select <b>Graph</b> from the Output menu, the graph shows the average utilization and the maximum utilization.                                                          |  |
| Table                     | If you select <b>Table</b> from the Output menu, the table contains:                                                                                                    |  |
|                           | • Timestamp ( <i>timezone</i> )—Timestamp for when the maximum utilization value occurred.                                                                                     |  |
|                           | • Average Utilization—Average of the data across the specified time range.                                                                                                    |  |
|                           | • Maximum Utilization—Maximum utilization during the specified time range.                                                                                                    |  |
|                           | • Minimum Utilization—Minimum utilization during the specified time range.                                                                                                    |  |
|                           | • Warning Threshold—Threshold setting beyond which a warning is issued.                                                                                                    |  |
|                           | • Overload Threshold—Threshold setting beyond which is considered overloaded.                                                                                                  |  |
| Expand to Full<br>Screen  | If Output Type is Graph, displays the graph in a new, full-screen window for easier viewing.                                                                                   |  |
| Percentage<br>Utilization | If Output Type is Graph, the Y-axis label shows percentage of CPU utilization over time.                                                                                       |  |
| Time                      | If Output Type is Graph, the X-axis label shows a historical time scale and the server time zone.                                                                              |  |
| Legend                    | If Output Type is Graph, a color-coded legend shows labels for utilization:                                                                                                    |  |
|                           | • Average Utilization—Average of the data across the chosen time range.                                                                                                    |  |
|                           | • Maximum Utilization—Maximum value across the chosen time range.                                                                                                    |  |
|                           | • No Data—Color-coded value that indicates no data is available to display.                                                                                                    |  |
|                           | • Overloaded—Color-coded value that indicates when CPU utilization is in the overloaded zone.                                                                                  |  |
|                           | • Warning—Color-coded value that indicates when CPU utilization is in the warning zone.                                                                                        |  |
|                           | • Acceptable—Color-coded value that indicates when CPU utilization is in the acceptable zone.                                                                                  |  |

## **Viewing CPU Processes**

To view real-time CPU processes, select a node from the navigation tree, click the CPU/Mem tab, then from the View menu, select **CPU Processes**.

The MWTM displays information about CPU processes in a table with slot- and CPU-specific tabs. When you click the tabs for a specific slot and CPU, the MWTM shows CPU process information for the selected CPU. If only a single CPU exists, no tabs for slots or CPUs appear. The MWTM displays information for the CPU in the right pane.

For detailed information on working in tables, see Navigating Table Columns, page 4-24.

Each table contains:

| Field or Column                                           | Description                                                                                                    |
|-----------------------------------------------------------|----------------------------------------------------------------------------------------------------|
| Q                                                         | Forces a refresh of the current web page. Click this icon to refresh the current page.                                                                                                    |
| Refresh (available<br>only in web client)                 |                                                                                                    |
| Pause ( <i>available</i><br>only in web client)           | Pauses the page refresh feature. Click Pause to disable the page refresh that would normally occur after the Status Refresh Interval. Click Pause again to re-enable the Status Refresh Interval. |
| Slow Poller<br>Interval (available<br>only in web client) | Poll interval used to collect data for the table.                                                                                                    |
| Last Poll (available<br>only in Java client)              | Time the last poll was run.<br>This field initially displays the description Polling node. After the first polling cycle, the MWTM populates this field with the actual time of the last poll.    |
| PID                                                       | Process identifier.                                                                                                    |
| Name                                                      | Name of the process.                                                                                                    |
| Time Created                                              | Total time since the process was created.                                                                                                    |
| Total Runtime                                             | CPU time the process has used.                                                                                                    |
| Times Invoked                                             | Number of times the process was invoked.                                                                                                    |
| Average Runtime                                           | Average CPU time for each process invocation.                                                                                                    |
| 5 Sec %                                                   | Average CPU utilization percentage for the node over the last 5 seconds.                                                                                                    |
| 1 Min %                                                   | Average CPU utilization percentage for the node over the last minute.                                                                                                    |
| 5 Min %                                                   | Average CPU utilization percentage for the node over the last 5 minutes.                                                                                                    |
| Priority                                                  | Process queue priority. Possible values are: <ul> <li>Low</li> <li>Normal</li> <li>High</li> <li>Critical</li> </ul>                                                                              |

### **Viewing Memory Utilization**

To view CPU memory utilization for the node, click the View drop-down menu in the MWTM client or MWTM web interface, and select **Memory Utilization**.

The MWTM displays memory utilization in a table with:

• A Summary tab that shows the combined memory utilization of all CPUs on the node

• Slot- and CPU-specific tabs that show memory utilization for a selected CPU

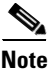

Depending on the device, memory utilization statistics may not be available from the management information base (MIB). Devices that support the CISCO-ENHANCED-MEMORY-POOL-MIB have detailed memory information for each CPU. Devices that support the CISCO-MEMORY-POOL-MIB have memory information only for the CPU of the main processor. For these devices, the memory utilization table shows only one entry even though these devices can have multiple CPUs. In these cases, the CPU Description column indicates *CPU of main processor*.

### **Summary Tab**

The Summary tab displays a tabular overview of all CPUs in the chosen node to enable users to easily observe problem areas.

You can resize each column, or sort the table based on the information in one of the columns. By default, the MWTM displays all of the columns in the Summary table.

For detailed information on working in tables, see Navigating Table Columns, page 4-24.

The Summary table contains:

| Field or Column                                  | Description                                                                                                    |  |
|--------------------------------------------------|----------------------------------------------------------------------------------------------------|--|
| <b>@</b>                                         | Forces a refresh of the current web page. Click this icon to refresh the current page.                                                                                                    |  |
| Refresh (available only<br>in web client)        |                                                                                                    |  |
| Pause (available only in web client)             | Pauses the page refresh feature. Click Pause to disable the page refresh that would normally occur after the Status Refresh Interval. Click Pause again to re-enable the Status Refresh Interval. |  |
| Poll Interval (available<br>only in Java client) | Poll interval used to collect data for the table.                                                                                                    |  |
| Last Poll (available<br>only in Java client)     | Time the last poll was run.<br>This field initially displays the description Polling node. After the first polling cycle, the MWTM populates this field with the actual time of the last poll.    |  |
| CPU                                              | Slot number (if known) and CPU number.                                                                                                    |  |
| CPU Description                                  | Type of CPU.                                                                                                    |  |
| Processor Memory                                 | Percentage of available processor memory in use.                                                                                                    |  |
| I/O Memory                                       | Percentage of available I/O memory in use.                                                                                                    |  |

#### **CPU-specific Tabs**

The CPU-specific tabs display tabular information for the selected slot and CPU. If only a single CPU exists, no slot or CPU tabs appear and the MWTM displays the information for the CPU in the right pane. For detailed information on working in tables, see Navigating Table Columns, page 4-24.

Each CPU-specific table contains:

| Field or Column                           | Description                                                                                                    |  |
|-------------------------------------------|----------------------------------------------------------------------------------------------------|--|
| Q                                         | Forces a refresh of the current web page. Click this icon to refresh the current page.                                                                                                    |  |
| Refresh (available only<br>in web client) |                                                                                                    |  |
| Pause (available only in web client)      | Pauses the page refresh feature. Click Pause to disable the page refresh that would normally occur after the Status Refresh Interval. Click Pause again to re-enable the Status Refresh Interval.                                                                                 |  |
| Poll Interval (available                  | Poll interval used to collect data for the table.                                                                                                    |  |
| only in Java client)                      | <b>Note</b> Polling for memory statistics takes longer than for CPU statistics. If excessive timeouts occur for memory polling, you can increase the number of milliseconds for the timeout by changing the MEMORY_POLLER_TIMEOUT_INCREMENT in the <i>Server.properties</i> file. |  |
| Last Poll (available only                 | Time the last poll was run.                                                                                                    |  |
| in Java client)                           | This field initially displays the description Polling node. After the first polling cycle, the MWTM populates this field with the actual time of the last poll.                                                                                                    |  |
| Метогу Туре                               | The type of memory, either processor memory or I/O memory.                                                                                                    |  |
| Utilization                               | Percentage of utilization for each type of memory.                                                                                                    |  |
| Total                                     | Total amount of memory for each memory type.                                                                                                    |  |
| Used                                      | Amount of memory that is used for each memory type.                                                                                                    |  |
| Free                                      | Amount of free (unused) memory for each memory type.                                                                                                    |  |
| Largest Free <sup>1</sup>                 | The largest available memory unit.                                                                                                    |  |
| Valid <sup>1</sup>                        | Whether or not the memory is valid for use.                                                                                                    |  |

1. This column is hidden by default. Right-click in the column header and check the check box next to the heading label to display it.

### **Viewing Historical Memory Utilization**

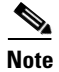

This option is available in the MWTM web client only.

To view historical memory utilization, select a node from the navigation tree, click the CPU/Mem tab, and then select **Historical Memory Utilization** from the View menu.

| GUI Element               | Description                                                                                                    |  |
|---------------------------|----------------------------------------------------------------------------------------------------|--|
| Toolbar                   | Provides functions to select a report type, duration, output type. See Using the Toolbar, page 11-6.                   |  |
| Туре                      | A comprehensive summary of average and maximum memory utilization statistics. You can choose from the following types: |  |
|                           | Memory Peak Utilization 15 Minute                                                                                      |  |
|                           | Memory Average Utilization 15 Minute                                                                                   |  |
|                           | Memory Buffer Utilization 15 Minute                                                                                    |  |
|                           | Memory Peak Utilization Hourly                                                                                         |  |
|                           | Memory Average Utilization Hourly                                                                                      |  |
|                           | Memory Buffer Utilization Hourly                                                                                       |  |
|                           | Memory Peak Utilization Daily                                                                                          |  |
|                           | Memory Average Utilization Daily                                                                                       |  |
|                           | Memory Buffer Utilization Daily                                                                                        |  |
| Graph                     | If you select <b>Graph</b> from the Output menu, the graph shows the average utilization and the maximum utilization.  |  |
| Table                     | If you select <b>Table</b> from the Output menu, the table contains:                                                   |  |
|                           | • Timestamp ( <i>timezone</i> )—Timestamp for when the maximum utilization value occurred.                             |  |
|                           | • Memory Type—Type of memory.                                                                                          |  |
|                           | • Average Utilization—Average utilization for each type of memory.                                                     |  |
|                           | • Maximum Utilization—Maximum utilization during the specified time range.                                             |  |
|                           | • Minimum Utilization—Minimum utilization during the specified time range.                                             |  |
|                           | • Total—Total utilization for all types of memory.                                                                     |  |
|                           | • Average Used—Average memory used.                                                                                    |  |
|                           | • Average Free—Average memory available.                                                                               |  |
| Expand to Full<br>Screen  | If Output Type is Graph, this text link displays the graph in a new, full-screen window for easier viewing.            |  |
| Percentage<br>Utilization | If Output Type is Graph, the Y-axis label shows percentage of memory utilization over time.                            |  |
| Time                      | If Output Type is Graph, the X-axis label shows a historical time scale and the server time zone.                      |  |
| Legend                    | If Output Type is Graph, a color-coded legend shows labels for utilization.                                            |  |

If you select Graph from the Output menu, the following information displayed:

## **Viewing Trap Settings**

The Traps section displays all trap settings for the chosen node, as well as all hosts and port numbers to which the node sends traps.

If you have implemented MWTM User-Based Access, this option is available to users with authentication level 5 (System Administrator).

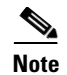

In the MWTM client, the real-time icon 3 appears in the tab. This icon indicates that polling will periodically occur while this window is open. To prevent unnecessary traffic on your network, close this window when you no longer need to refer to it.

To view the Traps section, in the navigation tree, select a node, then click on the Traps tab in the content area.

The Traps section displays these fields for the chosen node:

| GUI Element                                               | Description                                                                                                    |
|-----------------------------------------------------------|----------------------------------------------------------------------------------------------------|
| Q                                                         | Forces a refresh of the current web page. Click this icon to refresh the current page.                                                                                                    |
| Refresh (available<br>only in web client)                 |                                                                                                    |
| Pause ( <i>available only</i><br><i>in web client</i> )   | Pauses the page refresh feature. Click Pause to disable the page refresh that would normally occur after the Status Refresh Interval. Click Pause again to re-enable the Status Refresh Interval. |
| Slow Poller Interval<br>(available only in web<br>client) | Poll interval used to collect data for the table.                                                                                                    |
| Poll Interval<br>(available only in<br>Java client)       | Poll interval used to collect data for the table.                                                                                                    |
| Last Poll (available                                      | Time the last poll was run.                                                                                                    |
| only in Java client)                                      | This field initially displays the description Polling node. After the first polling cycle, the MWTM populates this field with the actual time of the last poll.                                   |
| Release 2 Trap                                            | Indicates whether these ITP release 12.2(4)MB4 trap settings are enabled:                                                                                                    |
| Settings (ITP only)                                       | SCTP Remote Address Change                                                                                                    |
|                                                           | Linkset State Change                                                                                                    |
|                                                           | Link State Change                                                                                                    |
|                                                           | Link Congestion State Change                                                                                                    |
|                                                           | Link Receive Utilization Change                                                                                                    |
|                                                           | Link Send Utilization Change                                                                                                    |
|                                                           | Route State Change                                                                                                    |
|                                                           | GTT MAP State Change                                                                                                    |
| Release 3 Trap                                            | Indicates whether these ITP release 12.2(4)MB5 through 12.2(4)MB9a trap settings are enabled:                                                                                                    |
| Settings (ITP only)                                       | ASP State Change                                                                                                    |
|                                                           | AS State Change                                                                                                    |
|                                                           | SGMP State Change                                                                                                    |
|                                                           | This column might not be visible if the ITP does not support ITP release 12.2(4)MB5 through 12.2(4)MB9a traps.                                                                                    |

| GUI Element                           | Description                                                                                                    |
|---------------------------------------|----------------------------------------------------------------------------------------------------|
| Release 4 Trap<br>Settings (ITP only) | Indicates whether these ITP release 12.2(4)MB10 through 12.2(20)SW trap settings are enabled:                     |
|                                       | Linkset State Change                                                                                              |
|                                       | Link State Change                                                                                                 |
|                                       | Link Congestion State Change                                                                                      |
|                                       | Link Receive Utilization Change                                                                                   |
|                                       | Link Send Utilization Change                                                                                      |
|                                       | Route Destination State Change                                                                                    |
|                                       | Route Mgmt. State Change                                                                                          |
|                                       | Route Table Load                                                                                                  |
|                                       | GTT MAP State Change                                                                                              |
|                                       | • GTT Table Load                                                                                                  |
|                                       | ASP Congestion Change                                                                                             |
|                                       | SNMP Congestion Change                                                                                            |
|                                       | This column might not be visible if the ITP does not support ITP release 12.2(4)MB10 through 12.2(20)SW traps.    |
| Release 6 Trap                        | Indicates whether the following ITP release 12.2(25)SW3 trap setting is enabled:                                  |
| Settings (ITP only)                   | MLR Load Table                                                                                                    |
|                                       | This column might not be visible if the ITP does not support ITP release 12.2(25)SW3 traps.                       |
| RAN Trap Settings<br>(RAN-O only)     | Trap settings for the node. These settings include:                                                               |
|                                       | GSM State Change                                                                                                  |
|                                       | UMTS State Change                                                                                                 |
| IP Address                            | IP address of a local host to which the node sends traps.                                                         |
| Port                                  | Port to which the node sends traps.                                                                               |
| Trap Version                          | Trap version sent to this IP address and port.                                                                    |
| Community String                      | SNMP community name used by the node for read access to the information maintained by the SNMP agent on the node. |

## **Viewing Data for Interfaces**

Note

The MWTM client provides charts and tables to display the performance and error information for the chosen interface. The MWTM web interface displays the same information in a tabular format.

For most interfaces, the MWTM displays interface performance and error information in separate tabs in the right pane. However, depending on variables such as node type, card type, interface type, IOS software image, and the running configuration on the node itself, performance and error statistics may not be available for the chosen interface.

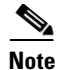

- Interface performance and error statistics are not available for T1, E1, Synchronous Digital Hierarchy (SDH), or RAN-O shorthaul interfaces.
- Statistics are also unavailable for these ATM interface types: ATM subinterface and ATM layer.

For the chosen interface, you can view:

- Real-Time Interface Performance, page 7-68
- Real-Time Interface Errors/Discards, page 7-70
- Real-Time Interface Advanced Details, page 7-73

### **Real-Time Interface Performance**

To view real-time interface performance, select the interface in the navigation tree, then click the Performance tab.

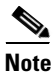

In the MWTM client, the real-time icon appears in the tab. This icon indicates that polling will periodically occur while this window is open. To prevent unnecessary traffic on your network, close this window (for example, by clicking a different tab) when you no longer need to view the real-time data.

You may be prompted to start an in-band poller if polling cannot be done out of band.

The Performance tab contains:

| GUI Element                                                      | Description                                                                                                    |
|------------------------------------------------------------------|----------------------------------------------------------------------------------------------------|
| Q                                                                | Forces a refresh of the current web page. Click this icon to refresh the current page.                                                                                                    |
| Refresh (available<br>only in web client)                        |                                                                                                    |
| Pause (available only in web client)                             | Pauses the page refresh feature. Click Pause to disable the page refresh that would normally occur after the Status Refresh Interval. Click Pause again to re-enable the Status Refresh Interval.                                                                                                 |
| Fast Poller Interval<br>(available only in web<br>client)        | Label that shows the current poll interval in seconds.                                                                                                    |
| Change Poller<br>(available only in<br>Java client)              | Button that opens the Poller Settings dialog box. See Change Poller, page 7-112.                                                                                                    |
| Poll Interval<br>(available only in<br>Java client)              | Label that shows the current poll interval in seconds.                                                                                                    |
| Last Poll (available<br>only in Java client)                     | Label that identifies when the last poll occurred.                                                                                                    |
| Bits or Bytes/Sec                                                | MWTM client:                                                                                                    |
| (available only in                                               | The MWTM displays separate charts for send (out) and receive (in) traffic on the chosen interface.                                                                                                    |
| Java client)                                                     | The Y-axis label that displays the interface traffic rate in bits or bytes per second. The default is bits per second. To change the charts to show bytes per second, uncheck the Show Details in Bits instead of Bytes check box in the Preferences window (General Display Settings, page 4-4). |
|                                                                  | The Y-axis automatically scales to the interface speed.                                                                                                    |
| % Utilization<br>(available only in<br>Java client)              | For interface speeds greater than zero, the right side of the Y axis displays the percent utilization of the interface, on a scale from 0 to 100%.                                                                                                    |
| Time (available only<br>in Java client)                          | X-axis label that displays a real-time scale and the server time zone.                                                                                                    |
| Legend (available                                                | Identifies the data series currently showing in the chart.                                                                                                    |
| only in Java client)                                             | • Out—Shows the outgoing (transmit) traffic rate of the chosen interface.                                                                                                    |
|                                                                  | • In—Shows the incoming (receive) traffic rate of the chosen interface.                                                                                                    |
|                                                                  | • No Data—Data is not available. A vertical bar appears in the chart.                                                                                                    |
| Show/hide right-click<br>menu (available only<br>in Java client) | Provides options to show or hide one or more parts of a data series. See Right-click Menu, page 7-101, for descriptions of the options.                                                                                                    |

| GUI Element                                                | Description                                                                       |
|------------------------------------------------------------|-----------------------------------------------------------------------------------|
| Interface Utilization<br>(available only in web<br>client) | Table that shows this information for the chosen interface:                       |
|                                                            | • Data Type                                                                       |
|                                                            | - Utilization %—Interface utilization in percentage.                              |
|                                                            | - Total Count (bits)—Total number of bits since reboot.                           |
|                                                            | - Speed (bits or bytes/sec)—Interface send and receive speed in bits per second.  |
|                                                            | - Current Rate (bits or bytes/sec)—Interface utilization rate in bits per second. |
|                                                            | • Send—Send statistics of interface utilization.                                  |
|                                                            | • Receive—Receive statistics of interface utilization.                            |
| Interface Packets                                          | Table that shows this information for the chosen interface:                       |
| (available only in web client)                             | • Data Type                                                                       |
| cheni)                                                     | - Receive Broadcast—Number of broadcast packets received by the interface.        |
|                                                            | - Receive Multicast—Number of multicast packets received by the interface.        |
|                                                            | - Receive Unicast—Number of unicast packets received by the interface.            |
|                                                            | - Send Broadcast—Number of broadcast packets sent.                                |
|                                                            | - Send Multicast—Number of multicast packets sent.                                |
|                                                            | - Send Unicast—Number of unicast packets sent.                                    |
|                                                            | - Total Receive Packets—Total number of packets received.                         |
|                                                            | - Total Send Packets—Total number of packets sent.                                |
|                                                            | • Count—Packet count since last reboot.                                           |
|                                                            | • Rate (per sec)—Packet rate since last reboot.                                   |
|                                                            | • Percent Of Packets—Percentage of packets since last reboot.                     |

### **Real-Time Interface Errors/Discards**

To view real-time interface errors/discards, select the interface in the navigation tree, then click the Errors/Discards tab.

Note

In the MWTM client, the real-time icon 3 appears in the tab. This icon indicates that polling will periodically occur while this window is open. To prevent unnecessary traffic on your network, close this window (for example, by clicking a different tab) when you no longer need to view the real-time data.

You may be prompted to start an in-band poller if polling cannot be done out of band.

The Errors/Discards tab contains:

| GUI Element                                               | Description                                                                                                    |
|-----------------------------------------------------------|----------------------------------------------------------------------------------------------------|
| Q                                                         | Forces a refresh of the current web page. Click this icon to refresh the current page.                                                                                                    |
| Refresh (available only in web client)                    |                                                                                                    |
| Pause (available only<br>in web client)                   | Pauses the page refresh feature. Click Pause to disable the page refresh that would normally occur after the Status Refresh Interval. Click Pause again to re-enable the Status Refresh Interval.                                                                                                    |
| Change Poller<br>(available only in<br>Java client)       | Button that opens the Poller Settings dialog box. See Change Poller, page 7-112.                                                                                                    |
| Fast Poller Interval<br>(available only in web<br>client) | Label that shows the current poll interval in seconds.                                                                                                    |
| Reset Counters                                            | Opens the Reset Counters dialog box to configure the method of polling. See Changing Real-Time Poller and Counter Settings, page 4-21.                                                                                                    |
| Poller Counter Mode<br>(available only in<br>Java client) | Label that displays the polling mode that you configure in the Reset Counters dialog box.                                                                                                    |
| Poll Interval<br>(available only in<br>Java client)       | Label that shows the current poll interval in seconds.                                                                                                    |
| Last Poll (available<br>only in Java client)              | Label that identifies when the last poll occurred.                                                                                                    |
| Congestion                                                | Output Queue Size—The length of the output packet queue (in packets).                                                                                                    |
|                                                           | When a router receives a packet, it typically forwards it to another interface. The packet enters a queue on the output interface before it is actually sent. The interface typically has a buffer that can hold a fixed number of packets in the queue. When the output queue overflows, the router begins to discard packets. |

| GUI Element                  | Description                                                                                                    |
|------------------------------|----------------------------------------------------------------------------------------------------|
| Interface<br>Errors/Discards | Table that shows this information for the chosen interface:                                                                                                    |
|                              | • Data Type:                                                                                                    |
|                              | - Receive Errors—Incoming errors.                                                                                                    |
|                              | - Send Errors—Outgoing errors.                                                                                                    |
|                              | - Receive Discards—Incoming discarded packets.                                                                                                    |
|                              | - Send Discards—Outgoing discarded packets.                                                                                                    |
|                              | - Total Receive Packets—Total incoming packets.                                                                                                    |
|                              | - Total Send Packets—Total outgoing packets.                                                                                                    |
|                              | <ul> <li>Unknown Protocol Packets Received—For packet-oriented interfaces, the number of received packets that were discarded because of an unknown or unsupported protocol. For character-oriented or fixed-length interfaces that support protocol multiplexing, the number of received transmission units that were discarded because of an unknown or unsupported protocol. For interfaces that do not support protocol multiplexing, the count will always be 0.</li> </ul> |
|                              | • Counts—Error counts since the last reboot.                                                                                                    |
|                              | • Rates (per sec)—Error rates since the last reboot.                                                                                                    |
|                              | • Percent Of Packets—Percentage of packets since last reboot.                                                                                                    |
| GUI Element                                                                    | Description                                                                                                    |
|--------------------------------------------------------------------------------|----------------------------------------------------------------------------------------------------|
| Interface Detailed<br>Errors ( <i>available only</i><br><i>in web client</i> ) | Table that shows this information for the chosen interface:                                                                                                    |
|                                                                                | • Data Type:                                                                                                    |
|                                                                                | <ul> <li>Receive Runts—Number of packets input on a particular physical interface which were dropped<br/>as they were smaller than the minimum allowable physical media limit.</li> </ul>                                                                                    |
|                                                                                | <ul> <li>Receive Framing Errors—Number of input packets on a physical interface which were<br/>misaligned or had framing errors.</li> </ul>                                                                                                    |
|                                                                                | - Receive Aborts—Number of input packets which were dropped because the receiver aborted.                                                                                                    |
|                                                                                | - Receive Queue Drops—Number of input packets which were dropped.                                                                                                    |
|                                                                                | <ul> <li>Receive Giants—Number of input packets on a particular physical interface which were dropped<br/>as they were larger than the largest permitted size of a packet which can be sent/received on an<br/>interface.</li> </ul>                                         |
|                                                                                | <ul> <li>Receive Ignored—Number of input packets which were simply ignored by this physical<br/>interface due to insufficient resources to handle the incoming packets.</li> </ul>                                                                                           |
|                                                                                | <ul> <li>Receive Overruns—Number of input packets which arrived on a particular physical interface<br/>which were too quick for the hardware to receive and hence the receiver ran out of buffers.</li> </ul>                                                                |
|                                                                                | <ul> <li>Send Queue Drops—Number of output packets dropped by the interface even though no error<br/>had been detected to prevent them being transmitted.</li> </ul>                                                                                                    |
|                                                                                | • Counts—Packet counts since the last reboot.                                                                                                    |
|                                                                                | • Rates (per sec)—Packet rates since the last reboot.                                                                                                    |
|                                                                                | • Percent Of Packets—Percentage of packets since last reboot.                                                                                                    |
| Interface Errors/Sec<br>(available only in<br>Java client)                     | Chart that shows interface errors per second for the chosen interface. The Y axis shows errors per second. The X axis shows a real-time scale and the server time zone. A legend provides color-coded descriptions of the error types for the incoming and outgoing traffic. |
|                                                                                | <b>Note</b> This chart is only available in the MWTM client interface. The MWTM web interface shows the same data in tabular format.                                                                                                    |

# **Real-Time Interface Advanced Details**

To view real-time interface advanced details, select the interface in the navigation tree, then click the Advanced Details tab.

Note

In the MWTM client, the real-time icon 3 appears in the tab. This icon indicates that polling will periodically occur while this window is open. To prevent unnecessary traffic on your network, close this window (for example, by clicking a different tab) when you no longer need to view the real-time data.

You might be prompted to start an in-band poller if polling cannot be done out of band.

The Advanced Details tab contains:

| GUI Element                                             | Description                                                                                                    |
|---------------------------------------------------------|----------------------------------------------------------------------------------------------------|
| Q                                                       | Forces a refresh of the current web page. Click this icon to refresh the current page.                                                                                                    |
| Refresh (available only in web client)                  |                                                                                                    |
| Pause ( <i>available only</i><br><i>in web client</i> ) | Pauses the page refresh feature. Click Pause to disable the page refresh that would normally occur after the Status Refresh Interval. Click Pause again to re-enable the Status Refresh Interval. |
| Change Poller                                           | Button that opens the Poller Settings dialog box. See Change Poller, page 7-112.                                                                                                    |
| Reset Counters                                          | Opens the Reset Counters dialog box to configure the method of polling. See Changing Real-Time Poller and Counter Settings, page 4-21.                                                            |
| Poller Counter Mode                                     | Label that displays the polling mode that you configure in the Reset Counters dialog box.                                                                                                    |
| Poll Interval                                           | Label that shows the current poll interval in seconds.                                                                                                    |
| Last Poll                                               | Label that identifies when the last poll occurred.                                                                                                    |
| Configuration                                           | The Configuration Information pane contains:                                                                                                    |
| Information                                             | • Description—Textual string containing information about the interface.                                                                                                    |
|                                                         | • Alias—Alias name for the interface as specified by a network manager.                                                                                                    |
|                                                         | • Connector Present—Indicates whether the interface sublayer has a physical connector. The valid values are:                                                                                      |
|                                                         | - Yes—Interface sublayer has a physical connector.                                                                                                    |
|                                                         | - No—Interface sublayer does not have a physical connector.                                                                                                    |
|                                                         | • DHCP Mode—Indicates the DHCP mode configured by the administrator. The valid values are:                                                                                                    |
|                                                         | - Enabled—Indicates the DHCP is enabled.                                                                                                    |
|                                                         | - Disabled—Indicates the DHCP is disabled.                                                                                                    |
|                                                         | • Keep Alive—A keepalive is a small, layer-2 message that is transmitted by a network device to let directly-connected network devices know of its presence. The valid values are:                |
|                                                         | - Enabled—Indicates keepalives are enabled on the interface.                                                                                                    |
|                                                         | - Disabled—Indicates keepalives are disabled on the interface.                                                                                                    |
|                                                         | • Promiscuous Mode—Indicates if the interface only accepts packets/frames that are addressed to this station. The valid values are:                                                               |
|                                                         | - Enabled— Indicates the station accepts all packets/frames transmitted on the media.                                                                                                    |
|                                                         | - Disabled—Indicates the interface only accepts packets/frames that are addressed to this station.                                                                                                |

| GUI Element            | Description                                                                                                    |
|------------------------|----------------------------------------------------------------------------------------------------|
| Status Information     | The Status Information pane contains:                                                                                                    |
|                        | • Interface Discontinuity Time—Indicates value of sysUpTime on the most recent occasion at which this interface's counters suffered a discontinuity. |
|                        | • State Change Reason—Describes the cause of the last state change of the interface.                                                                 |
|                        | • Operational Status Cause—Indicates the detailed operational cause reason for the current operational state of the interface.                       |
|                        | • Operational Status Description—Indicates the description for the cause of current operational state of the interface.                              |
| Statistics Information | The Statistics Information pane contains:                                                                                                    |
|                        | - Reset Count—Number of times the interface was internally reset and brought up.                                                                     |
|                        | - Reset Rate—Rate at which the interface was internally reset and brought up.                                                                        |
|                        | - Carrier Transition Count—Number of times interface saw the carrier signal transition.                                                              |
|                        | - Carrier Transition Rate—Rate at which the interface saw the carrier signal transition.                                                             |

# **Viewing Data for ITP Objects**

You use the MWTM to view detailed statistics for any of these ITP objects:

- Application Servers
- Application Server Process Associations
- Links
- Linksets
- Signaling Gateway Mated Pairs

To display detailed statistics for an object:

 In the MWTM client—In a view in the navigation tree, right-click an object, then choose View > Real-Time Data and Charts. The MWTM displays the Statistics Details window for the object.

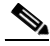

**Note** The MWTM server automatically reflects updates for the objects received in this window.

Changes you make in this window might not be reflected throughout the MWTM until the next poll (by default, every 15 seconds). For information about changing the poll interval, see Poll Settings, page 7-83.

• In the web interface—Click on the relevant object (Application Server, Linkset, and so on) in the navigation tree and choose the relevant tab in the content pane.

The Statistics Details window in the MWTM client has a navigation tree, which contains:

| Component        | Applicable To | Content Links    |
|------------------|---------------|------------------|
| Poll Settings    | All objects   | Poll Settings    |
| Right-click menu | Links         | Right-Click Menu |

| Tab                                       | Applicable To                                                                                                    | Content Links                                                                 |
|-------------------------------------------|----------------------------------------------------------------------------------------------------|-------------------------------------------------------------------------------|
| Alarms                                    | All objects                                                                                                    | Viewing Alarms and Recent Events                                              |
| Charts (MWTM client only)                 | <ul> <li>Application servers</li> <li>Application server process<br/>associations</li> </ul>                          | Charts: Application Servers and<br>Application Server Process<br>Associations |
|                                           | • Links                                                                                                    | Charts: Links and Linksets                                                    |
|                                           | • Linksets                                                                                                    |                                                                               |
| Details                                   | All objects                                                                                                    | Viewing Details                                                               |
| Interface Details                         | <ul> <li>Application Server Process<br/>Associations</li> <li>Links</li> <li>Signaling Gateway Mated Pairs</li> </ul> | Interface Details                                                             |
| Linkset Access Lists                      | Linksets                                                                                                    | Viewing ITP Linkset Access Lists                                              |
| Notes                                     | All objects                                                                                                    | Viewing Notes                                                                 |
| Q.752 Measurements                        | Links                                                                                                    | Q.752 Measurements                                                            |
| Recent Events (MWTM client only)          | All objects                                                                                                    | Viewing Alarms and Recent Events                                              |
| SCTP Association<br>Configuration Details | <ul> <li>Application Server Process<br/>Associations</li> <li>Links</li> </ul>                                        | SCTP Association Configuration<br>Details                                     |
|                                           | • Signaling Gateway Mated Pairs                                                                                       |                                                                               |
| SCTP Association<br>Statistics Details    | Application Server Process     Associations                                                                           | SCTP Association Statistics<br>Details                                        |
|                                           | • Links                                                                                                    |                                                                               |
|                                           | • Signaling Gateway Mated Pairs                                                                                       |                                                                               |
| Statistics                                | Application Servers                                                                                                   | Statistics: Application Servers                                               |
|                                           | Application Server Process     Associations                                                                           | Statistics: Application Server<br>Process Associations                        |
|                                           | • Links                                                                                                    | Statistics: Links and Linksets                                                |
|                                           | • Linksets                                                                                                    |                                                                               |
| Status Contributors                       | Application Servers                                                                                                   | Viewing Status                                                                |
| Status Details                            | Links                                                                                                    | Status Details                                                                |
| Troubleshooting                           | Application Servers                                                                                                   | Viewing Troubleshoot                                                          |
|                                           | Application Server Process     Associations                                                                           |                                                                               |
|                                           | • Links                                                                                                    |                                                                               |
|                                           | • Linksets                                                                                                    |                                                                               |
|                                           | • Signaling Gateway Mated Pairs                                                                                       |                                                                               |

The Statistics Details window and the MWTM web interface may contain these tabs in the content pane:

# **Charts: Application Servers and Application Server Process Associations**

You use the MWTM to view real-time MTP3 and ASP packet rate information for the chosen application server or application server process association. To do so, click the Charts tab in the Statistics Details window for an application server or application server process association, then click the relevant tab and the chosen chart appears.

The Statistics Details: Charts section for application servers and application server process associations contains:

| Tab                    | Description                                                                                                    | Applicable To                                                   |
|------------------------|----------------------------------------------------------------------------------------------------|-----------------------------------------------------------------|
| MTP3 Packet Rate       | Displays MTP3 packet rate information for a chosen application server.                                                                                                    | Application servers                                             |
| ASP Packet Rate        | Displays real-time application server process packet rate information for a chosen application server.                                                                           | Application servers                                             |
| Packets From ASP Rate  | Displays real-time rate information for packets received<br>by the application server process for the chosen<br>application server or application server process<br>association. | Application servers and application server process associations |
| Packets To ASP Rate    | Displays real-time rate information for packets sent to the application server process by the chosen application server or application server process association.               | Application servers and application server process associations |
| Packets From MTP3 Rate | Displays real-time rate information for packets received<br>by the chosen application server or application server<br>process association, from the MTP3 layer.                  | Application servers and application server process associations |
| Packets To MTP3 Rate   | Displays real-time rate information for packets sent to the MTP3 layer from the chosen application server or application server process association.                             | Application servers and application server process associations |

The tabs in the Statistics Details: Charts section for application servers and application server process associations contain:

| Field or Button                 | Description                                                                                                    |
|---------------------------------|----------------------------------------------------------------------------------------------------|
| Time window (mins)              | Drop-down list box used to specify the length of time appear in the chosen chart.                                                                                                    |
|                                 | Valid selections are 1, 2, 5, 10, 20, 40, or 60 minutes. The default selection is 5 minutes.                                                                                                    |
| <i><type></type></i> Rate Chart | Displays one of these rate charts for the chosen application server or application server process association as a function of time:                                                                                                    |
|                                 | MTP3 Packet Rate Chart                                                                                                    |
|                                 | ASP Packet Rate Chart                                                                                                    |
|                                 | Packets From ASP Rate Chart                                                                                                    |
|                                 | Packets To ASP Rate Chart                                                                                                    |
|                                 | Packets From MTP3 Rate Chart                                                                                                    |
|                                 | Packets To MTP3 Rate Chart                                                                                                    |
|                                 | To see the exact time and data coordinates for a data point, left-click the data point. The coordinates appear in the format ( <i>hh:mm:ss, dd.dd</i> ), where:                                                                                                    |
|                                 | • <i>hh:mm:ss</i> is the time for that data point in hours, minutes, and seconds.                                                                                                    |
|                                 | • <i>dd.dd</i> is the MTP3 packet rate for that data point.                                                                                                    |
|                                 | The Time window (mins) field specifies the total visible time in the chart.                                                                                                    |
|                                 | New data points are added to the right side of the chart. When the chart reaches the end of the time window (for example, after 5 minutes, if the Time window (mins) field is set to 5), new data points continue to be added to the right side of the chart, while old data points drop off the left side of the chart. |
|                                 | If a poll is missed (for example, as a result of an SNMP timeout), the MWTM ignores the missing data point, stops drawing the line, and waits for the next valid data point to begin drawing the line again.                                                                                                    |
|                                 | To scroll left, right, up, or down in the chart, drag the cursor while holding down <b>Ctrl</b> and the left mouse button.                                                                                                    |
|                                 | To zoom in on a section of the chart, drag the cursor while pressing <b>Shift</b> and the left mouse button.                                                                                                    |
|                                 | To reset the chart to the default view and scaling, click Reset.                                                                                                    |
| AS or ASPA                      | Displays color-coded icons for the application server process associations associated with the application server, or for the application server process association.                                                                                                    |
|                                 | To add the data for an application server process association to the chart, click the icon in this field.<br>To remove the data from the chart, click the icon again.                                                                                                    |
|                                 | You use the MWTM to customize the symbols, line styles, and colors assigned to data points in real-time data charts. For more information, see Changing Charts Settings, page 4-12.                                                                                                    |
| Reset                           | If you scrolled or zoomed the chart, resets the chart to the default view and scaling.                                                                                                    |
| Grid On                         | Superimposes a graphic grid on the chart. The grid can make the data easier to read.                                                                                                    |
| Grid Off                        | Removes the graphic grid from the chart.                                                                                                    |
| Help                            | Displays online help for the current window.                                                                                                    |

# **Charts: Links and Linksets**

You use the MWTM to view real-time received, sent, and dropped information for the chosen link or linkset. To do so, click the Charts tab in the Statistics Details window for a link or linkset, then click the relevant tab and the chosen chart appears.

The Statistics Details: Charts section for links and linksets contains:

| Tab                               | Description                                                                                                    |
|-----------------------------------|----------------------------------------------------------------------------------------------------|
| ReceivedUtilization               | Displays real-time Received Utilization information for the chosen link or linkset.                                                                                                    |
| SendUtilization                   | Displays real-time SendUtilization information for the chosen link or linkset.                                                                                                    |
| PktsRcvdPerSec                    | Displays real-time packets-received-per-second information for the chosen link or linkset.                                                                                                    |
| PktsSentPerSec                    | Displays real-time packets-sent-per-second information for the chosen link or linkset.                                                                                                    |
| BitsRcvdPerSec or BytesRcvdPerSec | Displays real-time bits-received-per-second information for the chosen link or linkset<br>(or bytes-received-per-second information, if you unchecked the Show Details in Bits<br>Instead of Bytes check box in the Preferences window). |
| BitsSentPerSec or BytesSentPerSec | Displays real-time bits-sent-per-second information for the chosen link or linkset (or bytes-sent-per-second information, if you unchecked the Show Details in Bits Instead of Bytes check box in the Preferences window).               |
| Drops                             | Displays drops information for the chosen link or linkset.                                                                                                    |

The tabs in the Statistics Details: Charts section for links and linksets contain:

| Field or Button    | Description                                                                                                    |
|--------------------|----------------------------------------------------------------------------------------------------|
| Linkset            | Drop-down list box used to select the linkset from whose perspective data should be visible.                                                                   |
|                    | By default, data appears from the perspective of the chosen linkset. To display data from the perspective of the adjacent linkset, select it in this list box. |
| Time window (mins) | Drop-down list box used to specify the length of time visible in the chosen chart.                                                                             |
|                    | Valid selections are 1, 2, 5, 10, 20, 40, or 60 minutes. The default selection is 5 minutes.                                                                   |

| Field or Button            | Description                                                                                                    |
|----------------------------|----------------------------------------------------------------------------------------------------|
| <i><type></type></i> Chart | Displays one of these charts for the chosen link (and all links on the linkset) or linkset (up to 16 links) as a function of time:                                                                                                    |
|                            | Received Utilization Chart                                                                                                    |
|                            | Send Utilization Chart                                                                                                    |
|                            | Packets Received Chart                                                                                                    |
|                            | Packets Sent Chart                                                                                                    |
|                            | Bits or Bytes Received Chart                                                                                                    |
|                            | Bits or Bytes Sent Chart                                                                                                    |
|                            | Drops Chart                                                                                                    |
|                            | To see the exact time and data coordinates for a data point, left-click the data point. The coordinates are visible in the format ( <i>hh:mm:ss, dd.dd</i> ), where:                                                                                                    |
|                            | • <i>hh:mm:ss</i> is the time for that data point in hours, minutes, and seconds.                                                                                                    |
|                            | • <i>dd.dd</i> is the receive utilization percentage for that data point.                                                                                                    |
|                            | Note (For ReceivedUtilization and SendUtilization only) For serial and HSL links on Cisco 7507 and 7513 series routers, the visible utilization data can vary by up to 5% from the actual utilization—the MWTM might even display utilization data of more than 100%. This variance results from the synchronization of Layer 2 counters between the Versatile Interface Processor (VIP) CPU and the Route Switch Processor (RSP) CPU on 7500 series routers. This variance does not occur for links on Cisco 2600, 7200, or 7300 series routers. |
|                            | If more than one link appears in the SLC field, you can compare the visible data to that of one or more of the other links by clicking the color-coded icons. To remove the data for the additional links, click the icons again.                                                                                                    |
|                            | The Time window (mins) field specifies the total visible time in the chart.                                                                                                    |
|                            | New data points are added to the right side of the chart. When the chart reaches the end of the time window (for example, after 5 minutes, if the Time window (mins) field is set to 5), new data points continue to be added to the right side of the chart, while old data points "drop off" the left side of the chart.                                                                                                    |
|                            | If a poll is missed (for example, as a result of an SNMP timeout), the MWTM ignores the missing data point, stops drawing the line, and waits for the next valid data point to begin drawing the line again.                                                                                                    |
|                            | To scroll left, right, up, or down in the chart, drag the cursor while holding down <b>Ctrl</b> and the left mouse button.                                                                                                    |
|                            | To zoom in on a section of the chart, drag the cursor while pressing <b>Shift</b> and the left mouse button.                                                                                                    |
|                            | To reset the chart to the default view and scaling, click <b>Reset</b> .                                                                                                    |
| SLC                        | Displays up to 17 color-coded icons. One for:                                                                                                    |
|                            | • Each link (SLC) in the chosen chart, up to 16 total links.                                                                                                    |
|                            | • The average of all SLCs.                                                                                                    |
|                            | To add the data for a link or for the average to the chart, click the icon in this field. To remove the data from the chart, click the icon again.                                                                                                    |
|                            | You use the MWTM to customize the symbols, line styles, and colors assigned to data points in real-time data charts. For more information, see Changing Charts Settings, page 4-12.                                                                                                    |

| Field or Button                                                                          | Description                                                                                                    |
|------------------------------------------------------------------------------------------|----------------------------------------------------------------------------------------------------|
| Show threshold line for<br>(Linksets only,<br>ReceivedUtilization or<br>SendUtilization) | Draws a horizontal line on the chosen utilization chart, indicating the receive and send threshold for the chosen link. |
|                                                                                          | If you do not want to draw a threshold line, select None. This is the default setting.                                  |
| Scale to threshold<br>(Linksets only,<br>ReceivedUtilization or<br>SendUtilization)      | Scales the chosen utilization chart in order to draw the threshold chosen in the Show threshold line for field. To:     |
|                                                                                          | • Scale the chart, check this check box.                                                                                |
|                                                                                          | • Remove the scaling from the chart, uncheck this check box. This is the default setting.                               |
|                                                                                          | The Scale to threshold check box is not available if the <b>Show threshold line for</b> field is set to None.           |
| Reset                                                                                    | If you scrolled or zoomed the chart, resets the chart to the default view and scaling.                                  |
| Grid On                                                                                  | Superimposes a graphic grid on the chart. The grid can make the data easier to read.                                    |
| Grid Off                                                                                 | Removes the graphic grid from the chart.                                                                                |
| Help                                                                                     | Displays online help for the current window.                                                                            |

# **Interface Details**

You use the MWTM to view real-time interface details for the chosen application server process association, link, or signaling gateway-mated pair.

The Interface Details section contains:

| Section                   | Description                                                                                                    |
|---------------------------|----------------------------------------------------------------------------------------------------|
| Configuration Information | Interface type, speed, and MTU. For SCTP links, this section also provides the IP address, mask, and physical address. |
| Status Information        | Length of time the interface is up, administrative and operational status, and status of the line protocol.            |
| Statistics Information    | Number of bytes and packets that have been received and transmitted on the interface.                                  |
| Errors Information        | Number of packet errors and discarded packets.                                                                         |

#### **Configuration Information**

The Configuration Information subsection in the Statistics Details: Interface Details section for application server process associations, links, and signaling gateway mated pairs contains:

| Field            | Description                                                                                                    |
|------------------|----------------------------------------------------------------------------------------------------|
| Туре             | Type of interface, such as Ethernet.                                                                                                    |
| MTU              | Size, in bytes, of the largest datagram that can send or receive on the interface.                                                                                                    |
| Speed (Bits/Sec) | Estimate, in bits per second, of the interface's current bandwidth. If the interface does not vary in bandwidth; or, if no accurate estimate can be made, this field displays the nominal bandwidth. |
| IP Address       | (SCTP links only) IP address corresponding to the media-dependent physical address. If the interface does not have such an address (for example, a serial line), this field displays N/A.            |

| Field            | Description                                                                                                    |
|------------------|----------------------------------------------------------------------------------------------------|
| IP Mask          | (SCTP links only) Subnet mask corresponding to the media-dependent physical address. If the interface does not have such an address (for example, a serial line), this field displays N/A.                                        |
| Physical Address | (SCTP links only) Address of the interface at the protocol layer immediately below the network layer in the protocol stack. If the interface does not have such an address (for example, a serial line), this field displays N/A. |

# <u>Note</u>

This section does not appear if the application server process association, link, or signaling gateway mated pair has been offloaded to a Service and Application Module for IP () card.

### **Status Information**

The Status Information subsection in the Statistics Details: Interface Details section for application server process associations, links, and signaling gateway mated pairs contains:

| Field                | Description                                                                                                    |  |
|----------------------|----------------------------------------------------------------------------------------------------|--|
| Uptime               | Time the interface is up, in days, hours, minutes, and seconds.                                                                                                    |  |
| Admin Status         | State of the interface. Possible values are:                                                                                                    |  |
|                      | • Up                                                                                                    |  |
|                      | • Down                                                                                                    |  |
|                      | • Testing                                                                                                    |  |
| Operational Status   | Current operational state of the interface. Possible values are:                                                                                                    |  |
|                      | • Up                                                                                                    |  |
|                      | • Down                                                                                                    |  |
|                      | • Testing                                                                                                    |  |
|                      | • Unknown                                                                                                    |  |
|                      | • Dormant                                                                                                    |  |
| Line Protocol Status | Current state of the line protocol. Possible values are:                                                                                                    |  |
|                      | • <b>Up</b> —Software processes that handle the line protocol consider the line to be usable (that is, keepalives are successful).                                                                                                    |  |
|                      | • <b>Down</b> —Software processes that handle the line protocol consider the line to be unusable.                                                                                                    |  |
|                      | You can use the Line Protocol together with Operational Status to troubleshoot interface connection problems. For example, if Operational Status is Up, but Line Protocol is Down, the interface has detected a carrier on the physical layer, but clocking or framing problems might occur. |  |

### **Statistics Information**

The Statistics Information subsection in the Statistics Details: Interface Details section for application server process associations, links, and signaling gateway mated pairs contains:

| Field               | Description                                                                                                    |
|---------------------|----------------------------------------------------------------------------------------------------|
| Bytes In per Sec    | Number of bytes received on the interface per second, including framing characters.                                                                  |
| Bytes Out per Sec   | Number of bytes sent on the interface per second, including framing characters.                                                                      |
| Packets In per Sec  | Number of packets delivered per second to a higher-layer protocol.                                                                                   |
| Packets Out per Sec | Total number of packets that higher-level protocols requested to be sent to the network per second, including those that were discarded or not sent. |

### **Errors Information**

The Errors Information subsection in the Statistics Details: Interface Details section for application server process associations, links, and signaling gateway mated pairs contains:

| Field        | Description                                                                                                    |
|--------------|----------------------------------------------------------------------------------------------------|
| In Discards  | Number of inbound packets that were discarded, even though no errors were detected to prevent their delivery to a higher-layer protocol. For example, a packet might be discarded to free buffer space.  |
| Out Discards | Number of outbound packets that were discarded, even though no errors were detected to prevent their delivery to a higher-layer protocol. For example, a packet might be discarded to free buffer space. |
| In Errors    | Number of inbound packets that contained errors that prevented their delivery to a higher-layer protocol.                                                                                                |
| Out Errors   | Number of outbound packets that were not sent because of errors.                                                                                                    |

# **Poll Settings**

To view or change poll settings for the object's Statistics Details window in the MWTM client interface, click **Poll Settings** in the left pane. The MWTM displays the Poll Settings pane in the right pane. The Poll Settings pane contains:

| Field                    | Description                                                                                                    |
|--------------------------|----------------------------------------------------------------------------------------------------|
| Poll Interval (secs)     | New poll interval for the object's Statistics Details window, in seconds.                                                                    |
|                          | Enter the new poll interval in this field. The valid range is 15 seconds to an unlimited number of seconds. The default value is 15 seconds. |
| Current Poll Interval    | Current poll interval for the object's Statistics Details window, in seconds.                                                                |
| Number of Polls Received | Total number of polls received since polling began for the object's Statistics Details window.                                               |
| Running Time             | Total elapsed time since polling began for the object's Statistics Details window.                                                           |
| Last Message             | Date and time of the last poll for the object's Statistics Details window.                                                                   |

| Field             | Description                                                                                                    |
|-------------------|----------------------------------------------------------------------------------------------------|
| Poll Counter Mode | Displays the current mode for poll counters, and the date and time that counters were last reset.<br>Possible modes are:                                                                 |
|                   | • <b>Since Reboot</b> —Counters display values aggregated since the last reboot of the node, or since the node last reset the counters.                                                  |
|                   | • Since Last Poll—Counters display values aggregated since the last poll.                                                                                                    |
|                   | • <b>Since User Reset</b> —Counters display values aggregated since the last time they were reset by the user.                                                                           |
| Reset Counters    | Opens the MWTM Reset Counters dialog box, which you use to change MWTM poller and counter settings. For more information, see Changing Real-Time Poller and Counter Settings, page 4-21. |

# **Q.752 Measurements**

The Statistics Details: Q.752 Measurements section for links contains:

- Error Information, page 7-84
- Inhibited Information, page 7-84
- Retransmitted Information, page 7-85
- Congested Information, page 7-85

Statistics for links associated with the chosen linkset are visible in the left column, and for links associated with the adjacent linkset in the right column.

#### **Error Information**

The Error Information subsection contains:

| Field                       | Description                                                                                                    |
|-----------------------------|----------------------------------------------------------------------------------------------------|
| Link Failure Count          | Number of times the link was unavailable for signaling.                                                                       |
| Alignment Error Count       | Number of errors detected during link alignment. Link alignment occurs at start up, or when trying to bring up a failed link. |
| Negative ACKs Count         | Number of errors detected during link acknowledgement.                                                                        |
| Status Indicator Busy Count | Number of times the Status Indicator Busy was received.                                                                       |

#### **Inhibited Information**

The Inhibited Information subsection contains:

| Field                    | Description                                                                                                    |
|--------------------------|----------------------------------------------------------------------------------------------------|
| Local Inhibit Onset      | Number of times a local ITP administrator has inhibited the link (that is, set the link to prevent traffic from flowing). |
| Local Inhibit Duration % | Percentage of time the link is locally inhibited since the last reboot of the ITP, or since ITP last reset the counters.  |

| Field                     | Description                                                                                                    |
|---------------------------|----------------------------------------------------------------------------------------------------|
| Remote Inhibit Onset      | Number of times a remote ITP administrator has inhibited the link.                                                        |
| Remote Inhibit Duration % | Percentage of time the link is remotely inhibited since the last reboot of the ITP, or since ITP last reset the counters. |

#### **Retransmitted Information**

The Retransmitted Information subsection contains:

| Field                             | Description                                                  |
|-----------------------------------|--------------------------------------------------------------|
| Packets Retransmitted per Sec     | Number of packets that the link transmits, per second.       |
| Bytes Retransmitted per Sec       | Number of bytes that the link transmits, per second.         |
| Local Automatic Change Over Count | Number of <i>local automatic changeover</i> events detected. |
| Local Automatic Change Back Count | Number of <i>local automatic changeback</i> events detected. |

### **Congested Information**

The Congested Information subsection contains:

| Field or Column                 | Description                                                                                                    |
|---------------------------------|----------------------------------------------------------------------------------------------------|
| Congestion Occurrences          | Number of times congestion has occurred on the link.                                                             |
| Congestion Duration %           | Percentage of time the link is congested since the last reboot of the ITP, or since ITP last reset the counters. |
| Congestion Level                | Level of congestion: 1, 2, or 3.                                                                                 |
| Packets Lost                    | Number of packets lost by the link as a result of congestion at each level.                                      |
| Packets Lost per Sec            | Number of packets per second that the link loses, as a result of congestion at each level.                       |
| Times At Level With Packet Loss | Number of times the link is congested and has lost packets at each level.                                        |

# **Right-Click Menu**

The Statistics Details window for a link in the MWTM client interface provides a right-click menu. To see this menu, right-click a link in the navigation tree of the Statistics Details window. The menu displays:

| Menu Command  | Description                                                                                                    |
|---------------|----------------------------------------------------------------------------------------------------|
| Delete Item   | Deletes the currently chosen link from the MWTM database. The MWTM displays the Confirm Deletion dialog box, To:                                                                                                    |
|               | • Delete the chosen link, click <b>Yes</b> . The MWTM deletes the link from the MWTM database and closes the Confirm Deletion dialog box.                                                                                                    |
|               | • Retain the chosen link, click <b>No</b> . The MWTM retains the link in the MWTM database and closes the Confirm Deletion dialog box.                                                                                                    |
|               | • Prevent the MWTM from displaying the Confirm Deletion dialog box, check the <b>Do not show this again</b> check box.                                                                                                    |
|               | <b>Note</b> If you check the <b>Do not show this again</b> check box, and you later decide you want the MWTM to begin displaying the Confirm Deletion dialog box again, you must check the Confirm Deletions check box in the General GUI settings in the Preferences window. For more information, see the description of the Confirm Deletions check box in Startup/Exit Settings, page 4-3. |
|               | If you have implemented MWTM User-Based Access, this option is available to users with authentication level Network Administrator (level 4) and higher.                                                                                                    |
| Ignore Item   | Ignores the link that you click at the next polling cycle.                                                                                                    |
|               | If you have implemented MWTM User-Based Access, this option is available to users with authentication level Power User (level 2) and higher.                                                                                                    |
| Unignore Item | Stops ignoring the chosen link at the next polling cycle.                                                                                                    |
|               | If you have implemented MWTM User-Based Access, this option is available to users with authentication level Power User (level 2) and higher.                                                                                                    |

# **SCTP Association Configuration Details**

You use the MWTM to view Stream Control Transmission Protocol (SCTP) association configuration details for the chosen application server process association, link, or signaling gateway-mated pair.

The SCTP Assoc. Config Details section contains:

| Section                                | Description                                                                                                    |
|----------------------------------------|----------------------------------------------------------------------------------------------------|
| Configuration Information              | Status information, length of time the link is up, remote and local numbers, and IP address information.                                |
| Local IP Address Information           | Local IP addresses associated with the link and the length of time each address is up.                                                  |
| Remote IP Address Information          | Remote IP addresses associated with the link, the length of time each address is up, and SCTP retry information.                        |
| Transmission Configuration Information | The MTU, number of inbound and outbound streams, retry timeouts, local and remote receive window sizes, and chunk bundling information. |

#### **Configuration Information**

The Configuration Information subsection in the Statistics Details: SCTP Assoc. Config Details section for application server process associations, SCTP links, and signaling gateway mated pairs contains:

| Field                | Description                                                                                     |  |
|----------------------|-------------------------------------------------------------------------------------------------|--|
| Status               | Current status of the SCTP association. Possible values are:                                    |  |
|                      | • Closed                                                                                        |  |
|                      | CookieWait                                                                                      |  |
|                      | • CookieEchoed                                                                                  |  |
|                      | • DeleteTCB                                                                                     |  |
|                      | • Established                                                                                   |  |
|                      | • ShutdownAckSent                                                                               |  |
|                      | • ShutdownPending                                                                               |  |
|                      | • ShutdownReceived                                                                              |  |
|                      | • ShutdownSent                                                                                  |  |
|                      | For detailed information about each status, see RFC 2960, Stream Control Transmission Protocol. |  |
| Uptime               | Time the link is up, in days, hours, minutes, and seconds.                                      |  |
| Remote Port          | Remote port number for the SCTP association.                                                    |  |
| Local Port           | Local port number for the SCTP association.                                                     |  |
| Primary IP Address   | Designated primary IP address for the SCTP association.                                         |  |
| Effective IP Address | IP address that the SCTP association uses.                                                      |  |

#### Local IP Address Information

The Local IP Address Information subsection in the Statistics Details: SCTP Assoc. Config Details section for application server process associations, SCTP links, and signaling gateway mated pairs contains:

| Field      | Description                                                                                      |
|------------|--------------------------------------------------------------------------------------------------|
| IP Address | Local IP addresses associated with the link.                                                     |
| Uptime     | Time each local IP address associated with the link is up, in days, hours, minutes, and seconds. |

#### **Remote IP Address Information**

The Remote IP Address Information subsection in the Statistics Details: SCTP Assoc. Config Details section for application server process associations, SCTP links, and signaling gateway mated pairs contains:

| Field      | Description                                                                                       |
|------------|---------------------------------------------------------------------------------------------------|
| IP Address | Remote IP addresses associated with the link.                                                     |
| Uptime     | Time each remote IP address associated with the link is up, in days, hours, minutes, and seconds. |

| Field                 | Description                                                                                |
|-----------------------|--------------------------------------------------------------------------------------------|
| Retry Timeout (msecs) | Current SCTP Retransmission Timeout (T3-rtx timer).                                        |
| Maximum Retries       | Maximum allowable number of retransmissions before this IP address is considered inactive. |
| Retries               | Current retransmission count.                                                              |

### **Transmission Configuration Information**

The Transmission Configuration Information subsection contains:

| Field                            | Description                                                                                                    |
|----------------------------------|----------------------------------------------------------------------------------------------------|
| MTU                              | Maximum transmission unit (MTU) size that this SCTP association uses. Out of the IP addresses that the SCTP association uses, the smallest size that is supported. |
| In Streams                       | Inbound streams as negotiated when the SCTP association was started.                                                                                               |
| Out Streams                      | Outbound streams as negotiated when the SCTP association was started.                                                                                              |
| Maximum Retries                  | Maximum number of data retransmissions in the SCTP association context.                                                                                            |
| Local Receive window<br>Size     | Current local receive window size for this SCTP association.                                                                                                    |
| Remote Receive<br>window Size    | Current local send window size for this SCTP association.                                                                                                    |
| Initial Retry Timeout<br>(msecs) | Initial timeout value, in milliseconds, that the SCTP implementation permits for the retry timeout.                                                                |
| Minimum Retry<br>Timeout (msecs) | Minimum timeout value, in milliseconds, that the SCTP implementation permits for the retry timeout.                                                                |
| Maximum Retry<br>Timeout (msecs) | Maximum timeout value, in milliseconds, that the SCTP implementation permits for the retry timeout.                                                                |
| Bundle Chunks                    | Indicates whether the SCTP protocol allows chunks to be bundled into a single datagram as follows. Valid values are:                                               |
|                                  | • true (1)—Chunks are bundled.                                                                                                    |
|                                  | • false (2)—Chunks are not bundled.                                                                                                    |
| Bundle Timeout<br>(msecs)        | Time, in milliseconds, to wait to allow data chunks to accumulate so that they can be transmitted in the same datagram.                                            |

# **SCTP Association Statistics Details**

You use the MWTM to view Stream Control Transmission Protocol (SCTP) association statistics details for the chosen application server process association, link, or signaling gateway-mated pair.

The SCTP Assoc. Stats Details section contains:

| Section                                | Description                                                                          |
|----------------------------------------|--------------------------------------------------------------------------------------|
| Remote IP Address Information          | IP addresses, round-trip times, failure counts, and IP address status and heartbeat. |
| Statistics Information (per sec) Rates | Sent and received counts for packets and chunks.                                     |

### **Remote IP Address Information**

The Remote IP Address Information subsection in the Statistics Details: SCTP Assoc. Stats Details section for application server process associations, SCTP links, and signaling gateway mated pairs contains:

| Field                               | Description                                                                                                  |
|-------------------------------------|----------------------------------------------------------------------------------------------------|
| IP Address                          | Remote IP addresses associated with the link.                                                                |
| Smoothed Round Trip<br>Time (msecs) | Average, in milliseconds, of all round-trip times between the local and remote systems on an IP network.     |
| Failure Count                       | Number of times the remote IP address was marked as failed.                                                  |
| Heartbeat Status                    | Current status of the heartbeat associated with the remote IP address. Valid values are Active and Inactive. |
| IP Status                           | Current status of the remote IP address. Valid values are Active and Inactive.                               |

#### Statistics Information (per sec) Rates

The Statistics Information (per sec) Rates subsection in the Statistics Details: SCTP Assoc. Stats Details section for application server process associations, SCTP links, and signaling gateway mated pairs contains:

| Field                     | Description                                                                |
|---------------------------|----------------------------------------------------------------------------|
| Packets Sent              | Number of IP datagrams that this SCTP association sends per second.        |
| Packets Received          | Number of IP datagrams that this SCTP association receives per second.     |
| Control Chunks Sent       | Number of control chunks that this SCTP association sends per second.      |
| Control Chunks Rec        | Number of control chunks that this SCTP association receives per second.   |
| Ordered Chunks Sent       | Number of ordered chunks that this SCTP association sends per second.      |
| Ordered Chunks Rec        | Number of ordered chunks that this SCTP association receives per second.   |
| Unordered Chunks Sent     | Number of unordered chunks that this SCTP association sends per second.    |
| Unordered Chunks Rec      | Number of unordered chunks that this SCTP association receives per second. |
| Retransmitted Chunks      | Number of chunks that this SCTP association retransmits per second.        |
| Retransmitted Fast Chunks | Number of fast chunks that this SCTP association retransmits per second.   |

### **Statistics: Application Servers**

You use the MWTM to view statistics for a chosen application server.

FieldDescriptionActive DurationTotal time the application server is in service since the last reboot of the ITP, or since ITP<br/>last reset the counters.MTP3 Packet Rate (per sec)Number of MTP3 packets that the application server receives per second.<br/>This field initially displays the description Waiting for second poll. After two polling<br/>cycles, the MWTM populates this field with actual calculated rates.ASP Packet Rate (per sec)Number of application server process packets that the application server sends per second.<br/>This field initially displays the description Waiting for second poll. After two polling<br/>cycles, the MWTM populates this field with actual calculated rates.

The Statistics Details: Statistics tab contains:

# **Statistics: Application Server Process Associations**

You use the MWTM to view statistics for a chosen application server process association.

The Statistics Details: Statistics tab contains:

- Packets Per Second Information, page 7-90
- Error Information, page 7-90
- ASP Initialization Counters, page 7-91
- Signaling Congestion Counters, page 7-91
- Destination Counters, page 7-92

#### **Packets Per Second Information**

The Packets Per Second Information section in the Statistics Details: Statistics tab for application server process associations contains:

| Field             | Description                                                        |
|-------------------|--------------------------------------------------------------------|
| Packets From ASP  | Number of packets that the application server receives per second. |
| Packets To ASP    | Number of packets that the application server sends per second.    |
| Packets From MTP3 | Number of packets that the MTP3 layer receives per second.         |
| Packets To MTP3   | Number of packets that the MTP3 layer sends per second.            |

#### **Error Information**

The Error Information section in the Statistics Details: Statistics tab for application server process associations contains:

| Field           | Description                                                                                    |
|-----------------|------------------------------------------------------------------------------------------------|
| Errors Received | Total number of error (ERR) messages that the application server process association receives. |
| Errors Sent     | Total number of error (ERR) messages that the application server process association sends.    |

### **ASP Initialization Counters**

The ASP Initialization Counters section in the Statistics Details: Statistics tab for application server process associations contains:

| Field                        | Description                                                                                                    |
|------------------------------|----------------------------------------------------------------------------------------------------|
| Up Messages Received         | Total number of application server process up (ASPUP) messages that the application server process association receives.                  |
| Up ACK Messages Sent         | Total number of application server process up acknowledgement (UPACK) messages that the application server process association sends.     |
| Down Messages Received       | Total number of application server process down (ASPDN) messages that the application server process receives.                            |
| Down ACK Messages Sent       | Total number of application server process down acknowledgement (DOWNACK) messages that the application server process association sends. |
| Activation Messages Received | Total number of application server process active messages that the application server process association receives.                      |
| Activation ACK Messages Sent | Total number of application server process active acknowledgement messages that the application server process association sends.         |
| Inactive Messages Received   | Total number of application server process inactive messages that the application server process association receives.                    |
| Inactive ACK Messages Sent   | Total number of application server process inactive acknowledgement messages that the application server process association sends.       |

#### **Signaling Congestion Counters**

The Signaling Congestion Counters section in the Statistics Details: Statistics tab for application server process associations contains:

| Field                     | Description                                                                                                 |
|---------------------------|----------------------------------------------------------------------------------------------------|
| Level 0 Messages Received | Total number of signaling congestion level 0 (SCON0) messages that the application server process receives. |
| Level 1 Messages Received | Total number of signaling congestion level 1 (SCON1) messages that the application server process receives. |
| Level 2 Messages Received | Total number of signaling congestion level 2 (SCON2) messages that the application server process receives. |
| Level 3 Messages Received | Total number of signaling congestion level 3 (SCON3) messages that the application server process receives. |
| Level 0 Messages Sent     | Total number of signaling congestion level 0 (SCON0) messages that the application server process sends.    |
| Level 1 Messages Sent     | Total number of signaling congestion level 1 (SCON1) messages that the application server process sends.    |
| Level 2 Messages Sent     | Total number of signaling congestion level 2 (SCON2) messages that the application server process sends.    |
| Level 3 Messages Sent     | Total number of signaling congestion level 3 (SCON3) messages that the application server process sends.    |

#### 7-91

#### **Destination Counters**

The Destination Counters section in the Statistics Details: Statistics tab for application server process associations contains:

| Field                                      | Description                                                                                                    |
|--------------------------------------------|----------------------------------------------------------------------------------------------------|
| Unavailable Messages<br>Received           | Total number of destination unavailable (DUNA) messages that the application server process association receives.           |
| Unavailable Messages<br>Sent               | Total number of destination unavailable (DUNA) messages that the application server process association sends.              |
| Available Messages<br>Received             | Total number of destination available (DAVA) messages that the application server process association receives.             |
| Available Messages<br>Sent                 | Total number of destination available (DAVA) messages that the application server process association sends.                |
| User Part Unavailable<br>Messages Received | Total number of destination user part unavailable (DUPU) messages that the application server process association receives. |
| User Part Unavailable<br>Messages Sent     | Total number of destination user part unavailable (DUPU) messages that the application server process association sends.    |
| State Audit Messages<br>Received           | Total number of destination state audit (DAUD) messages that the application server process association receives.           |
| State Audit Messages<br>Sent               | Total number of destination state audit (DAUD) messages that the application server process association sends.              |

# **Statistics: Links and Linksets**

You use the MWTM to view statistics for a chosen link or linkset.

The Statistics Details: Statistics tab contains:

- Packet Information, page 7-93
- Bit Information or Byte Information, page 7-93
- LSSU Information (Links Only), page 7-94
- Utilization Information, page 7-94
- Service Information, page 7-95

Statistics for links associated with the chosen linkset are visible in the left column, and for links associated with the adjacent linkset in the right column.

### **Packet Information**

The Packet Information section in the Statistics Details: Statistics tab for links and linksets contains:

| Field                                     | Description                                                                                                    |
|-------------------------------------------|----------------------------------------------------------------------------------------------------|
| Sent Per Sec                              | Number of packets that the link or linkset sends per second.                                                                                                 |
|                                           | This field initially displays the description Waiting for second poll. After two polling cycles, the MWTM populates this field with actual calculated rates. |
| Received Per Sec                          | Number of packets that the link or linkset receives per second.                                                                                              |
|                                           | This field initially displays the description Waiting for second poll. After two polling cycles, the MWTM populates this field with actual calculated rates. |
| Drops                                     | Total number of packets that have been dropped by the link or linkset.                                                                                       |
| Transmit Queue Depth<br>(links only)      | Number of packets waiting to be sent on by the link.                                                                                                    |
| Transmit Queue High Depth<br>(links only) | Highest level reached by the transmit queue since the last reboot of the ITP, or since ITP last reset the averages as a result of bad data.                  |
| Transmit Queue High Reset<br>(links only) | Level at which the link is to reset the transmit queue. If the link is never to reset the transmit queue, this field displays Never.                         |
| Signal Link Test (links only)             | Indicates whether test packets are being sent on the link. Valid values are:                                                                                 |
|                                           | • true (1)—Test packets are being sent.                                                                                                    |
|                                           | • false (2)—Test packets are not being sent.                                                                                                    |

#### **Bit Information or Byte Information**

The Bit Information section (or Byte Information section, if you unchecked the Show Details in Bits Instead of Bytes check box in the Preferences window) in the Statistics Details: Statistics tab for links and linksets contains these fields:

| Field            | Description                                                                                                    |
|------------------|----------------------------------------------------------------------------------------------------|
| Sent Per Sec     | Number of bits or bytes (as set in the Preferences window) that the link or linkset sends per second.                                                        |
|                  | This field initially displays the description Waiting for second poll. After two polling cycles, the MWTM populates this field with actual calculated rates. |
| Received Per Sec | Number of bits or bytes (as set in the Preferences window) that the link or linkset receives per second.                                                     |
|                  | This field initially displays the description Waiting for second poll. After two polling cycles, the MWTM populates this field with actual calculated rates. |

### LSSU Information (Links Only)

The Links Status Signal Unit (LSSU) section in the Statistics Details: Statistics tab for links contains:

| Field                 | Description                                                                                   |
|-----------------------|-----------------------------------------------------------------------------------------------|
| LSSU Packets Sent     | Total number of LSSU packets that the link sends.                                             |
| LSSU Packets Received | Total number of SS7 Message Transfer Part Layer 2 (MTP2) LSSU packets that the link receives. |

#### **Utilization Information**

The Utilization Information section in the Statistics Details: Statistics tab for links and linksets contains:

| Field                            | Description                                                                                                    |
|----------------------------------|----------------------------------------------------------------------------------------------------|
| Send Plan Capacity               | Planned capacity of the link or linkset to send, in bits per second. For a link or linkset of type:                                                                                                    |
|                                  | • Serial or HSL, available bandwidth for the link/linkset.                                                                                                    |
|                                  | • SCTPIP (or Mixed for linksets), set on the ITP by using the plan-capacity CS7 link or linkset configuration command.                                                                                                    |
|                                  | If Send Plan Capacity is not set on the ITP for this link or linkset, this field displays the value <b>0</b> .                                                                                                    |
|                                  | • Other, this field always displays the value <b>0</b> .                                                                                                    |
| %                                | Amount of the link or linkset's send capacity being used, as a percentage or in Erlangs (E) as set<br>in the Preferences window, calculated by using this formula:                                                                                                    |
|                                  | Send Utilization = (Bits Sent Per Sec)/Planned Capacity                                                                                                    |
|                                  | This field initially displays the description Waiting for second poll. After two polling cycles, the MWTM populates this field with actual calculated rates. For a link or linkset of type:                                                                                                    |
|                                  | • SCTPIP (or Mixed for linksets), if Send Plan Capacity is not set on the ITP for this link, or for one or more of the links associated with this linkset, this field displays the description Set Plan Capacity on ITP.                                                                                                    |
|                                  | • Other, this field always displays the description Set Plan Capacity on ITP.                                                                                                    |
| Send Threshold % (links<br>only) | Indicates when to generate the MWTM a cItpSpLinkSentUtilChange for the link, as a percent of its total send capacity. For example, if Send Plan Capacity is 64,000 bits per second, and Send Threshold % is <b>50</b> , then the MWTM generates a cItpSpLinkSentUtilChange notification when the link reaches 50% of 64,000, or 32,000 bits per second. |
| Receive Plan Capacity            | Planned capacity of the link or linkset to receive, in bits per second. For a link or linkset of type:                                                                                                    |
|                                  | • Serial or HSL, available bandwidth for the link.                                                                                                    |
|                                  | • SCTPIP (or Mixed for linksets), set on the ITP using the plan-capacity CS7 link/linkset configuration command.                                                                                                    |
|                                  | If Receive Plan Capacity is not set on the ITP for this link or linkset, this field displays the value $0$ .                                                                                                    |
|                                  | • Other, this field always displays the value <b>0</b> .                                                                                                    |

| Field                               | Description                                                                                                    |
|-------------------------------------|----------------------------------------------------------------------------------------------------|
| Receive Utilization %               | Amount of the link or linksets receive capacity being used, as a percentage or in Erlangs (E) as set<br>in the Preferences window, calculated by using this formula:                                                                                                    |
|                                     | Receive Utilization = (Bits Received Per Sec)/Receive Plan Capacity                                                                                                    |
|                                     | This field initially displays the description Waiting for second poll. After two polling cycles, the MWTM populates this field with actual calculated rates. For a link or linkset of type:                                                                                                    |
|                                     | • SCTPIP (or Mixed for linksets), if Receive Plan Capacity is not set on the ITP for this link, or for one or more of the links associated with this linkset, this field displays the description Set Plan Capacity on ITP.                                                                                                    |
|                                     | • Other, this field always displays the description Set Plan Capacity on ITP.                                                                                                    |
| Receive Threshold %<br>(links only) | Indicates when to generate the MWTM a cItpSpLinkRcvdUtilChange for the link, as a percent of its total receive capacity. For example, if Receive Plan Capacity is 64,000 bits per second, and Receive Threshold % is <b>50</b> , then the MWTM generates a cItpSpLinkRcvdUtilChange notification when the link reaches 50% of 64,000, or 32,000 bits per second. |

#### **Service Information**

The Service Information section in the Statistics Details: Statistics tab for links and linksets contains:

| Field                                      | Description                                                                                                    |
|--------------------------------------------|----------------------------------------------------------------------------------------------------|
| Duration In Service %                      | Percentage of time the link or linkset is in service since the last reboot of the ITP, or since ITP last reset the counters.                                                                                                    |
| Duration Out Of<br>Service %               | Percentage of time the link or linkset is out of service since the last reboot of the ITP, or since ITP last reset the counters.                                                                                                    |
| MTP3 Accounting<br>Enabled (linksets only) | Indicates whether the collection of MTP3 accounting statistics is enabled for the linkset.<br>If the linkset is a Virtual linkset, this field displays N/A.                                                                                      |
| GTT Accounting<br>Enabled (linksets only)  | Indicates whether the collection of GTT accounting statistics is enabled for the linkset.<br>For Cisco IOS software releases prior to 12.2(4)MB10, this field displays Unknown.<br>If the linkset is a Virtual linkset, this field displays N/A. |

# **Status Details**

You use the MWTM to view status details for a chosen link.

| Column                 | Description                                                                                                    |
|------------------------|----------------------------------------------------------------------------------------------------|
| Protocol State Details | Detailed information about the state of the protocol for this link. Possible values are:                                                                                                    |
|                        | • Changeback control (TCBC)—Changeback control is buffering data on this link.                                                                                                    |
|                        | • Changeover control (TCOC)—Changeover control is buffering data on this link.                                                                                                    |
|                        | • Link availability control (TLAC)—Adjacent Signaling point is restarting.                                                                                                    |
|                        | • Link availability control (TLAC)—Emergency changeover is in progress on this link.                                                                                                    |
|                        | • Link availability control (TLAC)—Changeback is in progress on this link.                                                                                                    |
|                        | • Link availability control (TLAC)—Changeover is in progress on this link.                                                                                                    |
|                        | • Link availability control (TLAC)—The last changeover operation failed on this link.                                                                                                    |
|                        | • Link availability control (TLAC)—Inhibit command will be retried.                                                                                                    |
|                        | • Link availability control (TLAC)—Management request in progress for this link.                                                                                                    |
|                        | • Link availability control (TLAC)—Signaling point is in the process of a restart.                                                                                                    |
|                        | • Signaling routing control (TSRC)—Changeover request is complete.                                                                                                    |
|                        | • Signaling routing control (TSRC)—Adjacent Signaling Point is restarting.                                                                                                    |
|                        | • Link availability control (TLAC)—Link is inhibited by a local management operation.                                                                                                    |
|                        | • Link availability control (TLAC)—Link is inhibited by a remote management operation.                                                                                                    |
|                        | • Link availability control (TLAC)—Link is blocked because of a local processor outage.                                                                                                    |
|                        | • Link availability control (TLAC)—Link is blocked because of a remote processor outage.                                                                                                    |
| Link Test Results      | Indicates the results of the link test. Possible results are:                                                                                                    |
|                        | • No Errors—The link did not detect any errors.                                                                                                    |
|                        | • Undefined OPC (Origination Point Code)—A signaling link test message arrived with an undefined OPC. This scenario can occur when a serial link connects incorrectly, or when you configure an SCTP link incorrectly. This scenario differs from Incorrect OPC because the signaling point is unaware of the point code in question. The point code is not defined for any linkset on this ITP.                                              |
|                        | • <b>Incorrect OPC</b> —A signaling link test message arrived with an incorrect OPC. This scenario can occur when a serial link connects incorrectly, or when you configure an SCTP link incorrectly. This scenario differs from <b>Undefined OPC</b> because the signaling point is aware of the point code in question, and the point code is defined for a linkset on this ITP, but the point code is not correct for the current linkset. |
|                        | • Undefined SLC (Signaling Link Code)—A signaling link test message arrived with an undefined SLC. This scenario can occur when a serial link connects incorrectly, or when you configure an SCTP link incorrectly. The link connects to the correct linkset, but the linkset does not have a definition for the SLC in question.                                                                                                    |
|                        | • <b>Incorrect SLC</b> —A signaling link test message arrived with an incorrect SLC. This scenario can occur when a serial link connects incorrectly, or when you configure an SCTP link incorrectly. The link connects to the correct linkset, but to the wrong link in that linkset. That is, the signaling test receives the test packet on the wrong link.                                                                                |

The Statistics Details: Status Details tab contains:

| Column                           | Description                                                                                                    |
|----------------------------------|----------------------------------------------------------------------------------------------------|
| Link Test Results<br>(continued) | • <b>Incorrect NI (Network Indicator)</b> —A signaling link test message arrived with an incorrect NI.<br>This scenario can occur when links connect to the correct linkset and link, but the NIs of the two<br>adjacent point codes are not the same.                                                                                                    |
|                                  | • <b>Bad Pattern</b> —A signaling link test message arrived with an incorrect test pattern. This error occurs because the test pattern is corrupt. This scenario usually indicates a hardware or configuration issue related to the physical format of the data on the links, caused by a variant mismatch or incorrect definitions on the physical link.                                                                                      |
|                                  | • Non Adjacent—Received a signaling link test message from a nonadjacent node.                                                                                                    |
|                                  | • Failed—Unable to run the test, or no response arrived in the specified interval.                                                                                                    |
| Link Fail Reason                 | If the link failed the link test, indicates the reason for the failure. Possible reasons are:                                                                                                    |
|                                  | • None—No additional reason available.                                                                                                    |
|                                  | • <b>Changeover in progress</b> —Changeover is in progress. This message diverts traffic away from a failed link.                                                                                                    |
|                                  | • Management disconnect request—An MTP3 sent a request to stop the link.                                                                                                    |
|                                  | • Link alignment lost—Link alignment is lost.                                                                                                    |
|                                  | A link is in alignment when signal units are received in sequence, and with the proper number of octets. The signal unit must be a total length of eight-bit multiples. If the signal unit is not of eight-bit multiples, or if the signaling information field (SIF) exceeds the 272-octet capacity, the signaling unit is considered to be in error. If excessive errors are encountered on a link, it is considered to be out of alignment. |
|                                  | For M2PA links, this state reason is generated when the M2PA alignment timer T1 expires. This could indicate that the remote link is shutdown, or that intermittent IP connectivity problems exist.                                                                                                    |
|                                  | • Link connection lost—Link connection is lost.                                                                                                    |
|                                  | • Local Disconnect—A request to disconnect the link is received, but the link is already disconnected.                                                                                                    |
|                                  | • <b>Remote Disconnect</b> —A remote disconnect request is received.                                                                                                    |
|                                  | • Signal unit error rate monitor failure—The signal unit error rate monitor has failed.                                                                                                    |
|                                  | • <b>T1 timeout no FISU received</b> —A T1 timeout no FISU is received. This timer avoids message mis-sequencing during changeover.                                                                                                    |
|                                  | • <b>T2 timeout no SIO received</b> —A T2 timeout no SIO is received. This timer waits for a changeover acknowledgment.                                                                                                    |

| Column                          | Description                                                                                                    |
|---------------------------------|----------------------------------------------------------------------------------------------------|
| Link Fail Reason<br>(continued) | • <b>T3 timeout no SIN received</b> —A T3 timeout no SIN is received. This timer controls diversion-delay to avoid mis-sequencing on changeback.                                                                                                    |
|                                 | • <b>T6 timeout excessive congestion</b> —A T6 timeout excessive congestion is received. This timer avoids message mis-sequencing on controlled rerouting.                                                                                                    |
|                                 | • <b>T7 timeout excessive acknowledgement delay</b> —A T7 timeout excessive acknowledgment delay is received. The T7 timer prevents a signaling point from waiting too long for a positive or negative acknowledgment. Usually, an acknowledgment is sent when a signaling point becomes idle and does not have any more traffic to transmit. When congestion occurs at a signaling point, or an extreme amount of traffic is present, the T7 could possibly time out and force retransmission of messages.                                                                                                    |
|                                 | • Link proving failure—A link proving failure occurred.                                                                                                    |
|                                 | • Abnormal BSN received—An abnormal Backward Sequence Number (BSN) is received.                                                                                                    |
|                                 | • Abnormal FIB received—An abnormal Forward Indicator Bit (FIB) is received.                                                                                                    |
|                                 | • Abnormal SIB received—An abnormal Status Indicator Busy (SIB) is received.                                                                                                    |
|                                 | • Abnormal LSSU received—An abnormal Link Status Signal Unit (LSSU) is received.                                                                                                    |
|                                 | • <b>Peer not ready</b> —An MTP3 tried to bring up a link that is still cleaning up after being stopped.<br>In some cases, the MTP3 does not change over after a link failure, so the M2PA or SCTP waits<br>for an event that will not occur. When an MTP3 tries to bring up the link again, the previous<br>control structures must first be cleaned up. If M2PA gets a start request from an MTP3, and the<br>previous structures are still being held, M2PA cleans them up and sends a PEER NOT READY<br>to the MTP3 layer. A subsequent request to start the link from the MTP3 layer will then cause<br>the link to come up. |
|                                 | • <b>Communication lost</b> —M2PA or SCTP has determined that the remote end signaling point is no longer reachable. Possible reasons include:                                                                                                    |
|                                 | - The maximum number of consecutive retries of a packet is reached.                                                                                                    |
|                                 | <ul> <li>In the absence of data, the MWTM failed to receive heartbeat ACKs in response to<br/>heartbeats, for the maximum number of retries.</li> </ul>                                                                                                    |
|                                 | • <b>No Listen posted</b> —An MTP3 tried to start a link, but the local-peer port associated with the link is not available, probably because of a bad configuration.                                                                                                    |
|                                 | • Unable to allocate buffer—M2PAor SCTP cannot get buffers for sending or receiving packets.<br>Buffer problems can be temporary or permanent. Temporary buffer problems will generally<br>clear with little side effects. Permanent buffer problems can lead to failed linksets or links.                                                                                                    |

| Column           | Description                                                                          |
|------------------|--------------------------------------------------------------------------------------|
| Link Fail Reason | Link card removed—A link card is removed.                                            |
| (continued)      | • Link card inserted—A link card is inserted.                                        |
|                  | • False link congestion—A false link congestion indication is received.              |
|                  | Configuration downloading—The configuration is downloading.                          |
|                  | • Locally inhibited—The link is locally inhibited by operator request.               |
|                  | • Locally uninhibited—An operator request locally uninhibited the link.              |
|                  | • <b>Remotely inhibited</b> —The link is remotely inhibited by operator request.     |
|                  | • <b>Remotely uninhibited</b> —The link is remotely uninhibited by operator request. |
|                  | • Locally blocked—The link is blocked locally.                                       |
|                  | • Locally unblocked—The link is unblocked locally.                                   |
|                  | • <b>Remotely blocked</b> —The link is remotely blocked.                             |
|                  | • <b>Remotely unblocked</b> —The link is remotely unblocked.                         |

# **Viewing ITP MTP3 Errors**

The ITP MTP3 Errors table displays all MTP3 error information for the chosen ITP node.

If you have implemented MWTM User-Based Access, this option is available to users with authentication level System Administrator (level 5).

Note

In the MWTM client, the real-time icon 3 appears in the tab. This icon indicates that polling will periodically occur while this window is open. To prevent unnecessary traffic on your network, close this window (for example, by clicking a different tab) when you no longer need to view the real-time data.

The MTP3 Errors section displays these columns for the chosen node:

| Column                                                    | Description                                                                                                    |
|-----------------------------------------------------------|----------------------------------------------------------------------------------------------------|
| Q                                                         | Forces a refresh of the current web page. Click this icon to refresh the current page.                                                                                                    |
| Refresh (available only in web client)                    |                                                                                                    |
| Pause ( <i>available only</i><br><i>in web client</i> )   | Pauses the page refresh feature. Click Pause to disable the page refresh that would normally occur after the Status Refresh Interval. Click Pause again to re-enable the Status Refresh Interval. |
| Slow Poller Interval<br>(available only in web<br>client) | Poll interval used to collect data for the table.                                                                                                    |
| Reset Counters                                            | Opens the MWTM Reset Counters dialog box, which you use to change MWTM poller and counter settings. For more information, see Changing Real-Time Poller and Counter Settings, page 4-21.          |

| Column                                                          | Description                                                                                                    |
|-----------------------------------------------------------------|----------------------------------------------------------------------------------------------------|
| Poll Counter Mode<br>( <i>available only in</i><br>Java client) | Displays the current mode for poll counters, and the date and time that counters were last reset.<br>Possible modes are:                                        |
|                                                                 | • <b>Since Reboot</b> —Counters display values aggregated since the last reboot of the ITP, or since ITP last reset the counters.                               |
|                                                                 | • Since Last Poll—Counters display values aggregated since the last poll.                                                                                       |
|                                                                 | • Since User Reset—Counters display values aggregated since the last time they were reset by the user.                                                          |
| Poll Interval<br>(available only in<br>Java client)             | Poll interval used to collect data for the table.                                                                                                    |
| Last Poll (available                                            | Time the last poll was run.                                                                                                    |
| only in Java client)                                            | This field initially displays the description Polling node. After the first polling cycle, the MWTM populates this field with the actual time of the last poll. |
| Count                                                           | Number of times the indicated MTP3 error type was detected.                                                                                                    |
| Error Description                                               | Description of the MTP3 error type.                                                                                                    |

# **Viewing ITP MSU Rates**

The ITP MSU Rates table displays all MSU rate information in charts for the chosen ITP node.

Note

In the MWTM client, the real-time icon 3 appears in the tab. This icon indicates that polling will periodically occur while this window is open. To prevent unnecessary traffic on your network, close this window (for example, by clicking a different tab) when you no longer need to view the real-time data.

The MSU Rates tab contains a Summary sub-tab, showing totals for all MSU rates. Each additional sub-tab shows MSU rates for a specific CPU (for example, 0/0 shows CPU 0 located in slot 0). The status ball on the sub-tab indicates the current threshold level of the CPU.

| GUI Elements                                        | Description                                                                                                    |
|-----------------------------------------------------|----------------------------------------------------------------------------------------------------|
| Q                                                   | Forces a refresh of the current web page. Click this icon to refresh the current page.                                                                                                    |
| Refresh<br>(available only in<br>web client)        |                                                                                                    |
| Pause (available<br>only in web<br>client)          | Pauses the page refresh feature. Click Pause to disable the page refresh that would normally occur after<br>the Status Refresh Interval. Click Pause again to re-enable the Status Refresh Interval. |
| Change Poller<br>(available only in<br>Java client) | Button that opens the Poller Settings dialog box. See Change Poller, page 7-112.                                                                                                    |

| GUI Elements                                        | Description                                                                                                    |
|-----------------------------------------------------|----------------------------------------------------------------------------------------------------|
| Poll Interval<br>(available only in<br>Java client) | Label that shows the current poll interval in seconds.                                                                                                    |
| Last Poll<br>(available only in<br>Java client)     | Time the last poll was run.<br>This field initially displays the description Polling node. After the first polling cycle, the MWTM populates this field with the actual time of the last poll.                                                   |
| MSUs / sec                                          | Y-axis label that displays traffic rate in MSUs per second.                                                                                                    |
| Time                                                | X-axis label that displays a real-time scale.                                                                                                    |
| Legend                                              | <ul> <li>Identifies the data series currently showing in the chart.</li> <li>No Data—Data is not available. A vertical bar appears in the chart.</li> <li>CPU Threshold Crossed—One or more CPUs have crossed a processing threshold.</li> </ul> |

# **Right-click Menu**

A right-click context menu provides options to modify how the chart appears:

| Menu options        | Description                                                                                                    |  |
|---------------------|----------------------------------------------------------------------------------------------------|--|
| Hide > <i>field</i> | Hides the currently shown data series.                                                                          |  |
| Show > <i>field</i> | Shows the currently shown data series.                                                                          |  |
| Reset Zoom          | If you have zoomed into a specific area of the chart, resets the zoom.                                          |  |
|                     | <b>Note</b> To zoom into a specific area of the chart, use the left mouse button to drag a box around the area. |  |
| Grid On             | Displays a grid on the chart.                                                                                   |  |
| Grid Off            | Removes the grid from the chart.                                                                                |  |
| Shapes On           | Displays individual data points as shapes on the rate lines and the chart legend.                               |  |
| Shapes Off          | Removes shapes from the rate lines and the chart legend.                                                        |  |

# **Viewing Non-Stop Operation**

Non-Stop Operation (NSO) is an implementation of redundant data elements and software functionality that enables networks to approach 99.999% availability. The Non-Stop Operation table displays detailed information about all NSO settings associated with the chosen node.

To view the Non-Stop Operation section, in the navigation tree, select an ITP node or any of the mSEF node (HA, BWG, GGSN, CSG2, PDNGW, SGW, and PDSN), then click on the NSO tab in the content area.

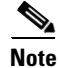

In the MWTM client, the real-time icon 3 appears in the tab. This icon indicates that polling will periodically occur while this window is open. To prevent unnecessary traffic on your network, close this window (for example, by clicking a different tab) when you no longer need to view the real-time data.

The NSO table displays these fields for the chosen node:

| GUI Element                                                 | Description                                                                                                    |
|-------------------------------------------------------------|----------------------------------------------------------------------------------------------------|
| Refresh (available only in web client)                      | Forces a refresh of the current web page. Click this icon to refresh the current page.                                                                                                    |
| Pause ( <i>available only in web client</i> )               | Pauses the page refresh feature. Click Pause to disable the page refresh that would<br>normally occur after the Status Refresh Interval. Click Pause again to re-enable the Status<br>Refresh Interval.                                                                                                    |
| Slow Poller Interval ( <i>available</i> only in web client) | Poll interval used to collect data for the table.                                                                                                    |
| Poll Interval (available only in Java client)               | Poll interval used to collect data for the table.                                                                                                    |
| Last Poll (available only in Java client)                   | Time the last poll was run.<br>This field initially displays the description Polling node. After the first polling cycle, the<br>MWTM populates this field with the actual time of the last poll.                                                                                                    |
| Configuration: Split Mode                                   | <ul> <li>Indicates whether redundant units can communicate synchronization messages with each other:</li> <li>Enabled—Communication is not permitted. The active unit does not communicate with the standby unit, and the standby unit progression does not occur. This mode can be useful during maintenance.</li> <li>Disabled—Communication is permitted. The active unit communicates with the standby unit, and the standby unit is reset to recover.</li> </ul> |
| Configuration:<br>Keepalive Threshold                       | On platforms that support keepalives, this field indicates the number of lost keepalives<br>allowed before a failure occurs. If a failure occurs, a Switch of Activity (SWACT)<br>notification switches the active unit to standby status, and vice versa.<br>On platforms that do not support keepalives, this field has no meaning.                                                                                                    |
| Configuration:<br>Keepalive Threshold Min                   | Minimum acceptable value for the Keepalive Threshold.                                                                                                    |
| Configuration:<br>Keepalive Threshold Max                   | Maximum acceptable value for the Keepalive Threshold.                                                                                                    |
| Configuration: Keepalive Timer (msecs)                      | On platforms that support keepalives, this timer guards against lost keepalives. If the RF subsystem does not receive a keepalive before this timer expires, a SWACT notification switches the active unit to standby status, and vice versa.<br>On platforms that do not support keepalives, this field has no meaning.                                                                                                    |
| Configuration:<br>Keepalive Time Min (msecs)                | Minimum acceptable value for the Keepalive Timer.                                                                                                    |
| Configuration:<br>Keepalive Time Max (msecs)                | Maximum acceptable value for the Keepalive Timer.                                                                                                    |

| GUI Element                                      | Description                                                                                                    |
|--------------------------------------------------|----------------------------------------------------------------------------------------------------|
| Configuration:<br>Notification Timer (msecs)     | RF notification timer. As the standby unit progresses to the Hot Standby state, the active unit sends asynchronous messages to the standby unit, which then sends an acknowledgment back to the active unit. If the active unit:       |
|                                                  | • Receives the acknowledgement before this timer expires, the standby unit progresses normally.                                                                                                    |
|                                                  | • Does not receive a acknowledgement before this timer expires, a SWACT notification switches the active unit to standby status, and vice versa.                                                                                       |
| Configuration:<br>Notification Timer Min (msecs) | Minimum acceptable value for the Notification Timer.                                                                                                    |
| Configuration:<br>Notification Timer Max (msecs) | Maximum acceptable value for the Notification Timer.                                                                                                    |
| Configuration: RF Notification                   | Indicates whether RF system notification is enabled or disabled.                                                                                                    |
| Configuration:                                   | Indicates whether the redundant system is in maintenance mode:                                                                                                    |
| Maintenance Mode                                 | • <b>Enabled</b> —The redundant system is in maintenance mode. The active unit does not communicate with the standby unit, and the standby unit progression does not occur.                                                            |
|                                                  | • <b>Disabled</b> —The redundant system is in normal operation mode, not maintenance mode. The active unit communicates with the standby unit, and the standby unit is reset to recover.                                               |
| Configuration:                                   | Redundancy mode configured on this system. Possible values are:                                                                                                    |
| Redundancy Mode                                  | • <b>Cold Standby Redundant</b> —This system is configured for redundancy, but the redundant peer unit is not fully initialized and cannot retain established calls.                                                                   |
|                                                  | • <b>Dynamic Load Share NonRedundant</b> —This system is not configured for redundancy, but it is load-sharing. The load-sharing is based on the operational load (that is, it is based on the number of calls, or some other factor). |
|                                                  | • <b>Static Load Share Redundant</b> —This system is configured for redundancy, and it is load-sharing. The load-sharing is based on the operational load.                                                                             |
|                                                  | • <b>NonRedundant</b> —This system is not configured for redundancy, and it is not load-sharing.                                                                                                    |
|                                                  | • <b>Static Load Share NonRedundant</b> —This system is not configured for redundancy, but it is load-sharing. The load-sharing is not based on the operational load.                                                                  |
|                                                  | • <b>Static Load Share Redundant</b> —This system is configured for redundancy, and it is load-sharing. The load-sharing is not based on the operational load.                                                                         |
|                                                  | • Warm Standby Redundant—This system is configured for redundancy, and the redundant peer unit can immediately handle new calls, but it cannot retain established calls.                                                               |
|                                                  | • Hot Standby Redundant—This system is configured for redundancy, the redundant peer unit can immediately handle new calls, and it can <i>instantaneously</i> retain established calls.                                                |
| Configuration:<br>Redundancy Mode Descr          | Additional clarification or description of the Redundancy Mode.                                                                                                    |

| GUI Element                     | Description                                                                                                    |
|---------------------------------|----------------------------------------------------------------------------------------------------|
| Configuration:                  | Operational redundancy mode of this unit. Possible values are:                                                                                                    |
| Oper Redundancy Mode            | • <b>Cold Standby Redundant</b> —This unit is configured for redundancy, but the redundant peer unit is not fully initialized and cannot retain established calls.                                                                   |
|                                 | • <b>Dynamic Load Share NonRedundant</b> —This unit is not configured for redundancy, but it is load-sharing. The load-sharing is based on the operational load (that is, it is based on the number of calls, or some other factor). |
|                                 | • <b>Static Load Share Redundant</b> —This unit is configured for redundancy, and it is load-sharing. The load-sharing is based on the operational load.                                                                             |
|                                 | • <b>NonRedundant</b> —This unit is not configured for redundancy, and it is not load-sharing.                                                                                                    |
|                                 | • <b>Static Load Share NonRedundant</b> —This unit is not configured for redundancy, but it is load-sharing. The load-sharing is not based on the operational load.                                                                  |
|                                 | • <b>Static Load Share Redundant</b> —This unit is configured for redundancy, and it is load-sharing. The load-sharing is not based on the operational load.                                                                         |
|                                 | • Warm Standby Redundant—This unit is configured for redundancy, and the redundant peer unit can immediately handle new calls, but it cannot retain established calls.                                                               |
|                                 | • <b>Hot Standby Redundant</b> —This unit is configured for redundancy, the redundant peer unit can immediately handle new calls, and it can <i>instantaneously</i> retain established calls.                                        |
| History: Cold Starts            | Number of system cold starts, including automatic and manual SWACTs, since the last system initialization.                                                                                                    |
| History: Available Standby Time | Cumulative time that a standby redundant unit is available since the last system initialization.                                                                                                    |
| Current Status: Unit ID         | Unique identifier for this redundant unit.                                                                                                    |
| Current Status: Unit State      | Current RF status for this unit. Possible values are:                                                                                                    |
|                                 | • Active—Active and is processing calls.                                                                                                    |
|                                 | Active Drain—Performing client cleanup.                                                                                                    |
|                                 | • Active Extra Load—Active and is processing calls for all feature boards in the system.                                                                                                    |
|                                 | • Active Fast—Performing call maintenance during a SWACT notification.                                                                                                    |
|                                 | • Active Handback—Active, is processing calls, and is handing off some resources to the other RF unit.                                                                                                    |
|                                 | • Active Preconfiguration—Active but has not yet read its configuration.                                                                                                    |
|                                 | • Active Postconfiguration—Active and is processing its configuration.                                                                                                    |

| GUI Element                     | Description                                                                                                    |
|---------------------------------|----------------------------------------------------------------------------------------------------|
| Current Status: Unit State      | • <b>Disabled</b> —RF is not currently operating on this unit.                                                                                                    |
| (continued)                     | • Hot Standby—Ready to become the active unit.                                                                                                    |
|                                 | • Initialization—Establishing necessary system services.                                                                                                    |
|                                 | • <b>Negotiation</b> —Discovering and negotiating with its peer unit.                                                                                                    |
|                                 | • Cold Standby—Running the client RF notification.                                                                                                    |
|                                 | • Cold Standby Bulk—Synchronizing its client data with the peer (active) unit.                                                                                                    |
|                                 | • <b>Cold Standby Configuring</b> —Synchronizing its configuration with the peer (active) unit.                                                                                                    |
|                                 | • Cold Standby File System—Synchronizing its file system with the "V unit".                                                                                                    |
|                                 | • Unknown—The current RF state of this unit is not known.                                                                                                    |
| Current Status: Peer Unit ID    | Unique identifier for the peer redundant unit.                                                                                                    |
| Current Status: Peer Unit State | Current RF status for this unit's peer unit. Possible values are:                                                                                                    |
|                                 | • Active—Active and is processing calls.                                                                                                    |
|                                 | • Active Drain—Performing client cleanup.                                                                                                    |
|                                 | • Active Extra Load—Active and is processing calls for all feature boards in the system.                                                                                                    |
|                                 | • Active Fast—Performing call maintenance during a SWACT notification.                                                                                                    |
|                                 | • Active Handback—Active, is processing calls, and is handing off some resources to the other RF unit.                                                                                                    |
|                                 | • Active Preconfiguration—Active but has not yet read its configuration.                                                                                                    |
|                                 | • Active Postconfiguration—Active and is processing its configuration.                                                                                                    |
|                                 | • <b>Disabled</b> —RF is not currently operating on the peer unit.                                                                                                    |
|                                 | • Hot Standby—Ready to become the active unit.                                                                                                    |
|                                 | • Initialization—Establishing necessary system services.                                                                                                    |
|                                 | • <b>Negotiation</b> —Discovering and negotiating with this unit.                                                                                                    |
|                                 | • Cold Standby—Running the client RF notification.                                                                                                    |
|                                 | • Cold Standby Bulk—Synchronizing its client data with this (active) unit.                                                                                                    |
|                                 | • Cold Standby Configuring—Synchronizing its configuration with this (active) unit.                                                                                                    |
|                                 | • Cold Standby File System—Synchronizing its file system with this (active) unit.                                                                                                    |
|                                 | • Unknown—The current RF state of the peer unit is not known.                                                                                                    |
| Current Status: Primary Mode    | Indicates whether this unit is the primary or secondary.                                                                                                    |
|                                 | The primary unit has a higher priority than the secondary unit. In a race situation (for example, during initialization), or in any situation in which the units cannot successfully negotiate activity between themselves, the primary unit becomes the active unit and the secondary unit becomes the standby unit. Only one redundant unit can be the primary unit at any given time. |

| GUI Element                                  | Description                                                                                                    |
|----------------------------------------------|----------------------------------------------------------------------------------------------------|
| Current Status: Duplex Mode                  | Indicates whether the peer unit is detected:                                                                                                    |
|                                              | • <b>Duplex</b> —Detected.                                                                                                    |
|                                              | • Simplex—Not detected.                                                                                                    |
| Current Status:                              | Indicates whether a manual Switch of Activity (SWACT) is allowed:                                                                                                    |
| Manual Switch Inhibit                        | • Enabled—Not allowed.                                                                                                    |
|                                              | • <b>Disabled</b> —Allowed.                                                                                                    |
| Current Status:                              | Reason for the last Switch of Activity (SWACT). Possible values are:                                                                                                    |
| Last Switchover Reason                       | • Active Unit Failed—A failure of the active unit triggered an automatic SWACT.                                                                                                    |
|                                              | • Active Unit Removed—The removal of the active unit triggered an automatic SWACT.                                                                                                    |
|                                              | • None—No SWACT has occurred.                                                                                                    |
|                                              | • Unknown—The reason for the last SWACT is not known.                                                                                                    |
|                                              | • Unsupported—The reason code for the last SWACT is not supported.                                                                                                    |
|                                              | • User Forced—A user forced a manual SWACT, ignoring preconditions, warnings, and safety checks.                                                                                                    |
|                                              | • User Initiated—A user initiated a safe, manual SWACT.                                                                                                    |
| Current Status: Last<br>Failover Time        | Date and time when the primary redundant unit became the active unit. If no failover has occurred, this field displays No Failover Has Occurred.                                                                                     |
| Current Status:<br>Standby Available At Time | Date and time when the peer redundant unit entered the Hot Standby state. If a failover occurs, this fields displays System Initialization for a brief period until the system is back up.                                           |
| Redundancy Mode Capability:                  | List of redundancy modes that the unit can support. Possible values are:                                                                                                    |
| Capability Mode                              | • <b>Cold Standby Redundant</b> —This unit is configured for redundancy, but the redundant peer unit is not fully initialized and cannot retain established calls.                                                                   |
|                                              | • <b>Dynamic Load Share NonRedundant</b> —This unit is not configured for redundancy, but it is load-sharing. The load-sharing is based on the operational load (that is, it is based on the number of calls, or some other factor). |
|                                              | • <b>Static Load Share Redundant</b> —This unit is configured for redundancy, and it is load-sharing. The load-sharing is based on the operational load.                                                                             |
|                                              | • <b>NonRedundant</b> —Redundancy is not configured on this unit, and it is not load-sharing.                                                                                                    |
|                                              | • <b>Static Load Share NonRedundant</b> —This unit is not configured for redundancy, but it is load-sharing. The load-sharing is not based on the operational load.                                                                  |
|                                              | • <b>Static Load Share Redundant</b> —This unit is configured for redundancy, and it is load-sharing. The load-sharing is not based on the operational load.                                                                         |
|                                              | • Warm Standby Redundant—This unit is configured for redundancy, and the redundant peer unit can immediately handle new calls, but it cannot retain established calls.                                                               |
|                                              | • <b>Hot Standby Redundant</b> —This unit is configured for redundancy, the redundant peer unit can immediately handle new calls, and it can <i>instantaneously</i> retain established calls.                                        |

| GUI Element                                | Description                                                                                                    |
|--------------------------------------------|----------------------------------------------------------------------------------------------------|
| Redundancy Mode Capability:<br>Description | The Description column contains additional clarification or description of the Capability Mode.                                                                                                    |
| Switchover History: Index                  | Number identifying the entry in the Switchover History table.                                                                                                    |
| Switchover History: Prev. ID               | Unit ID of the active unit that failed or was removed.                                                                                                    |
| Switchover History: Curr. ID               | Unit ID of the standby unit that became the new active unit.                                                                                                    |
| Switchover History: Reason                 | <ul> <li>Unknown—The reason for the last SWACT is not known.</li> <li>Unsupported—The reason code for the last SWACT is not supported.</li> <li>User Forced—A user forced a manual SWACT, ignoring preconditions, warnings, and safety checks.</li> <li>User Initiated—A user initiated a safe, manual SWACT.</li> </ul> |
| Switchover History: Time                   | Date and time that the SWACT occurred.                                                                                                    |

# **Viewing TDM Statistics**

You can view real-time TDM statistics for T1 and E1 interfaces. To view TDM statistics for one of these interfaces, launch the MWTM client or MWTM web interface (http://server name:1774), select the T1 or E1 interface in the navigation tree (in the Physical folder), then click the TDM Stats tab.

Note

In the MWTM client, the real-time icon  $\mathbb{Z}$  appears in the tab. This icon indicates that polling will periodically occur while this window is open. To prevent unnecessary traffic on your network, close this window (for example, by clicking a different tab) when you no longer need to view the real-time data.

The TDM Stats tab contains:

| GUI Element                                         | Description                                                                                                    |
|-----------------------------------------------------|----------------------------------------------------------------------------------------------------|
| Q                                                   | Forces a refresh of the current web page. Click this icon to refresh the current page.                                                                                                    |
| Refresh (available only in web client)              |                                                                                                    |
| Pause ( <i>available only in web client</i> )       | Pauses the page refresh feature. Click Pause to disable the page refresh that would normally occur after the Status Refresh Interval. Click Pause again to re-enable the Status Refresh Interval. |
| Change Poller<br>(available only in<br>Java client) | Button that opens the Poller Settings dialog box. See Change Poller, page 7-112. This button appears only in the MWTM client.                                                                     |
| Poll Interval<br>(available only in<br>Java client) | Label that shows the current poll interval in seconds.                                                                                                    |
| Last Poll (available<br>only in Java client)        | Label that identifies when the last poll occurred.                                                                                                    |

| GUI Element                                     | Description                                                                                                    |
|-------------------------------------------------|----------------------------------------------------------------------------------------------------|
| Line Configuration                              | Pane that lists the line configuration parameters of the chosen T1 or E1 interface. See Line Configuration Pane, page 7-108.                    |
| Line Status<br>Information <sup>1</sup>         | Pane that provides line status information for the chosen T1 or E1 interface. See Line Status Information Pane, page 7-110.                     |
| Performance / Error<br>Information <sup>1</sup> | Pane that provides performance and error information for the chosen T1 or E1 interface. See Performance and Error Information Pane, page 7-110. |

1. To run basic troubleshooting commands on T1 and E1 interfaces, click the Troubleshooting tab, and select the Layer 2 Cross Connection category. See Viewing Troubleshoot, page 7-40.

# **Line Configuration Pane**

The Line Configuration pane contains:

| Parameter      | Value                                                                                                    |
|----------------|----------------------------------------------------------------------------------------------------|
| Interface Name | Name of the interface (for example, T1 0/0).                                                                                                    |
| Line Type      | Indicates the type of DS1 line that implements this circuit. The type of circuit affects the number of bits per second that the circuit can reasonably carry, as well as the interpretation of the usage and error statistics. Values include:                                                                                    |
|                | • ESF—Extended Super Frame DS1.                                                                                                    |
|                | • D4—AT&T D4 format DS1.                                                                                                    |
|                | • E1—CCITT recommendation G.704 (Table 4a).                                                                                                    |
|                | • E1-CRC—CCITT recommendation G.704 (Table 4b).                                                                                                    |
|                | • E1-MF—G.704 (Table 4a) with TS16 multiframing enabled.                                                                                                    |
|                | • E1-CRC-MF—G.704 (Table 4b) with TS16 multiframing enabled.                                                                                                    |
|                | • Other—Line type that is other than those described by this parameter.                                                                                                    |
| Line Code      | Indicates the type of zero code suppression used on the line, which affects a number of its characteristics. Values include:                                                                                                    |
|                | • JBZS—Jammed Bit Zero Suppression. A technique in which the AT&T specification of at least one pulse every 8-bit period is literally implemented by forcing a pulse in bit 8 of each channel. Therefore, only seven bits per channel, or 1.344 Mbps, is available for data.                                                      |
|                | • B8ZS—Bipolar with 8 Zeros Substitution. A specified pattern of normal bits and bipolar violations replace a sequence of eight zero bits.                                                                                                    |
|                | • ZBTSI—Zero Byte Time Slot Interchange. A technique applied to a DS1 frame to ensure pulse density requirements are met. ANSI clear channels use ZBTSI.                                                                                                    |
|                | • AMI—Alternate Mark Inversion. A technique in which no zero code suppression is present and the line encoding does not directly solve the problem. In this application, the higher layer must provide data which meets or exceeds the pulse density requirements. E1 links, with or without CRC, use this code or the HDB3 code. |
|                | • HDB3—High Density Bipolar of order 3. A line code based on AMI.                                                                                                    |
|                | • Other—Line code that is other than those described by this parameter.                                                                                                    |
| Parameter          | Value                                                                                                    |  |  |  |
|--------------------|----------------------------------------------------------------------------------------------------|--|--|--|
| Send Code          | Indicates what type of code is sent across the DS1 interface by the device. Values include:                                                                                                    |  |  |  |
|                    | Send No Code—Sending looped or normal data.                                                                                                    |  |  |  |
|                    | • Send Line Code—Sending a request for a line loopback.                                                                                                    |  |  |  |
|                    | • Send Payload Code—Sending a request for a payload loopback.                                                                                                    |  |  |  |
|                    | • Send Reset Code—Sending a loopback termination request.                                                                                                    |  |  |  |
|                    | • Send QRS—Sending a quasi-random signal (QRS) test pattern.                                                                                                    |  |  |  |
|                    | • Send 511 Pattern—Sending a 511 bit fixed test pattern.                                                                                                    |  |  |  |
|                    | • Send 3-in-24 Pattern—Sending a fixed test pattern of 3 bits set in 24.                                                                                                    |  |  |  |
|                    | • Send Other Test Pattern—Sending a test pattern other than those described by this parameter.                                                                                                    |  |  |  |
| Circuit Identifier | Contains the transmission vendor's circuit identifier, for the purpose of facilitating troubleshooting.                                                                                                    |  |  |  |
| Loopback Config    | Identifies the loopback configuration of the DS1 interface. Agents supporting read/write access should return badValue in response to a requested loopback state that the interface does not support. Values include: |  |  |  |
|                    | • No Loop—Not in the loopback state. A device that is not capable of performing a loopback on the interface always returns this value.                                                                                |  |  |  |
|                    | • Payload Loop—The received signal at this interface is looped through the device. Typically the received signal is looped back for retransmission after it has passed through the device's framing function.         |  |  |  |
|                    | • Line Loop—The received signal at this interface does not go through the device (minimum penetration) but is looped back out.                                                                                        |  |  |  |
|                    | • Other Loop—Loopbacks that are not defined by this parameter.                                                                                                    |  |  |  |
| Signal Mode        | Identifies the signal mode of the interface. Values include:                                                                                                    |  |  |  |
|                    | • None—Indicates that no bits are reserved for signaling on this channel.                                                                                                    |  |  |  |
|                    | • Robbed Bit—Indicates that T1 robbed bit signaling is in use.                                                                                                    |  |  |  |
|                    | • Bit Oriented—Indicates that E1 channel associated signaling is in use.                                                                                                    |  |  |  |
|                    | • Message Oriented—Indicates that common channel signaling is in use either on channel 16 of an E1 link or channel 24 of a T1.                                                                                        |  |  |  |
| Clock Source       | Indicates the source of the transmit clock. Values include:                                                                                                    |  |  |  |
|                    | • Loop Timing—Indicates that the recovered receive clock is used as the transmit clock.                                                                                                    |  |  |  |
|                    | • Local Timing—Indicates that a local clock source is used.                                                                                                    |  |  |  |
|                    | • Through Timing—Indicates that a recovered receive clock from another interface is used as the transmit clock.                                                                                                    |  |  |  |
| Facilities Data    | Describes the use of the facilities data link, and is the sum of the capabilities:                                                                                                    |  |  |  |
| Link               | • ANSI T1 403—Refers to the facilities data link (FDL) exchange recommended by ANSI.                                                                                                    |  |  |  |
|                    | • AT&T 54016—Refers to ESF FDL exchanges.                                                                                                    |  |  |  |
|                    | • FDL None—Indicates that the device does not use the FDL.                                                                                                    |  |  |  |
|                    | • Other—Indicates use of a protocol other than those described by this parameter.                                                                                                    |  |  |  |

### **Line Status Information Pane**

The Line Status Information pane contains:

| Parameter                                     | Value                                                                                                    |  |  |  |
|-----------------------------------------------|----------------------------------------------------------------------------------------------------|--|--|--|
| Line Status                                   | Indicates the line status of the interface. It contains loopback, failure, received alarm, and transmitted alarm information. Values include: |  |  |  |
|                                               | • No Alarm—No alarm is present on the line.                                                                                                   |  |  |  |
|                                               | • Receive Far End LOF—Far end loss of frame (LOF). This notification is also known as a yellow alarm.                                         |  |  |  |
|                                               | • Transmit Far End LOF—Near end is sending LOF indication.                                                                                    |  |  |  |
|                                               | • Receive AIS—Far end is sending alarm indication signal (AIS).                                                                               |  |  |  |
|                                               | • Transmit AIS—Near end is sending AIS.                                                                                                    |  |  |  |
|                                               | • Loss of Frame—Near end LOF (red alarm).                                                                                                    |  |  |  |
|                                               | • Loss of Signal—Near end loss of signal (LOS).                                                                                               |  |  |  |
|                                               | • Loopback State—Near end is looped.                                                                                                    |  |  |  |
|                                               | • T16 AIS—E1 T16 alarm indication signal.                                                                                                    |  |  |  |
|                                               | • Receive Far End LOMF—Far end is sending T16 loss of multiframe (LOMF).                                                                      |  |  |  |
|                                               | • Transmit Far End LOMF—Near end is sending T16 LOMF alignment.                                                                               |  |  |  |
|                                               | • Receive Test Code—Near end is detecting a test code.                                                                                        |  |  |  |
|                                               | • Other Failure—Any line status not defined by this parameter.                                                                                |  |  |  |
| Loss of Frame<br>Count <sup>1</sup>           | Real-time count for loss of frame.                                                                                                    |  |  |  |
| Loss of Signal<br>Count <sup>1</sup>          | Real-time count for loss of signal.                                                                                                    |  |  |  |
| Remote Alarm<br>Indication Count <sup>1</sup> | Real-time count for remote alarm indication.                                                                                                  |  |  |  |
| Alarm Indication<br>Signal Count <sup>1</sup> | Real-time count for alarm indication signal.                                                                                                  |  |  |  |

1. Not available for T1 or E1 controllers for ITP 12.2 releases.

## **Performance and Error Information Pane**

The Performance and Error Information pane contains:

| Parameter                       | Value                                                                                                    |  |  |
|---------------------------------|----------------------------------------------------------------------------------------------------|--|--|
| Time Elapsed within<br>Interval | Number of minutes and seconds that have elapsed since the beginning of the current error-measurement period.              |  |  |
| Line Code<br>Violations         | Number of line code violations (LCVs) encountered by the interface in the current 15-minute interval.                     |  |  |
| Path Coding<br>Violations       | Number of path coding violations encountered by the interface in one of the previous 96, individual 15-minute, intervals. |  |  |

| Parameter                            | Value                                                                                                    |  |  |  |
|--------------------------------------|----------------------------------------------------------------------------------------------------|--|--|--|
| Slip Duration                        | Number of slip seconds encountered by the interface in the current 15-minute interval.                     |  |  |  |
| Severely Errored<br>Framing Duration | Number of severely errored framing seconds encountered by the interface in the current 15-minute interval. |  |  |  |
| Line Error Duration                  | Number of line errored seconds encountered by the interface in the current 15-minute interval.             |  |  |  |
| Degraded Duration                    | Number of degraded seconds encountered by the interface in the current 15-minute interval.                 |  |  |  |
| Errored Duration                     | Number of errored seconds encountered by the interface in the current 15-minute interval.                  |  |  |  |
| Bursty Error<br>Duration             | Number of bursty errored seconds encountered by the interface in the current 15-minute interval.           |  |  |  |
| Severely Errored<br>Duration         | Number of severely errored seconds encountered by the interface in the current 15-minute interval.         |  |  |  |
| Unavailable<br>Duration              | Number of unavailable seconds encountered by a DS1 interface in the current 15 minute interval.            |  |  |  |

## **Viewing RAN-O Performance Data**

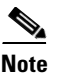

The web interface provides historical (not real-time) charts depicting performance information overuser-specified time ranges. You can use historical statistics for capacity planning and trend analysis. See Displaying RAN-O Historical Statistics, page 11-35.

The web interface provides historical (not real-time) charts depicting performance information over user-specified time ranges. You can use historical statistics for capacity planning and trend analysis. See Displaying RAN-O Historical Statistics, page 11-35.

The MWTM client interface provides access to RAN-O real-time performance statistics that you can use to troubleshoot problems that occur in real time. The zoom and navigation features quickly enable isolating and focusing on a problem area.

You use real-time charts in the MWTM client to view performance information on shorthaul and backhaul interfaces. To view performance data for a shorthaul or backhaul interface, select the interface in the navigation tree of the DEFAULT view (or any custom view), then click the Backhaul or Shorthaul Performance tab in the right pane.

The Backhaul or Shorthaul Performance tab displays one or more charts depending on whether you selected a shorthaul or a backhaul interface. These charts depict send and receive rates of optimized IP traffic over time. The charts display the traffic from 0 to the maximum speed on the interface. You can set the client preferences to display this data in bits or bytes per second. The default polling interval is 15 seconds, but you can change the frequency in the Poller Settings dialog box, which you launch by clicking the Change Poller button.

The Backhaul or Shorthaul Performance tab also shows total send and receive errors when you select a backhaul interface.

This section provides information about:

- Viewing Shorthaul Performance Data, page 7-112
- Viewing Backhaul Performance Data, page 7-113

Г

### **Viewing Shorthaul Performance Data**

The Shorthaul Performance tab displays a single chart that shows:

- The send rate plotted in one color and the receive rate plotted in a different color.
- A vertical band when the congestion mechanism is active (see the *Cisco MWR 1941-DC-A Mobile Wireless Edge Router Software Configuration Guide* for congestion management information).
- A different colored vertical band when no data exists.

### **Content Pane**

The content (right) pane contains:

| GUI Elements                                        | Description                                                                                                    |  |  |  |  |
|-----------------------------------------------------|----------------------------------------------------------------------------------------------------|--|--|--|--|
| Q                                                   | Forces a refresh of the current web page. Click this icon to refresh the current page.                                                                                                    |  |  |  |  |
| Refresh<br>(available only in<br>web client)        |                                                                                                    |  |  |  |  |
| Pause ( <i>available</i><br>only in web<br>client)  | Pauses the page refresh feature. Click Pause to disable the page refresh that would normally occur after<br>the Status Refresh Interval. Click Pause again to re-enable the Status Refresh Interval.                                                                                                    |  |  |  |  |
| Change Poller<br>(available only in<br>Java client) | Button that opens the Poller Settings dialog box. See Right-click Menu, page 7-113.                                                                                                    |  |  |  |  |
| Poll Interval<br>(available only in<br>Java client) | Label that shows the current poll interval in seconds.                                                                                                    |  |  |  |  |
| Bits or Bytes/Sec                                   | Y-axis label that displays traffic rate in bits or bytes per second. The default is bits per second. The Y axis automatically scales to the interface speed. To change the charts to show bytes per second, uncheck the Show Details in Bits instead of Bytes check box in the Preferences window (General Display Settings, page 4-4).                                      |  |  |  |  |
| Time                                                | X-axis label that displays a real-time scale and the server time zone.                                                                                                    |  |  |  |  |
| Legend                                              | Identifies the data series currently showing in the chart.                                                                                                    |  |  |  |  |
|                                                     | • No Data—Data is not available. A vertical bar appears in the chart.                                                                                                    |  |  |  |  |
|                                                     | • <b>Congestion Active</b> —Shows when the shorthaul is in a congested state. A vertical bar appears in the chart.                                                                                                    |  |  |  |  |
|                                                     | <b>Note</b> You can configure the congestion mechanism for low-latency GSM and UMTS traffic. Other traffic (for example, SNMP or file transfer) can be discarded without entering the congestion mechanism. For detailed information about GSM and UMTS congestion management, see the <i>Cisco MWR 1941-DC-A Mobile Wireless Edge Router Software Configuration Guide</i> . |  |  |  |  |

### **Change Poller**

To change the poll interval, click the **Change Poller** button. The MWTM displays the Poller Settings dialog box. The Poller Settings window displays these labels and buttons for the chosen interface:

| Label/Button                | Description                                                                                                    |  |  |  |
|-----------------------------|----------------------------------------------------------------------------------------------------|--|--|--|
| Poll Interval               | The poll interval, in seconds, for the chosen node.                                                                                                    |  |  |  |
| (secs)                      | To set a new poll interval, click in the Poll Interval (secs) text box and enter a new value. The default value is 15 seconds. Valid values are between 5 and 60. |  |  |  |
| Current Poll<br>Interval    | Value of the poll interval currently in use.                                                                                                    |  |  |  |
| Number of Polls<br>Received | Number of polls received by the chosen node.                                                                                                    |  |  |  |
| Running Time                | Time in hours, minutes, and seconds that the poller is running.                                                                                                   |  |  |  |
| Change                      | Changes the poll interval from the current setting to the value you have entered in the Poll Interval (secs) text box.                                            |  |  |  |
| Close                       | Closes the Poller Settings window.                                                                                                    |  |  |  |
| Help                        | Displays online help for the current window.                                                                                                    |  |  |  |

### **Right-click Menu**

A right-click context menu provides options to navigate to the backhauls that are associated with the chosen shorthaul interface. You can also modify how the chart appears. The right-click menu contains:

| Menu options                  | Description                                                                                                    |
|-------------------------------|----------------------------------------------------------------------------------------------------|
| Go to > <i>backhaul</i>       | Opens the Backhaul Performance tab for the backhaul interface associated with the chosen shorthaul interface.                           |
| Show/hide<br>right-click menu | Provides options to show or hide one or more parts of a data series. See Right-click Menu, page 7-101, for descriptions of the options. |

### Viewing Backhaul Performance Data

Note

In the MWTM client, the real-time icon 3 appears in the tab. This icon indicates that polling will periodically occur while this window is open. To prevent unnecessary traffic on your network, close this window (for example, by clicking a different tab) when you no longer need to view the real-time data.

The Backhaul Performance tab displays multiple charts in a split pane. The top pane displays send rate statistics, and the bottom pane displays receive rate statistics. You can maximize either pane to full screen size by using the split-pane control bar.

Each pane contains the following charts that share the same time domain:

• **Top chart**—Displays total GSM traffic, total UMTS traffic, and total traffic (a summation of total GSM and total UMTS) in bits or bytes per second (left Y axis). The right Y axis displays the backhaul utilization as a percentage of the user bandwidth. You can change the scale of the Y axis by changing the User Bandwidth (see Editing Properties for a RAN-O Backhaul, page 8-53). The Y axis automatically scales to the User Bandwidth.

The top chart overlays the traffic display on top of threshold ranges (acceptable, warning, and overloaded) that are represented by color-coded, horizontal bands.

- **Middle chart**—Displays the traffic rates in bits or bytes per second for each shorthaul interface that is associated with the backhaul interface.
- **Bottom chart**—Displays total send-and-receive errors per second over time for all of the shorthaul interfaces included in the backhaul interface.

### **Content Pane**

The content (right) pane contains:

| GUI Elements Description                            |                                                                                                    |  |  |  |  |
|-----------------------------------------------------|----------------------------------------------------------------------------------------------------|--|--|--|--|
| Refresh (available only in web client)              | Forces a refresh of the current web page. Click this icon to refresh the current page.                                                                                                    |  |  |  |  |
| Pause ( <i>available</i><br>only in web client)     | Pauses the page refresh feature. Click Pause to disable the page refresh that would normally occur after<br>the Status Refresh Interval. Click Pause again to re-enable the Status Refresh Interval.                                                                        |  |  |  |  |
| Change Poller<br>(available only in<br>Java client) | Button that opens the Poller Settings dialog box. See Right-click Menu, page 7-113.                                                                                                    |  |  |  |  |
| Poll Interval<br>(available only in<br>Java client) | Label that shows the current poll interval in seconds.                                                                                                    |  |  |  |  |
| Last Poll<br>(available only in<br>Java client)     | Label that identifies when the last poll occurred.                                                                                                    |  |  |  |  |
| BH<br>Bits or Bytes/Sec                             | Left Y-axis label that displays shorthaul (SH) or backhaul (BH) traffic rate in bits or bytes per second.<br>The default is bits per second. This label appears for only the top and middle charts of both panes. The<br>Y axis automatically scales to the User Bandwidth. |  |  |  |  |
|                                                     | To change the charts to show bytes per second, uncheck the Show Details in Bits instead of Bytes check box in the Preferences window (General Display Settings, page 4-4).                                                                                                  |  |  |  |  |
| % Utilization                                       | Y-axis label on the right side of the chart. The right-side axis displays the backhaul utilization as a percentage of the User Bandwidth.                                                                                                    |  |  |  |  |
|                                                     | The chart background is color-coded to indicate these thresholds:                                                                                                    |  |  |  |  |
|                                                     | Overloaded—Top portion of chart background                                                                                                    |  |  |  |  |
|                                                     | Warning—Middle portion of chart background                                                                                                    |  |  |  |  |
|                                                     | Acceptable—Bottom portion of chart background                                                                                                    |  |  |  |  |
|                                                     | For definitions of these thresholds, see Threshold Information (RAN-O Only), page 7-36.                                                                                                    |  |  |  |  |
|                                                     | To change threshold settings, including the User Bandwidth, see Editing Properties for a RAN-O Backhaul, page 8-53.                                                                                                    |  |  |  |  |
|                                                     | <b>Note</b> If the % Utilization exceeds 100%, see Why does my backhaul graph show greater than 100% for transmit traffic?, page C-24.                                                                                                    |  |  |  |  |

| GUI Elements       | Description                                                                                                    |  |  |  |
|--------------------|----------------------------------------------------------------------------------------------------|--|--|--|
| Errors/Sec         | Y-axis label that displays the total number of errors per second for send and receive traffic. This la appears only for the bottom chart of both panes. |  |  |  |
|                    | Note The same Errors/Sec chart appears in each pane.                                                                                                    |  |  |  |
| Time               | X-axis label that displays real-time scales for all the charts in the pane. The chart also shows the server time zone.                                  |  |  |  |
| <b>*</b> .**       | Pane sizing feature that separates the top and bottom panes. To fully expand the:                                                                       |  |  |  |
| Split-pane Control | • Bottom pane, click the noninverted triangle on the control bar.                                                                                       |  |  |  |
|                    | • Top pane, click the inverted triangle on the control bar.                                                                                             |  |  |  |
|                    | To partially expand a pane, left-click the control bar and drag it up or down.                                                                          |  |  |  |
| Legend             | Color-coded legend to the right of the charts that describes the information that appears in all charts of the pane.                                    |  |  |  |

### **Right-click Menu**

A right-click context menu provides options to navigate to the shorthauls that are associated with the chosen backhaul interface. You can also modify how the chart appears.

The right-click menu contains:

| Menu options                | Description                                                                                                    |  |  |  |
|-----------------------------|----------------------------------------------------------------------------------------------------|--|--|--|
| Go to > <i>shorthaul</i>    | Opens the Shorthaul Performance tab for the shorthaul interface associated with the chosen backhaul interface.                          |  |  |  |
| Display Series              | Opens the Display Series dialog box, which allows you to select data series to show or hide. See Display Series Dialog Box, page 7-115. |  |  |  |
| Reset Zoom,<br>Grid, Shapes | See Right-click Menu, page 7-101, for descriptions of these options.                                                                    |  |  |  |

### **Display Series Dialog Box**

The Display Series dialog box allows you to select data series to show or hide. This dialog box is available when you select the report output as *Graph*. Most network-level reports contain more than 12 series.

The Display Series dialog box contains:

| Column or Buttons | Description                                                                                                    |  |  |
|-------------------|----------------------------------------------------------------------------------------------------|--|--|
| Selected Series   | Displays the FQDN IDs for the data that is used to create the report.                                                                                                    |  |  |
| Available Series  | <ul> <li>Displays the list of available objects for this report.</li> <li>Note If there are many objects in the report, the objects in the Available Series column span multiple pages and not all objects are shown on one page. See Using the Toolbar, page 11-6 for more information on using the paging features. To view all selected objects, sort the table by the Display column.</li> </ul> |  |  |

| Column or Buttons |                                                                                              | Description                                                                                                    |                                                                                                    |  |
|-------------------|----------------------------------------------------------------------------------------------|----------------------------------------------------------------------------------------------------|----------------------------------------------------------------------------------------------------|--|
| Displa            | у                                                                                            | Column o                                                                                                    | of check boxes that allow you to display (by checking) or hide (by unchecking) the data                                                                                                    |  |
| Note              | Depending on<br>the report type<br>you select, other<br>columns<br>displayed will<br>differ. | The MW'<br>Client Di<br><b>MWTM C</b><br>To chang                                                                                                    | TM displays no more than 12 series by default. You can change this setting for the MWTM splay or the MWTM Web Display:<br>lient Display<br>e the maximum number of data series that the MWTM client interface displays by default,                      |  |
|                   |                                                                                              | edit the N                                                                                                    | MAX_CHART_SERIES parameter in the client-side <i>System.properties</i> file:                                                                                                    |  |
|                   |                                                                                              | • For t                                                                                                    | he Windows client: C:\Program Files\Cisco Systems\MWTM Client<br>perties\System.properties                                                                                                    |  |
|                   |                                                                                              | • For S                                                                                                    | Solaris or Linux client: /opt/CSCOsgmClient/System.properties                                                                                                    |  |
|                   |                                                                                              | Caution                                                                                                    | Depending on the processing power and memory of your client system, setting the MAX_CHART_SERIES parameter too high can cause the client display to become unresponsive. If the client becomes unresponsive, set the MAX_CHART_SERIES to a lower value. |  |
|                   |                                                                                              | Rememb                                                                                                    | er to restart the client to activate the new MAX_CHART_SERIES value.                                                                                                    |  |
|                   |                                                                                              | мутм у                                                                                                    | /eb Display                                                                                                    |  |
|                   |                                                                                              | To chang<br>edit the M<br><i>/opt/CSC</i>                                                                                                    | e the maximum number of data series that the MWTM web interface displays by default, MAX_CHART_SERIES parameter in the server-side <i>System.properties</i> file: <i>Osgm/properties/System.properties</i> .                                            |  |
|                   |                                                                                              |                                                                                                    |                                                                                                    |  |
|                   |                                                                                              | Caution                                                                                                    | Depending on the number of shorthauls that you display, setting the MAX_CHART_SERIES parameter too high can cause the web display to become unresponsive. If the web become unresponsive, set the MAX_CHART_SERIES to a lower value.                    |  |
|                   |                                                                                              | Rememb                                                                                                    | er to restart the client to activate the new MAX_CHART_SERIES value.                                                                                                    |  |
| Clear S           | Selection                                                                                    | Deselects the selected list of series and then the <b>OK</b> button is grayed out. This is a simple way to deselect all the display check boxes.         |                                                                                                    |  |
| OK                |                                                                                              | Applies the selections you made. If you deselect all items in the dialog box, the <b>OK</b> and <b>Clear</b><br><b>Selection</b> buttons are grayed out. |                                                                                                    |  |
| Cance             | l                                                                                            | Cancels                                                                                                    | your selections and closes the Display Series dialog box.                                                                                                    |  |
| Help              |                                                                                              | Opens th                                                                                                    | e help system for the Display Series dialog box.                                                                                                    |  |

## **Viewing RAN-O Error Data**

The MWTM client interface provides access to RAN-O real-time error statistics that you can use to troubleshoot problems that occur in real time. The zoom and navigation features quickly enable isolating and focusing on a problem area.

You use real-time charts in the MWTM client to troubleshoot errors that occur on shorthaul and backhaul interfaces. To view error data for a shorthaul or backhaul interface, select it in the navigation tree of the DEFAULT view (or any custom view), and click the Shorthaul or Backhaul Errors tab in the right pane.

The Shorthaul or Backhaul Errors tab shows errors for the chosen interface.

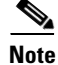

If the CISCO-IP-RAN-BACKHAUL-MIB on the node is not compliant with the MWTM, the MWTM issues the message:

MIB not compliant for reports

Install a version of IOS software on the node that is compatible with the MWTM. For a list of compatible IOS software, from the MWTM:

- Web interface, choose Administrative > IPRAN OS README.
- Client interface, choose View > MWTM Web Links > Administrative; then click IPRAN OS README.

### **Viewing Shorthaul Errors**

Note

In the MWTM client, the real-time icon 3 appears in the tab. This icon indicates that polling will periodically occur while this window is open. To prevent unnecessary traffic on your network, close this window (for example, by clicking a different tab) when you no longer need to view the real-time data.

When you select a GSM Abis shorthaul interface in the navigation tree in the DEFAULT view (or any custom view), the MWTM displays protocol, missed packet, and miscellaneous errors in the right pane. When you select a UMTS lub shorthaul interface, the MWTM displays optimization and miscellaneous errors.

This window also includes a graph that displays the total number of errors per second. The graph has a right-click menu with options similar to those of the right-click menu of the Performance window.

You can use the split pane control bar to resize or maximize the error tables or the error graph.

### **Content Pane**

The content (right) pane contains:

| GUI Elements                                       | Description                                                                                                    |
|----------------------------------------------------|----------------------------------------------------------------------------------------------------|
| 0                                                  | Forces a refresh of the current web page. Click this icon to refresh the current page.                                                                                                    |
| Refresh<br>(available only in<br>web client)       |                                                                                                    |
| Pause ( <i>available</i><br>only in web<br>client) | Pauses the page refresh feature. Click Pause to disable the page refresh that would normally occur after<br>the Status Refresh Interval. Click Pause again to re-enable the Status Refresh Interval. |

L

| GUI Elements                                                 | Description                                                                                                    |  |
|--------------------------------------------------------------|----------------------------------------------------------------------------------------------------|--|
| Change Poller<br>(available only in<br>Java client)          | Button that opens the Poller Settings dialog box. See Right-click Menu, page 7-113.                                                       |  |
| Reset Counters                                               | Opens the Reset Counters dialog box to configure the method of polling. See Changing Real-Time Poller and Counter Settings, page 4-21.    |  |
| Poller Counter<br>Mode (available<br>only in Java<br>client) | Label that displays the polling mode that you configure in the Reset Counters dialog box.                                                 |  |
| Poll Interval<br>(available only in<br>Java client)          | Label that shows the current poll interval in seconds.                                                                                    |  |
| Last Poll<br>(available only in<br>Java client)              | Label that identifies when the last poll occurred.                                                                                        |  |
| Optimization<br>Failures                                     | Pane that displays optimization failures for the chosen GSM Abis or UMTS Iub shorthaul interface. See Missed Packets, page 7-120.         |  |
| Miscellaneous                                                | Pane that displays miscellaneous errors on the chosen shorthaul interface. See Viewing PWE3 Statistics, page 7-121.                       |  |
|                                                              | <b>Note</b> This pane appears for both GSM Abis and UMTS Iub shorthaul interfaces but with some differences in the types of errors shown. |  |
| Missed Packets                                               | Pane that displays missed packet errors on the chosen GSM Abis shorthaul interface. See Viewing PWE3 Statistics, page 7-121.              |  |
|                                                              | Note This pane appears only for GSM Abis shorthaul interfaces.                                                                            |  |
| <u></u>                                                      | Pane sizing feature that separates the top and bottom panes. To fully expand the:                                                         |  |
| Split-pane<br>Control Bar                                    | • Bottom pane, click the noninverted triangle on the control bar.                                                                         |  |
|                                                              | • Top pane, click the inverted triangle on the control bar.                                                                               |  |
|                                                              | To partially expand a pane, left-click the control bar and drag it up or down.                                                            |  |
| Total Errors /<br>Second                                     | Chart that displays the total number of errors per second on the shorthaul interface. See Total Errors per Second, page 7-121.            |  |

### **Protocol Failures**

The Protocol Failures pane has a table that contains:

| GUI Elements | Description                                                                                                    |
|--------------|----------------------------------------------------------------------------------------------------|
| Columns      | Table columns that list:                                                                                                    |
|              | • <i>Type of error</i> —Type of protocol failure on the GSM Abis or UMTS Iub                                                |
|              | • <b>Counts</b> —Number of errors of a particular type                                                                      |
|              | • Rates (per sec)—Error rate for a particular type of error                                                                 |
| Total        | Total number of protocol failures encountered during the compression and decompression of the GSM-Abis or UMTS-Iub traffic. |

| GUI Elements                        | Description                                                                                                    |  |
|-------------------------------------|----------------------------------------------------------------------------------------------------|--|
| Packet Unavailable                  | Number of times compression failed because a packet was unavailable.                                                                                                    |  |
| Reconstruction Failures             | Number of times information in a packet could not be decompressed.                                                                                                    |  |
| Encapsulation Errors                | Number of times compression failed because of encapsulation errors.                                                                                                    |  |
| QoS Drops                           | Number of times compression failed because of quality of service errors or traffic load.                                                                                                    |  |
| Peer Route Unavailable              | Number of times compression failed because a route to the peer was not available.                                                                                                    |  |
| Interface Down                      | Number of times compression failed because an interface was down.                                                                                                    |  |
| Congestion Drops (GSM<br>Abis only) | <ul> <li>Number of dropped GSM packets or UMTS cells because of traffic congestion.</li> <li>Note You can configure the congestion mechanism for low-latency GSM and UMTS traffic. Other traffic (for example, SNMP or file transfer) can be discarded without entering the congestion mechanism. For detailed information about GSM and UMTS congestion management, see the <i>Cisco MWR 1941-DC-A Mobile Wireless Edge Router Software Configuration Guide</i>.</li> </ul> |  |

### Miscellaneous

The Miscellaneous pane has a table that contains:

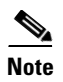

The error types in the table apply to UMTS Iub and GSM Abis shorthaul interfaces unless otherwise noted.

| GUI Elements                                     | Description                                                                                                    |
|--------------------------------------------------|----------------------------------------------------------------------------------------------------|
| Columns                                          | Table columns that list:                                                                                                    |
|                                                  | • <i>Type of error</i> —Type of miscellaneous error on the GSM Abis or UMTS Iub shorthaul.                                       |
|                                                  | • <b>Counts</b> —Number of errors of a particular type.                                                                          |
|                                                  | • <b>Rates (per sec)</b> —Error rate for a particular type of error.                                                             |
| Total                                            | Total number of miscellaneous failures encountered during the compression and decompression of the GSM-Abis or UMTS-Iub traffic. |
| Peer Not Ready                                   | The count of packets dropped on the backhaul because the peer was not ready.                                                     |
| Peer Not Active<br>(GSM Abis only)               | The count of packets dropped on the backhaul because the peer was reachable but not in an active state.                          |
| Invalid Packets                                  | Number of backhaul packets that were received and dropped because they contained invalid information.                            |
| Packet Allocation<br>(UMTS Iub only)             | Number of times a packet could not be allocated to send data on the UMTS Iub shorthaul interface.                                |
| Protocol Encapsulation<br>Errors (UMTS Iub only) | Number of times compression failed because of encapsulation errors.                                                              |
| Local PVC Unavailable<br>(UMTS Iub only)         | Number of packets dropped because a local PVC was unavailable.                                                                   |
| Remote PVC<br>Unavailable<br>(UMTS Iub only)     | Number of packets dropped because a remote PVC was unavailable.                                                                  |

| GUI Elements                             | Description                                                                |
|------------------------------------------|----------------------------------------------------------------------------|
| Backhaul Drops<br>(UMTS Iub only)        | Number of packets dropped on the backhaul.                                 |
| Lost Received Packets<br>(GSM Abis only) | Number of backhaul packets expected to be received but that never arrived. |
| Lost Sent Packets<br>(GSM Abis only)     | Number of backhaul packets sent but the peer never received.               |
| Fast Send Failures<br>(GSM Abis only)    | Number of fast send failures on the shorthaul interface.                   |
| Transmit Failures<br>(GSM Abis only)     | Number of packet transmit failures on the shorthaul interface.             |
| Interrupt Failures<br>(GSM Abis only)    | Number of packets lost due to interrupt failures.                          |
| Late Arrivals (GSM<br>Abis only)         | Number of GSM packets that arrived later than the allowed time.            |
| Early Arrivals (GSM<br>Abis only)        | Number of GSM packets that arrived earlier than the allowed time.          |

### **Missed Packets**

The Missed Packets pane appears only for GSM Abis shorthaul interfaces and has a table that contains:

| GUI Elements                                      | Description                                                                                                    |
|---------------------------------------------------|----------------------------------------------------------------------------------------------------|
| Columns                                           | Table columns that list:                                                                                                    |
|                                                   | • <i>Type of error</i> —Type of missed packet error on the GSM Abis shorthaul interface.                                       |
|                                                   | • <b>Counts</b> —Number of errors of a particular type.                                                                        |
|                                                   | • <b>Rates (per sec)</b> —Error rate for a particular type of error.                                                           |
| Total                                             | Total number of missed packet errors encountered during the compression and decompression of the GSM-Abis shorthaul interface. |
| Late Packets                                      | Number of packets missed on the backhaul because they arrived past the allowed time frame                                      |
| Lost Packets                                      | Number of packets missed because they were lost on the backhaul                                                                |
| Overruns<br>(GSM Abis only)                       | Number of packets missed due to the jitter buffer running out of available space.                                              |
| Transmit Interface Resets<br>(GSM Abis only)      | Number of transmission interface resets.                                                                                       |
| Transmit Buffer<br>Unavailable<br>(GSM Abis only) | Number of times that the system is unable to allocate buffer for transmission.                                                 |
| Reset Event                                       | Number of packets missed on the backhaul because of a reset event                                                              |
| Insufficient Memory                               | Number of packets missed on the backhaul for lack of available memory to allocate the packet                                   |

### **Total Errors per Second**

The Total Errors per Second pane displays a chart that contains:

| GUI Elements                       | Description                                                                                                    |
|------------------------------------|----------------------------------------------------------------------------------------------------|
| Total Errors/Second<br>(shorthaul) | Chart title that lists the chosen shorthaul.                                                                         |
| Errors/Sec                         | Y-axis label that displays errors per second for the chosen shorthaul.                                               |
| Time                               | X-axis label that displays a real-time scale for the chosen shorthaul. The chart also displays the server time zone. |

## **Viewing Backhaul Errors**

Note

In the MWTM client, the real-time icon  $\beta$  appears in the tab. This icon indicates that polling will periodically occur while this window is open. To prevent unnecessary traffic on your network, close this window (for example, by clicking a different tab) when you no longer need to view the real-time data.

When you select a backhaul interface in the navigation tree, the MWTM displays a chart in the right pane. The charts shows GSM and UMTS errors per second for each shorthaul interface included in the backhaul.

The content (right) pane contains:

| GUI Elements               | Description                                                                         |
|----------------------------|-------------------------------------------------------------------------------------|
| Change Poller              | Button that opens the Poller Settings dialog box. See Right-click Menu, page 7-113. |
| Poll Interval              | Label that shows the current poll interval in seconds.                              |
| Last Poll                  | Label that displays the date and time of the last poll.                             |
| GSM and UMTS Errors/Second | Chart title for GSM and UMTS errors.                                                |
| Errors/Sec                 | Y-axis label that displays errors per second.                                       |
| Time                       | X-axis label that displays a real-time scale and the server time zone.              |
| Legend                     | Color-coded legend for the shorthaul interfaces included in the chosen backhaul.    |

A right-click menu provides navigational and chart control options. See Display Series Dialog Box, page 7-115.

## **Viewing PWE3 Statistics**

You can view real-time Pseudowire Emulation Edge-to-Edge (PWE3) statistics for cell-site routers that have the PWE3 capability. To view real-time PWE3 statistics for one of these nodes, select the node in the navigation tree, then click the PWE3 Stats tab. You can view real-time PWE3 statistics in the MWTM client and web interfaces (there are minor differences in layout and appearance). This tab is available only in web client.

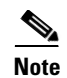

In the MWTM web interface, the real-time icon 3 appears in the tab. This icon indicates that polling will periodically occur while this window is open. To prevent unnecessary traffic on your network, close this window (for example, by clicking a different tab) when you no longer need to view the real-time data.

The PWE3 Stats tab contains:

| GUI Element                         | Description                                                                                                    |
|-------------------------------------|----------------------------------------------------------------------------------------------------|
| Refresh                             | Forces a refresh of the current web page. Click this icon to refresh the current page.                                                                                                    |
| Pause                               | Pauses the page refresh feature. Click Pause to disable the page refresh that would normally occur after the Status Refresh Interval. Click Pause again to re-enable the Status Refresh Interval. |
| Reset Counters                      | Button that opens the Reset Counters dialog box to configure the method of polling. See Changing Real-Time Poller and Counter Settings, page 4-21.                                                |
| Fast Poller Interval                | Label that shows the current poll interval in seconds.                                                                                                    |
| ID                                  | Table column label that lists the ID of the virtual circuit.                                                                                                    |
| Туре                                | Type of service that carries the virtual circuit.                                                                                                    |
| PSN Type                            | Type of packet-switched network (PSN) that carries the virtual circuit. For example, MPLS.                                                                                                    |
| Name                                | Name of the virtual circuit.                                                                                                    |
| Description                         | Description of the virtual circuit.                                                                                                    |
| Peer Address                        | IP address of the peer node.                                                                                                    |
| Create Time <sup>1</sup>            | Time when the virtual circuit was created.                                                                                                    |
| Up Time <sup>1</sup>                | Length of time the virtual circuit has been operational.                                                                                                    |
| Admin Status <sup>1</sup>           | The administrative status of the virtual circuit.                                                                                                    |
| Oper Status <sup>1</sup>            | The operational status of the virtual circuit.                                                                                                    |
| Oper Status Inbound <sup>1</sup>    | The operational status of the virtual circuit in the inbound direction.                                                                                                    |
| Oper Status Outbound <sup>1</sup>   | The operational status of the virtual circuit in the outbound direction.                                                                                                    |
| Time Elapsed <sup>1</sup>           | Time in seconds since the beginning of the measurement period.                                                                                                    |
| Valid Intervals <sup>1</sup>        | Number of valid intervals for which data was collected.                                                                                                    |
| Received Packets Rate               | Number of packets that the virtual circuit received each second from the packet-switched network.                                                                                                 |
| Received Packets Count <sup>1</sup> | Total number of packets that the virtual circuit received from the packet-switched network.                                                                                                    |
| Received Bits Rate                  | Number of bytes that the virtual circuit received each second from the packet-switched network.                                                                                                   |
| Received Bits Count <sup>1</sup>    | Total number of bytes that the virtual circuit received from the packet-switched network.                                                                                                    |
| Sent Packets Rate                   | Number of packets that the virtual circuit forwarded each second to the packet-switched network.                                                                                                  |
| Sent Packets Count <sup>1</sup>     | Total number of packets that the virtual circuit forwarded to the packet-switched network.                                                                                                    |
| Sent Bits Rate                      | Number of bytes that the virtual circuit forwarded each second to the packet-switched network.                                                                                                    |
| Sent Bits Count <sup>1</sup>        | Total number of bytes that the virtual circuit forwarded to the packet-switched network.                                                                                                    |

1. This column is hidden from view by default. To unhide the column, right-click in the column heading area and select the column label.

# **Viewing ITP Linkset Access Lists**

The Linkset Access Lists section displays information about the access lists associated with the chosen linkset and its adjacent linkset.

To view the Linkset Access List section, in the navigation tree, select an ITP linkset, then click on the Linkset Access Lists tab in the content area.

```
<u>Note</u>
```

This window polls your network periodically. To prevent unnecessary traffic on your network, close this window when you no longer need it.

This window is not available if the linkset is a Virtual linkset.

For each linkset, the Linkset Access Lists section displays these columns:

| Column                                                       | Description                                                                                                    |  |
|--------------------------------------------------------------|----------------------------------------------------------------------------------------------------|--|
| Q                                                            | Forces a refresh of the current web page. Click this icon to refresh the current page.                                                                                                    |  |
| Refresh<br>(available only in<br>web client)                 |                                                                                                    |  |
| Pause ( <i>available</i><br>only in web<br>client)           | Pauses the page refresh feature. Click Pause to disable the page refresh that would normally occur after<br>the Status Refresh Interval. Click Pause again to re-enable the Status Refresh Interval. |  |
| Slow Poller<br>Interval<br>(available only in<br>web client) | Poll interval used to collect data for the table.                                                                                                    |  |
| Poll Interval<br>(available only in<br>Java client)          | Used to collect data for the table.                                                                                                    |  |
| Last Poll                                                    | Time the last poll was run.                                                                                                    |  |
| (available only in<br>Java client)                           | This field initially displays the description Polling node. After the first polling cycle, the MWTM populates this field with the actual time of the last poll.                                      |  |
| Linkset                                                      | Name of the linkset for which access lists appear.                                                                                                    |  |
| In                                                           | Inbound access lists for the linkset. If the linkset has no inbound access lists, this field displays None.                                                                                          |  |
| Out                                                          | Outbound access lists for the linkset. If the linkset has no outbound access lists, this field displays None.                                                                                        |  |
| List #                                                       | Access list number configured on the node and applied to the linkset. ITP uses access list numbers 2700 through 2799.                                                                                |  |
| Access List                                                  | List of commands in the access list.                                                                                                    |  |

# **Viewing ITP Linkset Statistics**

The Linkset Statistics section displays information about the access lists associated with the chosen linkset and its adjacent linkset.

To view the Linkset Statistics section, in the navigation tree, select an ITP linkset, then click on the Statistics tab in the content area.

6 Note

This window polls your network periodically. To prevent unnecessary traffic on your network, close this window when you no longer need it.

This window is not available if the linkset is a Virtual linkset.

The Linkset Statistics table displays these fields for the chosen signaling point:

| GUI Element                                                      | Description                                                                                                    |
|------------------------------------------------------------------|----------------------------------------------------------------------------------------------------|
| Q                                                                | Forces a refresh of the current web page. Click this icon to refresh the current page.                                                                                                    |
| Refresh (available only in web client)                           |                                                                                                    |
| Pause (available only in web client)                             | Pauses the page refresh feature. Click Pause to disable the page refresh that would normally occur after the Status Refresh Interval. Click Pause again to re-enable the Status Refresh Interval. |
| Reset Counters                                                   | Opens the MWTM Reset Counters dialog box, which you use to change MWTM poller and counter settings. For more information, see Changing Real-Time Poller and Counter Settings, page 4-21.          |
| Poll Counter Mode<br>(available only in Java                     | Displays the current mode for poll counters, and the date and time that counters were last reset.<br>Possible modes are:                                                                          |
| client)                                                          | • <b>Since Reboot</b> —Counters display values aggregated since the last reboot of the ITP, or since ITP last reset the counters.                                                                 |
|                                                                  | • Since Last Poll—Counters display values aggregated since the last poll.                                                                                                    |
|                                                                  | • <b>Since User Reset</b> —Counters display values aggregated since the last time they were reset by the user.                                                                                    |
| Poll Interval ( <i>available only</i><br><i>in Java client</i> ) | Poll interval used to collect data for the table.                                                                                                    |
| Last Poll (available only in                                     | Time the last poll was run.                                                                                                    |
| Java client)                                                     | This field initially displays the description Polling node. After the first polling cycle, the MWTM populates this field with the actual time of the last poll.                                   |
| Packet Information                                               | Packets sent and received and drops.                                                                                                    |
| Bit Information                                                  | Bits sent and received.                                                                                                    |
| Utilization Information                                          | Send and receive plan capacity and utilization.                                                                                                    |
| Service Information                                              | MTP3 and GTT accounting settings and in service and out of service information.                                                                                                    |

# **Viewing Data Specific for ITP Signaling Points**

These sections are specific only to ITP signaling points:

- Viewing Route Detail, page 7-125
- Viewing GTT MAP Status, page 7-126
- Viewing GTT Statistics, page 7-128
- Viewing the MTP3 Event Log, page 7-131
- Viewing MLR Details, page 7-131

## **Viewing Route Detail**

The Route Detail table displays detailed information about routes associated with the chosen signaling point, including dynamic and shadow routes. The Route Detail table automatically eliminates duplicate data in successive rows.

To view the Route Detail section, in the navigation tree, select an ITP signaling point, then click on the Route Detail tab in the content area.

Note

This window polls your network periodically. To prevent unnecessary traffic on your network, close this window when you no longer need to refer to it.

The Route Detail table displays these fields for the chosen signaling point:

| GUI Element                                               | Description                                                                                                    |  |  |  |  |  |  |
|-----------------------------------------------------------|----------------------------------------------------------------------------------------------------|--|--|--|--|--|--|
| <b>@</b>                                                  | Forces a refresh of the current web page. Click this icon to refresh the current page.                                                                                                    |  |  |  |  |  |  |
| Refresh (available only in web client)                    |                                                                                                    |  |  |  |  |  |  |
| Pause ( <i>available</i><br>only in web client)           | Pauses the page refresh feature. Click Pause to disable the page refresh that would normally occur after the Status Refresh Interval. Click Pause again to re-enable the Status Refresh Interval. |  |  |  |  |  |  |
| Slow Poller Interval<br>(available only in<br>web client) | Poll interval used to collect data for the table.                                                                                                    |  |  |  |  |  |  |
| Poll Interval<br>(available only in<br>Java client)       | Poll interval used to collect data for the table.                                                                                                    |  |  |  |  |  |  |
| Last Poll (available                                      | Time the last poll was run.                                                                                                    |  |  |  |  |  |  |
| only in Java client)                                      | This field initially displays the description Polling node. After the first polling cycle, the MWTM populates this field with the actual time of the last poll.                                   |  |  |  |  |  |  |
| Destination Point<br>Code                                 | Destination point code for packets on the chosen signaling point. The destination point code is the point code to which a given packet is routed.                                                 |  |  |  |  |  |  |

| GUI Element         | Description                                                                                                    |  |  |  |  |  |
|---------------------|----------------------------------------------------------------------------------------------------|--|--|--|--|--|
| Mask                | Mask length for packets on the chosen signaling point. The mask length is the number of significant leading bits in the point code. The mask length is always 14 for ITU and 24 for ANSI.        |  |  |  |  |  |
| Access              | Status of the destination. Possible values are:                                                                                                    |  |  |  |  |  |
|                     | • Accessible                                                                                                    |  |  |  |  |  |
|                     | • Inaccessible                                                                                                    |  |  |  |  |  |
|                     | • Restricted                                                                                                    |  |  |  |  |  |
|                     | • Unknown                                                                                                    |  |  |  |  |  |
| Congestion Level    | Indicates the level of congestion on the route. A route is congested if it has too many packets waiting to be sent. This condition could be caused by the failure of an element in your network. |  |  |  |  |  |
|                     | Possible values for the Congestion Level field are <i>None</i> , indicating no congestion, and <b>1</b> to <b>7</b> , indicating levels of congestion from very light (1) to very heavy (7).     |  |  |  |  |  |
| Number of Routes    | Number of routes to the chosen destination route set (Destination Point Code plus Mask).                                                                                                    |  |  |  |  |  |
| Cost                | Cost of the route to the destination, relative to other routes. The valid costs range from 1 (lowest cost and highest priority) through 9 (highest cost and lowest priority).                    |  |  |  |  |  |
| Destination Linkset | Destination linkset associated with the destination point code. The destination linkset is also called the output linkset.                                                                       |  |  |  |  |  |
| QoS                 | Quality of service (QoS) class of the route, as configured by the network administrator. Valid QoS classes range from 1 through 7; ALL indicates that the route accepts all QoS classes.         |  |  |  |  |  |
| Management Status   | Accessibility of the destination from the adjacent point code at the remote end of the signaling point.<br>Possible values are:                                                                  |  |  |  |  |  |
|                     | • Allowed—Traffic is allowed on the route without restriction.                                                                                                    |  |  |  |  |  |
|                     | • <b>Prohibited</b> —Traffic is prohibited on the route.                                                                                                    |  |  |  |  |  |
|                     | • <b>Restricted</b> —Traffic is restricted on the route.                                                                                                    |  |  |  |  |  |
|                     | • Unknown—Accessibility cannot be determined.                                                                                                    |  |  |  |  |  |
| Route Status        | Status of the route. Possible values are:                                                                                                    |  |  |  |  |  |
|                     | • Available                                                                                                    |  |  |  |  |  |
|                     | • Restricted                                                                                                    |  |  |  |  |  |
|                     | • Unavailable                                                                                                    |  |  |  |  |  |

## **Viewing GTT MAP Status**

The GTT MAP Status table displays detailed information about all GTT MAPs associated with the chosen signaling point. The GTT MAP Detail table automatically eliminates duplicate data in successive rows.

To view the GTT MAP Status section, in the navigation tree, select an ITP signaling point, then click on the GTT MAP Status tab in the content area.

# <u>Note</u>

This window polls your network periodically. To prevent unnecessary traffic on your network, close this window when you no longer need to refer to it.

The GTT MAP Status table displays these columns for the chosen signaling point:

| Column                                                    | Description                                                                                                    |  |  |  |  |  |
|-----------------------------------------------------------|----------------------------------------------------------------------------------------------------|--|--|--|--|--|
| Q                                                         | Forces a refresh of the current web page. Click this icon to refresh the current page.                                                                                                    |  |  |  |  |  |
| Refresh (available only in web client)                    |                                                                                                    |  |  |  |  |  |
| Pause ( <i>available</i> only in web client)              | Pauses the page refresh feature. Click Pause to disable the page refresh that would normally occur after<br>he Status Refresh Interval. Click Pause again to re-enable the Status Refresh Interval. |  |  |  |  |  |
| Slow Poller Interval<br>(available only in<br>web client) | Poll interval used to collect data for the table.                                                                                                    |  |  |  |  |  |
| Reset Counters                                            | Opens the MWTM Reset Counters dialog box, which you use to change MWTM poller and counter settings. For more information, see Changing Real-Time Poller and Counter Settings, page 4-21.            |  |  |  |  |  |
| Poll Counter Mode<br>(available only in                   | Displays the current mode for poll counters, and the date and time that counters were last reset. Possible modes are:                                                                               |  |  |  |  |  |
| Java client)                                              | • <b>Since Reboot</b> —Counters display values aggregated since the last reboot of the ITP, or since ITP last reset the counters.                                                                   |  |  |  |  |  |
|                                                           | • Since Last Poll—Counters display values aggregated since the last poll.                                                                                                    |  |  |  |  |  |
|                                                           | • Since User Reset—Counters display values aggregated since the last time they were reset by the user.                                                                                              |  |  |  |  |  |
| Poll Interval<br>(available only in<br>Java client)       | Poll interval used to collect data for the table.                                                                                                    |  |  |  |  |  |
| Last Poll (available                                      | Time the last poll was run.                                                                                                    |  |  |  |  |  |
| only in Java client)                                      | This field initially displays the description Polling node. After the first polling cycle, the MWTM populates this field with the actual time of the last poll.                                     |  |  |  |  |  |
| Point Code                                                | Primary point code for the GTT MAP.                                                                                                    |  |  |  |  |  |
| Point Code Status                                         | Status of the primary point code. Possible values are:                                                                                                    |  |  |  |  |  |
|                                                           | <ul> <li>Prohibited—Either the point code cannot be reached, or the point code is labeled Prohibited by the SCCP protocol.</li> </ul>                                                               |  |  |  |  |  |
| Congestion Level                                          | MTP3 congestion level for the primary point code. Possible values are:                                                                                                    |  |  |  |  |  |
|                                                           | • No congestion—Corresponds to None. The link is not congested.                                                                                                    |  |  |  |  |  |
|                                                           | • <b>Congestion level 1</b> —Corresponds to Low. The link is slightly congested.                                                                                                    |  |  |  |  |  |
|                                                           | • <b>Congestion level 2</b> —Corresponds to High. The link is congested.                                                                                                    |  |  |  |  |  |
|                                                           | • <b>Congestion level 3</b> —Corresponds to Very High. The link is very congested.                                                                                                    |  |  |  |  |  |
|                                                           | Low, High, and Very High correspond roughly to equivalent ANSI, China standard, ITU, NTT, and TTC congestion levels.                                                                                |  |  |  |  |  |
| Point Code<br>Congested                                   | Number of times a point code was congested at the GTT MAP.                                                                                                    |  |  |  |  |  |

| Column                    | Description                                                                                                    |  |  |  |  |
|---------------------------|----------------------------------------------------------------------------------------------------|--|--|--|--|
| Point Code<br>Unavailable | Number of times a point code was unavailable at the GTT MAP.                                                                                                    |  |  |  |  |
| SCCP Unavailable          | Number of times an SCCP was unavailable at the GTT MAP.                                                                                                    |  |  |  |  |
| MTP3 Failures             | Number of times the MTP3 layer failed at the GTT MAP.                                                                                                    |  |  |  |  |
| Number of<br>Subsystems   | Number of subsystems for the GTT MAP.                                                                                                    |  |  |  |  |
| Subsystem Number          | Primary subsystem number (SSN) for the GTT MAP.                                                                                                    |  |  |  |  |
| Subsystem Status          | <ul> <li>Status of the primary SSN. Possible values are:</li> <li>Allowed</li> <li>Prohibited—Either the remote subsystem cannot be reached, or the SCCP protocol labels the subsystem Prohibited.</li> </ul> |  |  |  |  |
| Subsystem<br>Unavailable  | Number of times a subsystem was unavailable at the GTT MAP.                                                                                                    |  |  |  |  |
| Subsystem<br>Congested    | Number of times a subsystem was congested at the GTT MAP.                                                                                                    |  |  |  |  |

## **Viewing GTT Statistics**

The GTT Statistics table displays detailed statistical information about all GTTs that are associated with the chosen signaling point. The GTT Statistics table automatically eliminates duplicate data in successive rows.

To view the GTT Statistics section, in the navigation tree, select an ITP signaling point, then click on the GTT Statistics tab in the content area.

S. Note

This window polls your network periodically. To prevent unnecessary traffic on your network, close this window when you no longer need to refer to it.

The GTT Statistics table displays these columns for the chosen signaling point:

| GUI Element                                                 | Description                                                                                                    |
|-------------------------------------------------------------|----------------------------------------------------------------------------------------------------|
| Q                                                           | Forces a refresh of the current web page. Click this icon to refresh the current page.                                                                                          |
| Refresh (available only in web client)                      |                                                                                                    |
| 11                                                          | Pauses the page refresh feature. Click Pause to disable the page refresh that would normally occur after the Status Refresh Interval. Click Pause again to re-enable the Status |
| Pause (available only in web client)                        | Refresh Interval.                                                                                                    |
| Slow Poller Interval ( <i>available</i> only in web client) | Poll interval used to collect data for the table.                                                                                                    |

| GUI Element                                       | DescriptionOpens the MWTM Reset Counters dialog box, which you use to change MWTM poller and<br>counter settings. For more information, see Changing Real-Time Poller and Counter<br>Settings, page 4-21.                                                                           |  |  |  |  |  |
|---------------------------------------------------|----------------------------------------------------------------------------------------------------|--|--|--|--|--|
| Reset Counters                                    |                                                                                                    |  |  |  |  |  |
| Poll Counter Mode (available only in Java client) | Displays the current mode for poll counters, and the date and time that counters were last reset. Possible modes are:                                                                                                    |  |  |  |  |  |
|                                                   | • <b>Since Reboot</b> —Counters display values aggregated since the last reboot of the ITP, or since ITP last reset the counters.                                                                                                    |  |  |  |  |  |
|                                                   | • Since Last Poll—Counters display values aggregated since the last poll.                                                                                                    |  |  |  |  |  |
|                                                   | • <b>Since User Reset</b> —Counters display values aggregated since the last time they were reset by the user.                                                                                                    |  |  |  |  |  |
| Poll Interval (available only in Java client)     | Poll interval used to collect data for the table.                                                                                                    |  |  |  |  |  |
| Last Poll (available only in Java                 | Time the last poll was run.                                                                                                    |  |  |  |  |  |
| client)                                           | This field initially displays the description Polling node. After the first polling cycle, the MWTM populates this field with the actual time of the last poll.                                                                                                    |  |  |  |  |  |
| General Information: Uptime                       | Time the node is up, in days, hours, minutes, and seconds.                                                                                                    |  |  |  |  |  |
| General Information: Selector<br>Entries          | Number of entries in the GTT Selector Table.                                                                                                    |  |  |  |  |  |
| General Information: GTA<br>Entries               | Number of entries in the GTT GTA Table.                                                                                                    |  |  |  |  |  |
| General Information:<br>Application Group Entries | Number of entries in the GTT App Group Table.                                                                                                    |  |  |  |  |  |
| General Information: Addr.<br>Conversion Entries  | Number of entries in the GTT Address Conversion Table.                                                                                                    |  |  |  |  |  |
| General Information: Point Code<br>List Entries   | Number of entries in the GTT CPC List.                                                                                                    |  |  |  |  |  |
| GTT Errors: Errors To MTP                         | Number of Error messages (ERRs) sent by GTT to the MTP.                                                                                                    |  |  |  |  |  |
| GTT Errors: Errors From MTP                       | Number of Error messages (ERRs) received by GTT from the MTP.                                                                                                    |  |  |  |  |  |
| GTT Errors: Translation Error                     | Number of times translation was requested for a combination of Translation Type,<br>Numbering Plan, and Nature of Address for which no translation exists in the signaling<br>point. Occurs when no selector is available for the combination of parameters provided in<br>the MSU. |  |  |  |  |  |
| GTT Errors: Unequipped<br>Subsystem Error         | Number of times GTT could not perform a translation due to an unequipped subsystem.                                                                                                    |  |  |  |  |  |
| GTT Errors: Q752 Unqualified<br>Error             | Number of times GTT could not perform a translation due to an error type not covered by the other, more specific error types.                                                                                                    |  |  |  |  |  |
| GTT Errors:<br>Invalid GTT Format                 | Number of times GTT detected an invalid global title format while performing translation.                                                                                                    |  |  |  |  |  |
| GTT Errors: Hop Count Error                       | Number of times GTT detected a hop count violation in the MSU.                                                                                                    |  |  |  |  |  |
| GTT Errors: MAP Not Found                         | Number of times a GTT to a point code or subsystem number was successful, but the point code or subsystem number was not found in the GTT MAP table.                                                                                                    |  |  |  |  |  |
| GTT Errors: Counts                                | Number of GTT errors of the specified type since MWTM polling began for the linkset, or since the MWTM last reset the averages as a result of bad data.                                                                                                    |  |  |  |  |  |

| GUI Element                               | Description                                                                                                    |
|-------------------------------------------|----------------------------------------------------------------------------------------------------|
| GTT Errors: Rate (per sec)                | Number of errors that GTT detected per second.                                                                                 |
| GTT Messages: Total Messages              | Number of messages that GTT handled from local and remote subsystems.                                                          |
| GTT Messages: Local Messages              | Number of messages that GTT handled from local subsystems only.                                                                |
| GTT Messages:<br>Total GTT Messages       | Number of messages that GTT handled that require translation.                                                                  |
| GTT Messages:<br>UDT Messages Sent        | Number of unitdata messages (UDTs) that GTT sent.                                                                              |
| GTT Messages:<br>UDT Messages Received    | Number of unitdata messages (UDTs) that GTT received.                                                                          |
| GTT Messages:<br>UDTS Messages Attempted  | Number of unitdata service messages (UDTSs) GTT attempted to send.                                                             |
| GTT Messages:<br>UDTS Messages Sent       | Number of unitdata service messages (UDTSs) that GTT sent.                                                                     |
| GTT Messages:<br>UDTS Messages Received   | Number of unitdata service messages (UDTSs) that GTT received.                                                                 |
| GTT Messages:<br>XUDT Messages Sent       | Number of extended unitdata messages (XUDTs) GTT sent.                                                                         |
| GTT Messages:<br>XUDT Messages Received   | Number of extended unitdata messages (XUDTs) that GTT received.                                                                |
| GTT Messages:<br>XUDTS Messages Attempted | Number of extended unitdata service messages (XUDTSs) GTT attempted to send.                                                   |
| GTT Messages:<br>XUDTS Messages Sent      | Number of extended unitdata service messages (XUDTSs) that GTT sent.                                                           |
| GTT Messages:<br>XUDTS Messages Received  | Number of extended unitdata service messages (XUDTSs) that GTT received.                                                       |
| GTT Messages:<br>LUDT Messages Sent       | Number of long unitdata messages (LUDTs) that GTT sent.                                                                        |
| GTT Messages:<br>LUDT Messages Received   | Number of long unitdata messages (LUDTs) that GTT received.                                                                    |
| GTT Messages:<br>LUDTS Messages Sent      | Number of long unitdata service messages (LUDTSs) that GTT sent.                                                               |
| GTT Messages:<br>LUDTS Messages Received  | Number of long unitdata service messages (LUDTSs) that GTT received.                                                           |
| GTT Messages:<br>CR Sent To MTP           | Number of Connection Request (CR) message that GTT sent to the MTP. This count includes ISDN-UP messages with embedded CRs.    |
| GTT Messages:<br>CR Received From MTP     | Number of Connection Request (CR) message that GTT received from the MTP.                                                      |
| GTT Messages:<br>CREF Sent To MTP         | Number of Connection Refusal (CREF) messages that GTT sent to the MTP. This count includes ISDN-UP messages with embedded CRs. |
| GTT Messages:<br>CREF Received From MTP   | Number of Connection Refusal (CREF) messages that GTT received from the MTP.                                                   |
| GTT Messages:<br>RSR Sent To MTP          | Number of Reset Request (RSR) messages that GTT sent to the MTP.                                                               |

| GUI Element                            | Description                                                                                                    |
|----------------------------------------|----------------------------------------------------------------------------------------------------|
| GTT Messages:<br>RSR Received From MTP | Number of Reset Request (RSR) messages that GTT received from the MTP.                                                                                        |
| GTT Messages: Counts                   | Number of GTT messages of the specified category since MWTM polling began for the linkset, or since the MWTM last reset the averages as a result of bad data. |
| GTT Messages: Rate (per sec)           | Number of errors messages handled by GTT, per second.                                                                                                    |

## Viewing the MTP3 Event Log

The MTP3 Event Log table displays the most recent MTP3 events associated with the chosen signaling point.

To view the MTP3 Event Log section, in a view in the navigation tree, select an ITP signaling point, then click on the MTP3 Event Log tab in the content area.

Note

This window polls your network periodically. To prevent unnecessary traffic on your network, close this window when you no longer need to refer to it.

The MTP3 Event Log table displays these fields for the chosen signaling point:

| GUI Element    | Description                                                                                                    |  |  |  |
|----------------|----------------------------------------------------------------------------------------------------|--|--|--|
| Poll Interval  | Poll interval used to collect data for the table.                                                                                                    |  |  |  |
| Last Poll      | Time the last poll was run.                                                                                                    |  |  |  |
|                | This field initially displays the description Polling node. After the first polling cycle, the MWTM populates this field with the actual time of the last poll.                               |  |  |  |
| Logged Events  | Total number of MTP3 events that have been logged for this signaling point.                                                                                                    |  |  |  |
| Dropped Events | Total number of MTP3 events that have been dropped for this signaling point.                                                                                                    |  |  |  |
| Max Events     | Maximum number of events that the event history can contain. When event history table is full, the oldest entries are deleted as new entries are added.                                       |  |  |  |
| Allowed Events | ITP parameter that specifies the absolute maximum for the Max Events field. That is, for this node, the Max Events field can range from 0 to the value specified by the Allowed Events field. |  |  |  |
| Index          | Event number that the ITP assigns.                                                                                                    |  |  |  |
| Message        | Message text for the event.                                                                                                    |  |  |  |

## **Viewing MLR Details**

The MLR Details tab displays the MLR counters, trigger configuration, and trigger results associated with the chosen signaling point.

To view the MLR Details section, in the navigation tree, select an ITP signaling point, then click on the MLR Details tab in the content area.

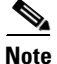

This window polls your network periodically. To prevent unnecessary traffic on your network, close this window when you no longer need to refer to it.

| The MLR | R Details | tab | displays | these | fields | for | the | chosen | signalin | ıg point | : |
|---------|-----------|-----|----------|-------|--------|-----|-----|--------|----------|----------|---|
|---------|-----------|-----|----------|-------|--------|-----|-----|--------|----------|----------|---|

| GUI Element                                                  | Description                                                                                                    |
|--------------------------------------------------------------|----------------------------------------------------------------------------------------------------|
| Q                                                            | Forces a refresh of the current web page. Click this icon to refresh the current page.                                                                                                    |
| Refresh<br>(available only in<br>web client)                 |                                                                                                    |
| Pause ( <i>available</i><br>only in web<br>client)           | Pauses the page refresh feature. Click Pause to disable the page refresh that would normally occur after the Status Refresh Interval. Click Pause again to re-enable the Status Refresh Interval.                                                                                                    |
| Slow Poller<br>Interval<br>(available only in<br>web client) | Poll interval used to collect data for the table.                                                                                                    |
| Reset Counters                                               | Opens the MWTM Reset Counters dialog box, which you use to change MWTM poller and counter settings. For more information, see Changing Real-Time Poller and Counter Settings, page 4-21.                                                                                                    |
| Poll Counter<br>Mode (available<br>only in Java<br>client)   | <ul> <li>Displays the current mode for poll counters, and the date and time that counters were last reset. Possible modes are:</li> <li>Since Reboot—Counters display values aggregated since the last reboot of the ITP, or since ITP last reset the counters.</li> <li>Since Last Poll—Counters display values aggregated since the last poll.</li> <li>Since Last Poll—Counters display values aggregated since the last time the user meet them.</li> </ul> |
| Poll Interval<br>(available only in<br>Java client)          | Poll interval used to collect data for the table.                                                                                                    |
| Last Poll<br>(available only in<br>Java client)              | Time the last poll was run.<br>This field initially displays the description Polling node. After the first polling cycle, the MWTM populates this field with the actual time of the last poll.                                                                                                    |
| MLR Counters                                                 | Displays the MLR Counters table. For more information, see Viewing MLR Counters, page 7-132.                                                                                                    |
| MLR Trigger<br>Config                                        | Displays the MLR Trigger Configuration table. For more information, see Viewing MLR Trigger Config, page 7-134.                                                                                                    |
| MLR Trigger<br>Results                                       | Displays the MLR Trigger Results table. For more information, see Viewing MLR Trigger Results, page 7-138.                                                                                                    |

## **Viewing MLR Counters**

The MLR Counters table displays MLR counters associated with the chosen signaling point.

You can resize each column, or sort tables based on the information in one of the columns. By default, the MWTM displays all of the columns in the MLR Counters table.

For detailed information on working in tables, see Navigating Table Columns, page 4-24.

| Column                                        | Description                                                                                                    |  |  |  |  |  |
|-----------------------------------------------|----------------------------------------------------------------------------------------------------|--|--|--|--|--|
| Processed: Routed                             | Total number of packets routed by MLR, and the packet routing rate in packets per second.                                                              |  |  |  |  |  |
| Processed: MAP SMS-MO                         | Number of MSUs of type GSM-MAP SMS-MO processed by MLR, and the GSM-MAP SMS-MO MSU processing rate in packets per second.                              |  |  |  |  |  |
| Processed: MAP SMS-MT                         | Number of MSUs of type GSM-MAP SMS-MT processed by MLR, and the GSM-MAP SMS-MT MSU processing rate in packets per second.                              |  |  |  |  |  |
| Processed: MAP SRI-SM                         | Number of MSUs of type GSM-MAP SRI-SM processed by MLR, and the GSM-MAP SRI-SM MSU processing rate in packets per second.                              |  |  |  |  |  |
| Processed: MAP AlertSc                        | Number of MSUs of type GSM-MAP AlertSc processed by MLR, and the GSM-MAP AlertSc MSU processing rate in packets per second.                            |  |  |  |  |  |
| Processed:<br>ANSI-41 SMD-PP                  | Number of MSUs of type ANSI-41 SMD-PP processed by MLR, and the ANSI-41 SMD-PP MSU processing rate in packets per second.                              |  |  |  |  |  |
| Processed:<br>ANSI-41 SMS Requests            | Number of MSUs of type ANSI-41 SMSRequest processed by MLR, and the ANSI-41 SMSRequest MSU processing rate in packets per second.                      |  |  |  |  |  |
| Processed:<br>ANSI-41 SMS Notifys             | Number of MSUs of type ANSI-41 SMSNotify processed by MLR, and the ANSI-41 SMSNotify MSU processing rate in packets per second.                        |  |  |  |  |  |
| Aborts: Total Aborted                         | Total number of MSUs aborted by MLR, and the MSU abort rate in packets per second.                                                                     |  |  |  |  |  |
| Aborts: No Resources                          | Number of MSUs aborted by MLR because of a shortage of resources, and the No Resources MSU abort rate in packets per second.                           |  |  |  |  |  |
| Aborts: Results Blocked                       | Number of MSUs aborted by MLR with a result of block, and the Results Blocked MSU abort rate in packets per second.                                    |  |  |  |  |  |
| Aborts: GTI Mismatches                        | Number of MSUs aborted by MLR because of mismatched GTIs, and the GTI Mismatches MSU abort rate in packets per second.                                 |  |  |  |  |  |
| Aborts: Address Conversion<br>Failures        | Number of MSUs aborted by MLR because of a failed GTA address conversion, and the Address Conversion Failures MSU abort rate in packets per second.    |  |  |  |  |  |
| Aborts: Destination<br>Unavailables           | Number of MSUs aborted by MLR because the destination was unavailable, and the Destination Unavailables MSU abort rate in packets per second.          |  |  |  |  |  |
| Aborts: No Server Aborteds                    | Number of MSUs aborted by MLR because no server was available, and the No Server<br>Aborteds MSU abort rate in packets per second.                     |  |  |  |  |  |
| Continues: Total Continued                    | Total number of MSUs returned to SCCP by MLR with a result of continue, and the MSU return rate in packets per second.                                 |  |  |  |  |  |
| Continues: Failed Triggers                    | Number of MSUs returned to SCCP by MLR because of no trigger match, and the Failed Triggers MSU return rate in packets per second.                     |  |  |  |  |  |
| Continues:<br>Result Continueds               | Number of MSUs returned to SCCP by MLR with a result of continue, and the Result Continueds MSU return rate in packets per second.                     |  |  |  |  |  |
| Continues: Result GTTs                        | Number of MSUs returned to SCCP by MLR with a result of GTT, and the Result GTTs MSU return rate in packets per second.                                |  |  |  |  |  |
| Continues: Unsupported<br>SCCP Msg Types      | Number of MSUs returned to SCCP by MLR because of unsupported message types, and the Unsupported SCCP Msg Types MSU return rate in packets per second. |  |  |  |  |  |
| Continues: Unsupported<br>Segmented SCCP Msgs | Number of MSUs returned to SCCP by MLR because of unsupported segments, and the Unsupported Segmented SCCP Msg MSU return rate in packets per second.  |  |  |  |  |  |

The MLR Counters table displays these columns for the chosen signaling point:

| Column                             | Description                                                                                                    |
|------------------------------------|----------------------------------------------------------------------------------------------------|
| Continues:<br>Unsupported Messages | Number of MSUs returned to SCCP by MLR because of parse failures, and the Unsupported Messages MSU return rate in packets per second.       |
| Continues: Parse Errors            | Number of MSUs returned to SCCP by MLR because of parse errors, and the Parse Errors MSU return rate in packets per second.                 |
| Continues: No Results              | Number of MSUs returned to SCCP by MLR with no results, and the No Results MSU return rate in packets per second.                           |
| Continues:<br>No Server Continueds | Number of MSUs returned to SCCP by MLR because no server was available, and the No Server Continueds MSU return rate in packets per second. |

### **Viewing MLR Trigger Config**

The MLR Trigger Config table displays the MLR trigger configuration associated with the chosen signaling point, divided into these subtables:

- Triggers, page 7-134
- SubTriggers, page 7-135
- Ruleset, page 7-135
- Rules, page 7-136
- Addresses, page 7-136
- Results, page 7-137

### Triggers

The Triggers subtable displays MLR trigger information associated with the chosen signaling point.

You can resize each column, or sort the table based on the information in one of the columns. By default, the MWTM displays all of the columns in the Triggers subtable except Set Name, Start Date, End Date, and Status.

For detailed information on working in tables, see Navigating Table Columns, page 4-24.

The Triggers subtable displays these columns for the chosen signaling point:

| Column                           | Description                                                         |
|----------------------------------|---------------------------------------------------------------------|
| Entries<br>(in subtable heading) | Total number of entries in the subtable.                            |
| Set Name                         | Set name associated with the trigger.                               |
| Index                            | Index number associated with the trigger.                           |
| SubTriggers                      | Number of subtriggers associated with the chosen trigger.           |
| Start Date                       | Date and time on which this trigger should begin filtering traffic. |
|                                  | If no Start Date is configured, this field displays N/A.            |
| End Date                         | Date and time on which this trigger should stop filtering traffic.  |
|                                  | If no End Date is configured, this field displays N/A.              |

| Column        | Description                                                                                                    |
|---------------|----------------------------------------------------------------------------------------------------|
| Status        | Current status of the trigger. Possible values are:                                                                                                    |
|               | • Active—A corresponding GTT table entry for the trigger or, if this is an MTP3 trigger, an available route to the appropriate point code exists.                                       |
|               | • <b>Inactive</b> —No corresponding GTT table entry or available route to the appropriate point code for the trigger. The trigger will never match and a configuration error is likely. |
| Action        | Action taken by the trigger.                                                                                                    |
| Prematches    | Preliminary count of trigger matches.                                                                                                    |
| Prematch Rate | Number of Prematches per second for the trigger.                                                                                                    |
| Matches       | Number of trigger matches with result Action Performed.                                                                                                    |
| Match Rate    | Number of Matches per second for the trigger.                                                                                                    |
| Parameters    | Parameters that control the behavior of the trigger.                                                                                                    |

### **SubTriggers**

The SubTriggers subtable displays MLR subtrigger information associated with the chosen signaling point and trigger.

You can resize each column, or sort the table based on the information in one of the columns. By default, the MWTM displays all of the columns in the SubTriggers subtable.

For detailed information on working in tables, see Navigating Table Columns, page 4-24.

The SubTriggers subtable displays these columns for the chosen signaling point:

| Column                           | Description                                                                    |
|----------------------------------|--------------------------------------------------------------------------------|
| Trigger<br>(in subtable heading) | Set name of the parent trigger with which the chosen subtrigger is associated. |
| Entries<br>(in subtable heading) | Total number of entries in the subtable.                                       |
| Set Name                         | Set name associated with the subtrigger.                                       |
| Index                            | Index number associated with the subtrigger.                                   |
| Action                           | Action taken by the subtrigger.                                                |
| Matches                          | Number of subtrigger matches with result Action Performed.                     |
| Match Rate                       | Number of Matches per second for the subtrigger.                               |
| Parameters                       | Parameters that control the behavior of the subtrigger.                        |

### Ruleset

The Ruleset subtable displays MLR ruleset information associated with the chosen signaling point and trigger or subtrigger.

You can resize each column, or sort the table based on the information in one of the columns. By default, the MWTM displays all of the columns in the Ruleset subtable except Start Date and End Date.

For detailed information on working in tables, see Navigating Table Columns, page 4-24.

| Column                           | Description                                                       |
|----------------------------------|-------------------------------------------------------------------|
| Entries<br>(in subtable heading) | Total number of entries in the subtable.                          |
| Set Name                         | Set name associated with the ruleset.                             |
| Start Date                       | Starting date and time for this ruleset to become active.         |
| End Date                         | Ending date and time for this ruleset to become active.           |
| Segmented                        | Indicates whether this ruleset should process segmented messages. |
| Protocol                         | Default protocol for rules in this ruleset.                       |
| Search Type                      | Search type that this ruleset should perform.                     |

The Ruleset subtable displays these columns for the chosen signaling point:

#### **Rules**

The Rules subtable displays MLR rules information associated with the chosen signaling point and ruleset.

You can resize each column, or sort the table based on the information in one of the columns. By default, the MWTM displays all of the columns in the Rules subtable except Set Name.

For detailed information on working in tables, see Navigating Table Columns, page 4-24.

The Rules subtable displays these columns for the chosen signaling point:

| Column                           | Description                                                                   |
|----------------------------------|-------------------------------------------------------------------------------|
| Entries<br>(in subtable heading) | Total number of entries in the subtable.                                      |
| Set Name                         | Set name associated with the rule.                                            |
| Index                            | Index number associated with the rule.                                        |
| Operation Type                   | Types of messages on which this rule matches.                                 |
| Protocol                         | Protocol used for matching by this rule.                                      |
| Matches                          | Number of rule matches with result Action Performed.                          |
| Match Rate                       | Number of Matches per second for the rule.                                    |
| Rule Parameters                  | Parameters that control the behavior of the rule.                             |
| Result Parameters                | Parameters that control the behavior of the result associated with this rule. |

#### Addresses

The Addresses subtable displays MLR address information associated with the chosen signaling point and rule.

You can resize each column, or sort the table based on the information in one of the columns. By default, the MWTM displays all of the columns in the Addresses subtable except Set Name.

For detailed information on working in tables, see Navigating Table Columns, page 4-24.

| Column                           | Description                                                                      |
|----------------------------------|----------------------------------------------------------------------------------|
| Entries<br>(in subtable heading) | Total number of entries in the subtable.                                         |
| Set Name                         | Set name associated with the address.                                            |
| Address Type                     | Type of address. The MWTM 6.1 supports these types of addresses:                 |
|                                  | • <b>bch</b> —Binary-coded hexadecimal                                           |
|                                  | • gsmDa—Groupe Special Mobile (GSM) 7-bit default alphabet                       |
| Address Digits                   | Address digits to be matched.                                                    |
| Exact Match                      | Indicates whether an exact match to the Address Digits is required.              |
| Matches                          | Number of address matches with result Action Performed.                          |
| Match Rate                       | Number of Matches per second for the address.                                    |
| Result Parameters                | Parameters that control the behavior of the result associated with this address. |

The Addresses subtable displays these columns for the chosen signaling point:

### Results

The Results subtable displays MLR results information associated with the chosen signaling point and rule or address.

You can resize each column, or sort the table based on the information in one of the columns. By default, the MWTM displays all of the columns in the Results subtable except Index.

For detailed information on working in tables, see Navigating Table Columns, page 4-24.

The Results subtable displays these columns for the chosen signaling point:

| Column                           | Description                                                                                      |
|----------------------------------|--------------------------------------------------------------------------------------------------|
| Ruleset<br>(in subtable heading) | Ruleset associated with the results.                                                             |
| No Server Available              | Default behavior if no result is available. Possible actions are:                                |
| Action<br>(in subtable heading)  | • <b>Discard</b> —Discard the packet without forwarding it.                                      |
|                                  | • <b>Resume</b> —Return the unmodified packet to the higher level protocols for default routing. |
| Entries                          | Total number of entries in the subtable.                                                         |
| (in subtable heading)            |                                                                                                  |
| Set Name                         | Set name associated with the results.                                                            |
| Index                            | Index number associated with the results.                                                        |
| Туре                             | Type of result. Possible values are:                                                             |
|                                  | • PC—Point code                                                                                  |
|                                  | ASName—Application server name                                                                   |
| Result                           | Destination point code or name of the result.                                                    |
| Weight                           | Weight for this result in its set of results.                                                    |

User Guide for Cisco Mobile Wireless Transport Manager 6.1.7

| Column     | Description                                            |
|------------|--------------------------------------------------------|
| Count      | Number of times this result is encountered.            |
| Count Rate | Number of times per second this result is encountered. |

### **Viewing MLR Trigger Results**

The MLR Trigger Results table displays the MLR results associated with the chosen signaling point. You can use this subtable to determine which triggers, subtriggers, rules, and addresses are causing a particular result to execute.

The MLR Trigger Results table contains:

- Results, page 7-138
- Addresses, page 7-138
- Rules, page 7-139
- Ruleset, page 7-140
- SubTriggers, page 7-140
- Triggers, page 7-141

### Results

The Results subtable displays all MLR results information associated with the chosen signaling point.

You can resize each column, or sort the table based on the information in one of the columns. By default, the MWTM displays all of the columns in the Results subtable except Index.

For detailed information on working in tables, see Navigating Table Columns, page 4-24.

The Results subtable displays these columns for the chosen signaling point:

| Column                           | Description                                            |
|----------------------------------|--------------------------------------------------------|
| Entries<br>(in subtable heading) | Total number of entries in the subtable.               |
| Set Name                         | Set name associated with the results.                  |
| Index                            | Index number associated with the results.              |
| Туре                             | Type of result. Possible values are:                   |
|                                  | • PC—Point code                                        |
|                                  | ASName—Application server name                         |
| Result                           | Destination point code or name of the result.          |
| Weight                           | Weight for this result in its set of results.          |
| Count                            | Number of times this result is encountered.            |
| Count Rate                       | Number of times per second this result is encountered. |

### Addresses

The Addresses subtable displays MLR address information associated with the chosen result.

You can resize each column, or sort the table based on the information in one of the columns. By default, the MWTM displays all of the columns in the Addresses subtable except Set Name.

For detailed information on working in tables, see Navigating Table Columns, page 4-24.

The Addresses subtable displays these columns for the chosen signaling point:

| Column                             | Description                                                                      |
|------------------------------------|----------------------------------------------------------------------------------|
| ResultSet<br>(in subtable heading) | Set of results associated with the addresses.                                    |
| Entries<br>(in subtable heading)   | Total number of entries in the subtable.                                         |
| Set Name                           | Set name associated with the address.                                            |
| Address Type                       | Type of address. The MWTM 6.1 supports these types of addresses:                 |
|                                    | • <b>bch</b> —Binary-coded hexadecimal                                           |
|                                    | • gsmDa—Groupe Special Mobile (GSM) 7-bit default alphabet                       |
| Address Digits                     | Address digits to be matched.                                                    |
| Exact Match                        | Indicates whether an exact match to the Address Digits is required.              |
| Matches                            | Number of address matches with result Action Performed.                          |
| Match Rate                         | Number of Matches per second for the address.                                    |
| Result Parameters                  | Parameters that control the behavior of the result associated with this address. |

**Rules** 

The Rules subtable displays MLR rules information associated with the chosen result.

You can resize each column, or sort the table based on the information in one of the columns. By default, the MWTM displays all of the columns in the Rules subtable except Set Name.

For detailed information on working in tables, see Navigating Table Columns, page 4-24.

The Rules subtable displays these columns for the chosen signaling point:

| Column                             | Description                                          |
|------------------------------------|------------------------------------------------------|
| ResultSet<br>(in subtable heading) | Set of results associated with the rules.            |
| Entries<br>(in subtable heading)   | Total number of entries in the subtable.             |
| Set Name                           | Set name associated with the rule.                   |
| Index                              | Index number associated with the rule.               |
| Operation Type                     | Types of messages on which this rule matches.        |
| Protocol                           | Protocol used for matching by this rule.             |
| Matches                            | Number of rule matches with result Action Performed. |
| Match Rate                         | Number of Matches per second for the rule.           |

| Column            | Description                                                                   |
|-------------------|-------------------------------------------------------------------------------|
| Rule Parameters   | Parameters that control the behavior of the rule.                             |
| Result Parameters | Parameters that control the behavior of the result associated with this rule. |

### Ruleset

The Ruleset subtable displays MLR ruleset information associated with the chosen result.

You can resize each column, or sort the table based on the information in one of the columns. By default, the MWTM displays all of the columns in the Ruleset subtable except Start Date and End Date.

For detailed information on working in tables, see Navigating Table Columns, page 4-24.

The Ruleset subtable displays these columns for the chosen signaling point:

| Column                               | Description                                                       |
|--------------------------------------|-------------------------------------------------------------------|
| Rule Number<br>(in subtable heading) | Index number of the rule with which this ruleset is associated.   |
| Entries<br>(in subtable heading)     | Total number of entries in the subtable.                          |
| Set Name                             | Set name associated with the ruleset.                             |
| Start Date                           | Starting date and time for this ruleset to become active.         |
| End Date                             | Ending date and time for this ruleset to become active.           |
| Segmented                            | Indicates whether this ruleset should process segmented messages. |
| Protocol                             | Default protocol for rules in this ruleset.                       |
| Search Type                          | Search type that this ruleset should perform.                     |

#### SubTriggers

The SubTriggers subtable displays MLR subtrigger information associated with the chosen result.

You can resize each column, or sort the table based on the information in one of the columns. By default, the MWTM displays all of the columns in the SubTriggers subtable.

For detailed information on working in tables, see Navigating Table Columns, page 4-24.

The SubTriggers subtable displays these columns for the chosen signaling point:

| Column                           | Description                                                |
|----------------------------------|------------------------------------------------------------|
| Entries<br>(in subtable heading) | Total number of entries in the subtable.                   |
| Set Name                         | Set name associated with the subtrigger.                   |
| Index                            | Index number associated with the subtrigger.               |
| Action                           | Action taken by the subtrigger.                            |
| Matches                          | Number of subtrigger matches with result Action Performed. |
| Match Rate                       | Number of Matches per second for the subtrigger.           |
| Parameters                       | Parameters that control the behavior of the subtrigger.    |

### Triggers

The Triggers subtable displays MLR trigger information associated with the chosen result.

You can resize each column, or sort the table based on the information in one of the columns. By default, the MWTM displays all of the columns in the Triggers subtable except Set Name, Start Date, End Date, and Status.

For detailed information on working in tables, see Navigating Table Columns, page 4-24.

The Triggers subtable displays these columns for the chosen signaling point:

| Column                           | Description                                                                                                    |
|----------------------------------|----------------------------------------------------------------------------------------------------|
| Ruleset<br>(in subtable heading) | Ruleset with which this trigger is associated.                                                                                                    |
| Entries<br>(in subtable heading) | Total number of entries in the subtable.                                                                                                    |
| Set Name                         | Set name associated with the trigger.                                                                                                    |
| Index                            | Index number associated with the trigger.                                                                                                    |
| SubTriggers                      | Number of subtriggers associated with the chosen trigger.                                                                                                    |
| Start Date                       | Date and time on which this trigger should begin filtering traffic.                                                                                                    |
|                                  | If no Start Date is configured, this field displays N/A.                                                                                                    |
| End Date                         | Date and time on which this trigger should stop filtering traffic.                                                                                                    |
|                                  | If no End Date is configured, this field displays N/A.                                                                                                    |
| Status                           | Current status of the trigger. Possible values are:                                                                                                    |
|                                  | • Active—Either there is a corresponding GTT table entry for the trigger or, if this is an MTP3 trigger, there is an available route to the appropriate point code.                              |
|                                  | • <b>Inactive</b> —There is no corresponding GTT table entry or available route to the appropriate point code for the trigger. The trigger will never match and a configuration error is likely. |
| Action                           | Action that the trigger takes.                                                                                                    |
| Prematches                       | Preliminary count of trigger matches.                                                                                                    |
| Prematch Rate                    | Number of Prematches per second for the trigger.                                                                                                    |
| Matches                          | Number of trigger matches with result Action Performed.                                                                                                    |
| Match Rate                       | Number of Matches per second for the trigger.                                                                                                    |
| Parameters                       | Parameters that control the behavior of the trigger.                                                                                                    |

# **Viewing HSRP details**

The HSRP tab is displayed for the mSEF devices including 7600 chassis and the SAMI cards running HA, BWG, GGSN, CSG2, PDNGW, SGW, and PDSN. Select the mSEF object in the navigation tree in the left pane and click the HSRP tab in the right pane. This tab is available only in web client.

### <u>)</u> Note

On selection of the group in the Configured Interfaces table, the corresponding details are updated in the Detailed Information, Tracked Interfaces, and Secondary IP Addresses for Group panes.

| GUI Element                                  | Description                                                                                                    |
|----------------------------------------------|----------------------------------------------------------------------------------------------------|
| Refresh                                      | Forces a refresh of the current web page. Click this icon to refresh the current page.                                                                                                    |
| Pause                                        | Pauses the page refresh feature. Click Pause to disable the page refresh that would normally occur after the Status Refresh Interval. Click Pause again to re-enable the Status Refresh Interval.       |
| Poll Interval                                | Poll interval used to collect data for the table.                                                                                                    |
| Last Poll                                    | Time the last poll was run.                                                                                                    |
|                                              | This field initially displays the description Polling node. After the first polling cycle, the MWTM populates this field with the actual time of the last poll.                                         |
| Configured Interfaces:<br>Interface          | Name of the interface.                                                                                                    |
| Configured Interfaces:<br>Group Number       | Group number is unique within the scope of an interface and can be reused<br>across interfaces. The combination of Interface and group number is what<br>identifies a discreet set of HSRP information. |
| Configured Interfaces:                       | The status if the interface. The possible values are:                                                                                                    |
| State                                        | • Initial                                                                                                    |
|                                              | • Learn                                                                                                    |
|                                              | • Listen                                                                                                    |
|                                              | • Speak                                                                                                    |
|                                              | • Standby                                                                                                    |
|                                              | • Active                                                                                                    |
| Configured Interfaces:<br>Virtual IP Address | Primary virtual address for this group.                                                                                                    |
| Configured Interfaces:<br>Priority           | Priority of the interface.                                                                                                    |
| Detailed Information:<br>Interface           | Name of the interface.                                                                                                    |
| Detailed Information:<br>Group Number        | Group number is unique within the scope of an interface and can be reused across interfaces. The combination of Interface and group number is what identifies a discreet set of HSRP information.       |

The HSRP tab contains the following fields:

| GUI Element                                                    | Description                                                                                                    |
|----------------------------------------------------------------|----------------------------------------------------------------------------------------------------|
| Detailed Information:<br>State                                 | The status if the interface. The possible values are:                                                                                                    |
|                                                                | • Initial                                                                                                    |
|                                                                | • Learn                                                                                                    |
|                                                                | • Listen                                                                                                    |
|                                                                | • Speak                                                                                                    |
|                                                                | • Standby                                                                                                    |
|                                                                | • Active                                                                                                    |
| Detailed<br>Information: Active IP<br>Address                  | IP address of the current active router for this group.                                                                                                  |
| Detailed Information:<br>Standby IP Address                    | IP address of the current standby router for this group                                                                                                  |
| Detailed<br>Information: Virtual IP                            | Primary virtual IP address for this group.                                                                                                    |
| Address                                                        | Virtual MAC Address used                                                                                                    |
| Virtual MAC Address                                            | Virtual MAC Address used.                                                                                                    |
| Detailed Information:                                          | HSRP routers learn a group's Hello time or Hold time from hello messages.                                                                                |
| Use Configured Timers                                          | The possible values are: Yes or No                                                                                                    |
| Detailed Information:<br>Configured Hello Time<br>(secs)       | Interval between successive HSRP Hello messages from a given router (when the value of Use Configured Timers is Yes).                                    |
| Detailed Information:<br>Configured Hold Time<br>(secs)        | Interval between the receipt of a Hello message and the presumption that the sending router has failed (when the value of Use Configured Timers is Yes). |
| Detailed Information:<br>Learned Hello Time<br>(secs)          | Interval between successive HSRP Hello messages from a given router when<br>the value of Use Configured Timers is No                                     |
| Detailed Information:<br>Learned hold Time<br>(secs)           | Interval between the receipt of a Hello message and the presumption that the sending router has failed (when the value of Use Configured Timers is No).  |
| Detailed Information:<br>Preempt                               | The valid values are True or False.                                                                                                    |
| Detailed Information:<br>Preempt Delay                         | Time difference between a router power up and the time it can actually start preempting the currently active router.                                     |
| Tracked Interfaces:<br>Interface Name                          | Name of the tracked interface.                                                                                                    |
| Tracked Interfaces:<br>Priority                                | Priority of the tracked interface for the corresponding pair.                                                                                            |
| Secondary IP Addresses<br>for Group: Secondary<br>IP Addresses | Secondary virtual IP addresses defined for the group.                                                                                                    |

# **Viewing RAN Shorthauls**

To view RAN shorthauls that are associated with a RAN-O backhaul, select the backhaul object in the navigation tree in the left pane, and click the RAN Shorthauls tab in the right pane. The right pane displays a tabular list of RAN shorthauls that are associated with the chosen backhaul.

To view descriptions of the columns of the RAN shorthauls table, see RAN Shorthauls Table, page 8-40.

## **Viewing Chassis**

The Chassis tab is displayed for all the 7600 devices including ITP, mSEF, IPRAN, and Generic node types. To view the Chassis section, in the navigation tree, select any of the 7600 device, then click on the Chassis tab in the right pane.

The Chassis tab is displayed only in the MWTM web interface.

The Chassis tab contains:

| GUI Element                                                     | Description                                                                                                    |
|-----------------------------------------------------------------|----------------------------------------------------------------------------------------------------|
| Refresh                                                         | Forces a refresh of the current web page. Click this icon to refresh the current page.                                                                                                    |
| Pause                                                           | Pauses the page refresh feature. Click Pause to disable the page refresh that<br>would normally occur after the Status Refresh Interval. Click Pause again to<br>re-enable the Status Refresh Interval.                                     |
| Status Refresh Interval                                         | Allows you change the default refresh interval of 180 seconds. Enter a value between 180 and 900 seconds.                                                                                                    |
|                                                                 | <b>Note</b> Changes you make are temporary to the current page. Navigating away from the page sets the status refresh interval back to the default setting. To change the default setting, see Changing Web Preference Settings, page 4-19. |
| Last Poll                                                       | Time the last poll was run.                                                                                                    |
|                                                                 | This field initially displays the description Polling node. After the first polling cycle, the MWTM populates this field with the actual time of the last poll.                                                                             |
| Chassis Node Name<br>Information: Display<br>Name               | Name of the node.                                                                                                    |
| Chassis Node Name<br>Information: IP Address<br>or DNS Hostname | IP Address or DNS host name of the CiscoWorks server.                                                                                                    |
| Chassis Node Name<br>Information: Node Type                     | Type of node. See Nodes Table, page 8-8, for a list of the available node types.                                                                                                    |
| Chassis Node Name<br>Information: Feature                       | Feature associated with the node.                                                                                                    |
| GUI Element                                                         | Description                                                                                      |
|---------------------------------------------------------------------|--------------------------------------------------------------------------------------------------|
| Chassis Node Name<br>Information: Serial<br>Number                  | Serial number of the node.                                                                       |
| Chassis Node<br>Description<br>Information: Software<br>Version     | Version of node's software.                                                                      |
| Chassis Node<br>Description<br>Information: Software<br>Description | Full software version information.                                                               |
| Chassis: Slot                                                       | Slot number of the card in the node.                                                             |
| Chassis: Serial Number                                              | Serial number of the node.                                                                       |
| Chassis: Node                                                       | Type of node.                                                                                    |
|                                                                     | <b>Note</b> This column displays N/A, when the SAMI card is not configured in the chassis.       |
| Chassis: Software<br>Version                                        | Version of node's software.                                                                      |
|                                                                     | <b>Note</b> This column displays N/A, when the SAMI card is not configured with the IOS version. |
| Chassis: Description                                                | Description of the node.                                                                         |

## **Creating Virtual RAN Backhauls**

You use the MWTM to create a virtual RAN backhaul by grouping real backhauls. A virtual backhaul is useful if you have configured several RAN backhauls for the same interface. To view the utilization for that interface, create a virtual RAN backhaul that contains all the real backhauls that you have configured for the interface.

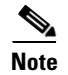

When creating virtual RAN backhauls, observe the following restrictions:

- You cannot add a real backhaul to more than one virtual backhaul.
- To add a real backhaul to a virtual backhaul, you must first enable report polling on the node that is associated with the real backhaul. If you add a real backhaul to a virtual backhaul, and then disable report polling on the associated node, historical reporting for the virtual backhaul will not work! To restore historical reporting for the virtual backhaul, you must enable report polling on the associated node or remove the real backhaul from the virtual backhaul. To enable report polling on a node, you must access the node by using its command line interface.

To create a virtual RAN backhaul, right-click a RAN backhaul, then choose **Create Virtual RAN Backhaul**. The MWTM displays the Virtual RAN Backhaul Editor.

| Field or Button    | Description                                                                     |
|--------------------|---------------------------------------------------------------------------------|
| Name               | Name of the virtual RAN backhaul.                                               |
| Available          | Pane that contains the Available Backhauls table, which contains these columns: |
| Backhauls          | • Name—Name of the RAN backhaul                                                 |
|                    | Node—Node to which the RAN backhaul belongs                                     |
| Included Backhauls | Pane that contains the Included Backhauls table, which contains these columns:  |
|                    | • Name—Name of the RAN backhaul                                                 |
|                    | • Node—Node to which the RAN backhaul belongs                                   |
| Add                | Adds the chosen backhaul to the Included Backhauls table.                       |
| Remove             | Removes the chosen backhaul from the Included Backhauls table.                  |
| Save               | Saves the virtual RAN backhaul and closes the Virtual RAN Backhaul Editor.      |
| Cancel             | Cancels the current operation and closes the Virtual RAN Backhaul Editor.       |
| Help               | Opens the Help window for this feature.                                         |

The Virtual RAN Backhaul Editor contains:

To create a virtual RAN backhaul:

- **Step 1** Enable report polling on the nodes associated with the backhauls that you plan to add to the virtual backhaul.
- **Step 2** Right-click a backhaul in the RAN Backhauls table or in a view in the navigation tree.
- **Step 3** Choose **Create Virtual RAN Backhaul** in the right-click menu.

The Virtual RAN Backhaul Editor appears.

- **Step 4** In the Available Backhauls pane, choose a backhaul from the table.
- **Step 5** Click **Add** to add the chosen backhaul to the Included Backhauls table.
- **Step 6** Repeat Step 5 for each additional backhaul you want to include in the virtual backhaul.
- Step 7 To remove a backhaul from the Included Backhauls table, choose a backhaul from the table and click Remove.
- **Step 8** In the Name field at the top of the dialog box, enter a name for the virtual backhaul.
- Step 9 Click Save to create the virtual RAN backhaul and close the dialog box.

## **Viewing APN-Specific Tables**

This section describes the APN-specific tabs displayed on the APN node window.

- Viewing APNs, page 7-147
- Viewing APN Specific Nodes, page 7-148

7-147

## **Viewing APNs**

The APNs window displays each APN instance for the selected APN and provides identity and status information about the APN instance.

The APNs table contains the following fields:

| Field                    | Description                                                                                                    |
|--------------------------|----------------------------------------------------------------------------------------------------|
| Internal ID              | Not shown by default, the Internal ID of the APN is a unique ID for every object the MWTM assigns for its own internal use. The ID can also be useful to TAC when troubleshooting problems.                                 |
| Node                     | Name of the APN node.                                                                                                    |
| Name                     | Name of the APN Instance.                                                                                                    |
| Index                    | Number assigned to the APN instance.                                                                                                    |
| VRF Name                 | Name of the virtual routing and forwarding (VRF) over which communication with BMA occurs. If no VRF is specified, the global routing table is used.                                                                        |
| IPv4 Pool Name           | IP address pool providing IP addresses for this APN instance (in IPv4 format).                                                                                                    |
| AAA Server Group<br>Name | The AAA Radius server group providing authentication for this APN instance.                                                                                                    |
| IPv4 Primary DNS         | The address of the primary DNS (in IPv4 format) that is provided to the mobile station.                                                                                                    |
| IPv4 Secondary<br>DNS    | The address of the secondary DNS (in IPv4 format) that is provided to the mobile station.                                                                                                    |
| IPv6 Pool Name           | IP address pool providing IP addresses for this APN instance (in IPv6 format).                                                                                                    |
| IPv6 Primary DNS         | The address of the primary DNS (in IPv6 format) that is provided to the mobile station.                                                                                                    |
| IPv6 Secondary<br>DNS    | The address of the secondary DNS (in IPv6 format) that is provided to the mobile station.                                                                                                    |
| Service Mode             | The operational state of the APN. It is either in service or in maintenance.                                                                                                    |
| Ignored                  | Indicates whether the object should be included when aggregating and displaying MWTM status information.                                                                                                    |
|                          | This field can be edited by users with authentication level Power User (level 2) and higher.                                                                                                    |
| Notes                    | Indicates whether a note is associated with the object.                                                                                                    |
| Severity                 | Indicates the alarm severity for the chosen APN. The severity can be Critical, Major, Minor, Warning, Informational, Indeterminate, Unmanaged, or Normal. See Chapter 9, "Managing Alarms and Events" for more information. |
| Last Status Change       | Date and time the status of the APN last change.                                                                                                    |

| Field         | Description                                                                                                    |
|---------------|----------------------------------------------------------------------------------------------------|
| Status        | Current status of the APN.                                                                                                    |
| Status Reason | For a full list of possible reasons, see the <b>stateReasons.html</b> file. If you installed the MWTM in the default directory, <b>/opt</b> , the file is located at the <b>/opt/CSCOsgm/apache/share/htdocs/eventHelp</b> directory.                                                                                                    |
|               | If the cell is too small to show all of the status reason, place the cursor over the cell to see the full text<br>in a tooltip. The status reasons appear in order of decreasing magnitude. If two or more reasons apply,<br>the reason of greatest magnitude appears first.                                                                                                    |
|               | If the status reason is Unsupported Configuration, correct the configuration and enter the <b>mwtm cleandiscover</b> command to delete all current network data and begin a discovery of the network. If the status reason remains Unsupported Configuration, enter the <b>mwtm clean</b> command to restore the MWTM server to a state that would exist after a new installation of the MWTM, excluding the log files, which the MWTM retains. To also remove the log files, enter the <b>mwtm cleanall</b> command. For more information on the use of these commands, see Appendix B, "Command Reference." |

## **Viewing APN Specific Nodes**

This window lists the GGSN, PDNGW, SGW, or SPGW nodes associated with the APN you selected. The fields of this window provide information about the GGSN, PDNGW, SGW, or SPGW node. The table displays the same columns as that of Nodes table under Summary Lists. See Nodes Table, page 8-8.